### IBM z990/z890 CHPID Mapping Tool

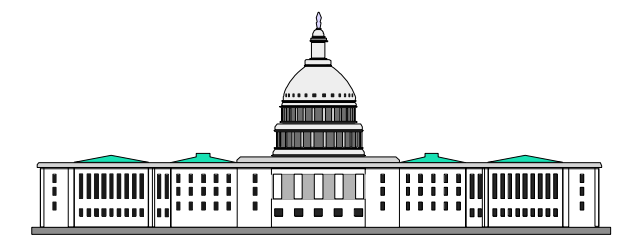

#### **John Hughes**

IBM Washington Systems Center Gaithersburg, Maryland. USA

#### **Mapping Tool-General**

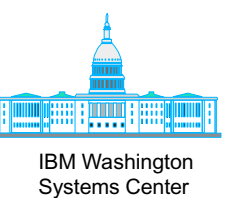

- Java<sup>™</sup> based Standalone application
- Sessions can be saved to allow for interruptions
  - Also good for documentation

#### Currently available for z900/z800/z990/z890 at IBM Resource Link<sup>™</sup> site

- -www.ibm.com/servers/resourcelink
- One tool for z800/z900/z990/z890

More than just an option for z990/z890......

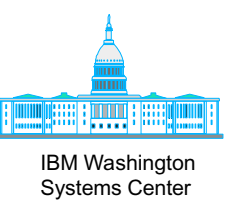

- Helps assign CHPIDs to ports
  - CHPIDs in IOCP Input File for availability mode
- Creates a mapping file (trm file) used to assign CHPIDs to ports during machine installation
- Generates reports to help with cabling
  - CHPID Report with frame layouts
  - FQC report
  - Control Unit reports
- Could accept default CHPIDS and change HCD
- Does not help creating/consolidating IOCP Input Files

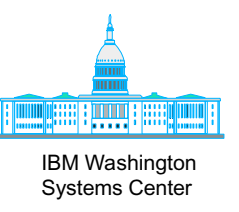

- No default CHPIDs
- Helps assign PCHIDs to CHPIDs in IOCP Input File
- Updates z990/z890 IOCP Input File with "PCHID" keyword
- Generates reports to help with cabling
  - CHPID Report with frame layouts
  - FQC report
  - Control Unit reports
- Does not help creating/consolidating IOCP Input Files

#### **CHPID Mapping Tool-Changes From Earlier Versions**

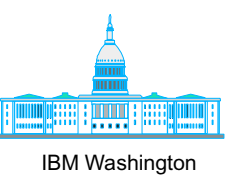

Systems Center

- Supports CFReport, in addition to current hardware config file obtained from Resource Link (.hwc file)
  - Highly recommended that the .hwc file be used
  - Good for tool familarization and planning
- z900/z800 code merged with z990/z890 code
  - One tool
- Tool version + CCN in the title bar
- Append .txt to IOCP file if no extension supplied
- File overwrite check while creating IOCP Input File
- HTML page break while printing (will print each of the frames on new page while printing CHPID Report)
  - May work only while printing from IE)
- Create Updated IOCP File" instead of "Export ...."

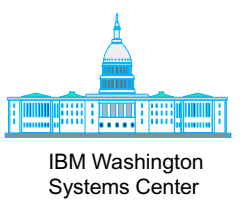

- Valid z900/z800 IOCP Input File for availability mode
  - Not required for manual mode
- Hardware Configuration File (HWC) for the order (CCN) or CFR file
  - Available at Resource Link
  - CFReport from e-config

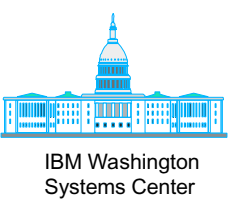

- Valid z990/z890 IOCP Input File for both manual or availability modes
  - With no "PCHID" keywords or with "PCHID" keywords
- Hardware Configuration File (HWC) for the order (CCN) or CFR file
  - Available at Resource Link
  - CFReport from e-config

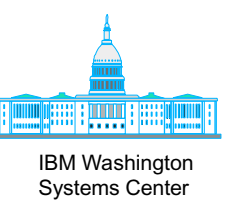

- Manual remap feature
  - z990/z890: assign CHPIDs to PCHIDs
  - z900/z800: assign CHPIDs to ports
- Availability
  - z990/z890: assigns PCHIDS based on Control Unit priority
  - z900/z800: assigns CHPIDs to ports based on ControlUnit priority
- For z990/z890, can preserve existing PCHID/CHPID
  - PCHID to CHPID assignment stored in IOCDS
- For z900/z800, <u>only</u> used for initial install
  - Mapping stored in trm file on diskette
  - CCN data can be specially loaded for an MES in some cases that may require it
    - Contact John Hughes at the WSC (jjhughes@us.ibm.com)

Switch allowed between two modes

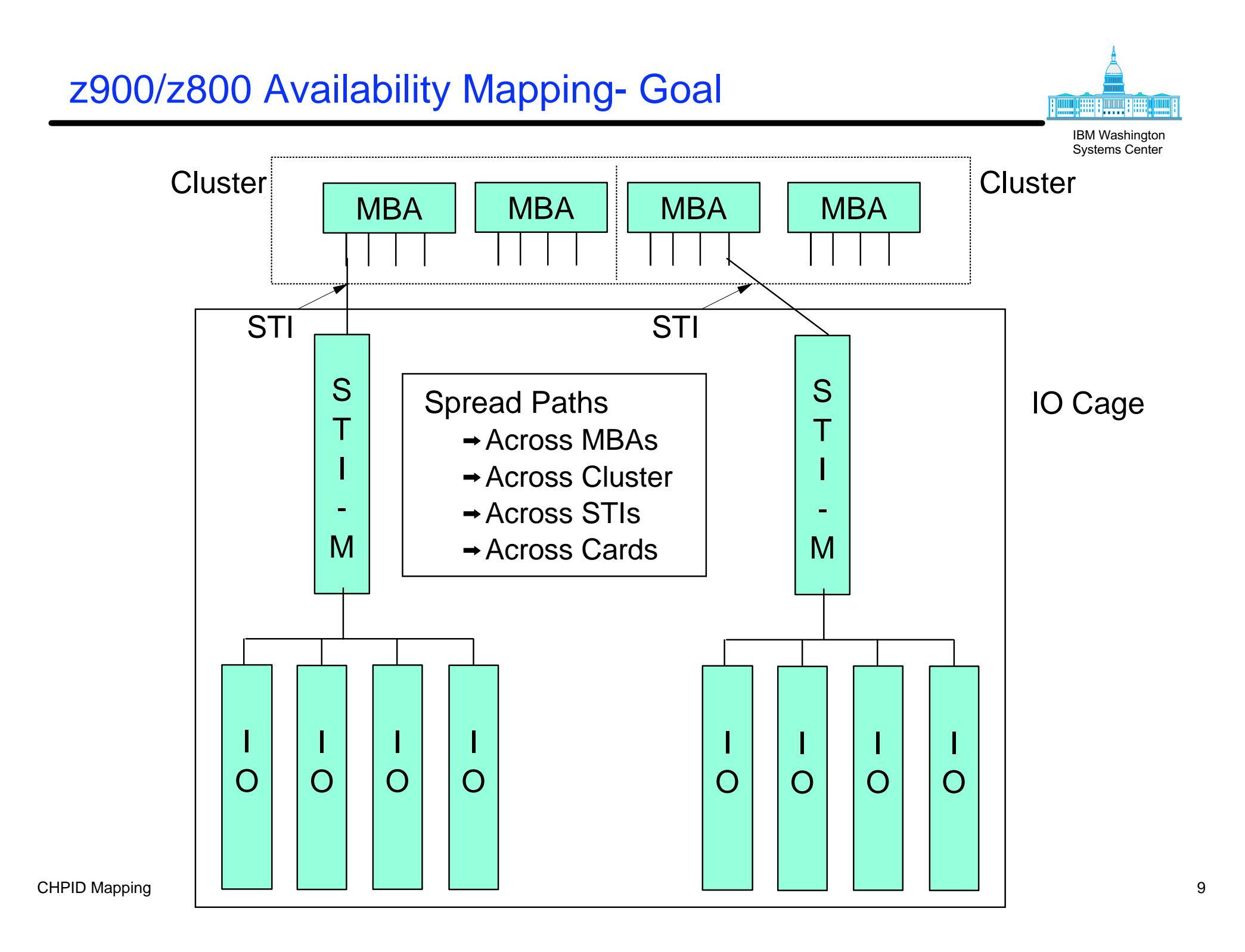

#### z990/z890 Availability Mapping- Goal

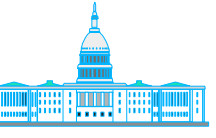

IBM Washington Systems Center

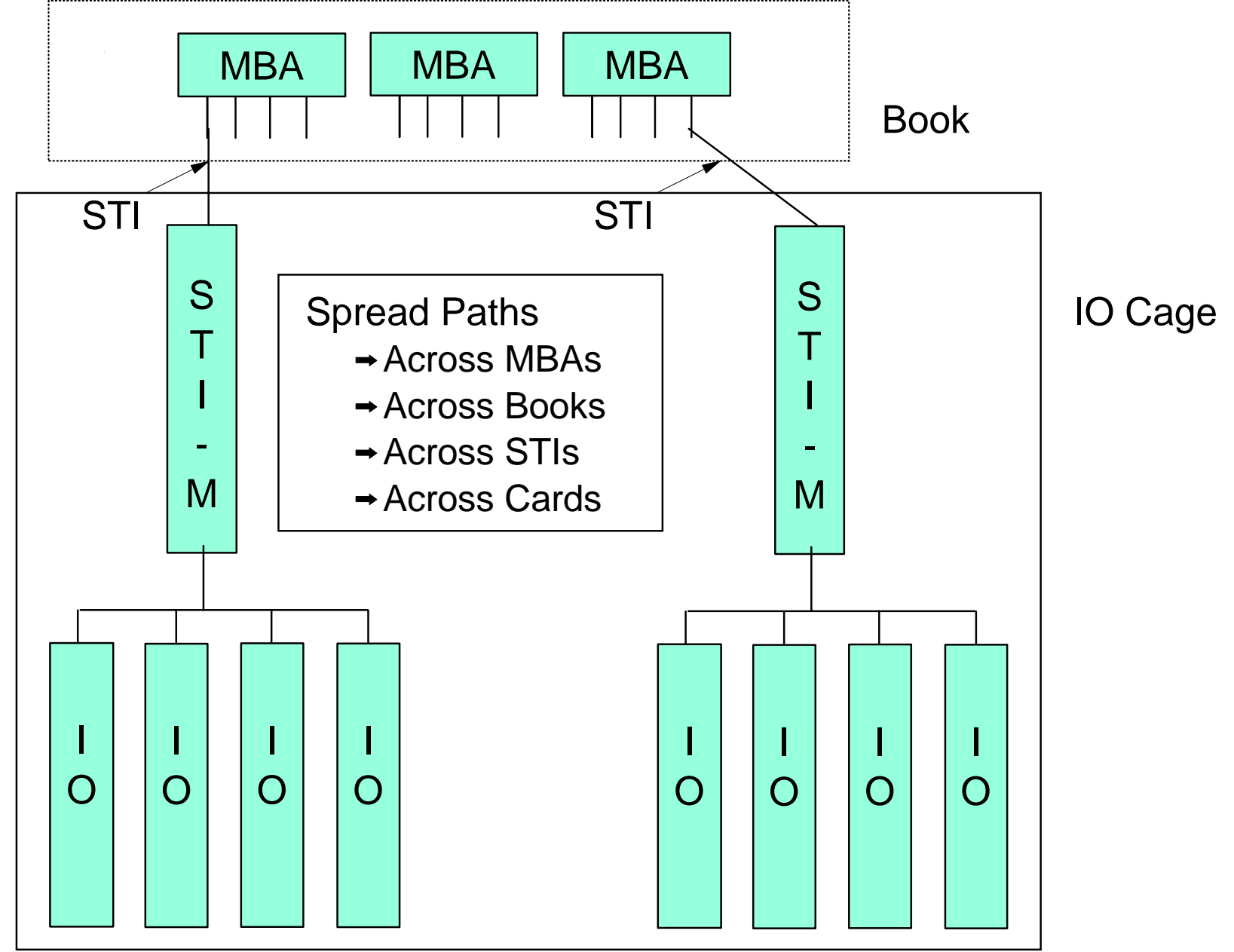

CHPID Mapping

#### **Availability Mapping - Control Unit Priorities**

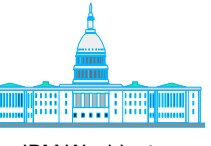

IBM Washington Systems Center

- "Priority" was a bad term to choose
  - → Has nothing to do with the importance
  - → Is only used within the mapping tool
  - → Is really the order of processing
    - ✓ Which control unit's CHPIDs get mapped first, second, etc.
    - ✓ Law of diminishing returns applies
- Considerations
  - → Grouping of multiple control units
    - ✓ Treat all of the CHPIDs as a single entity
  - → Daisy chained Control Units
    - ✓ Need only priortize the first one that has all the CHPIDs.

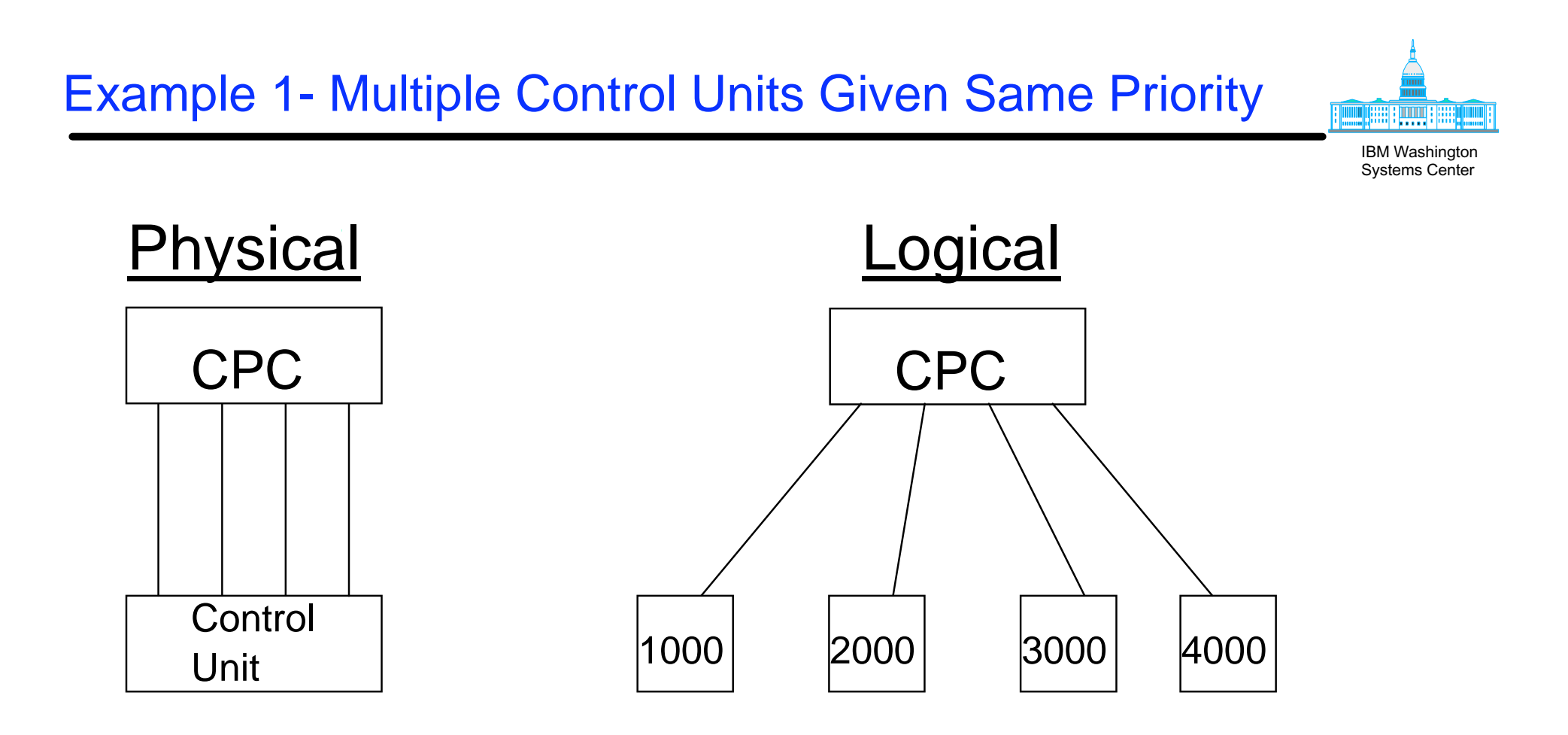

→ Same priority assigned to 1000,2000,3000,4000

• Same physical control unit but multiple CNTLUNIT defs

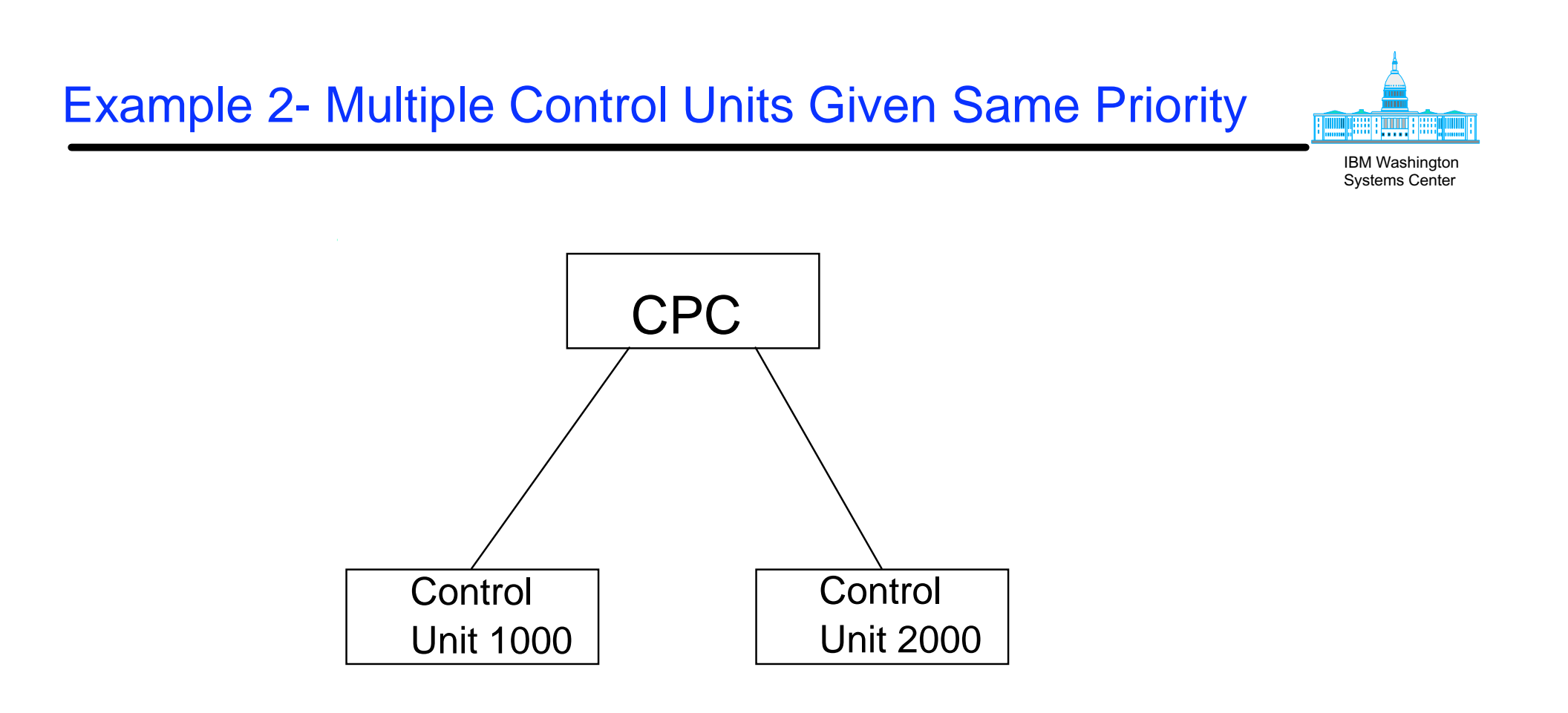

- → Same priority assigned to 1000,2000
  - Master and Alternate Console Controllers
  - Critical Tape Devices
  - DASD strings with multiple control unit definitions
  - etc.

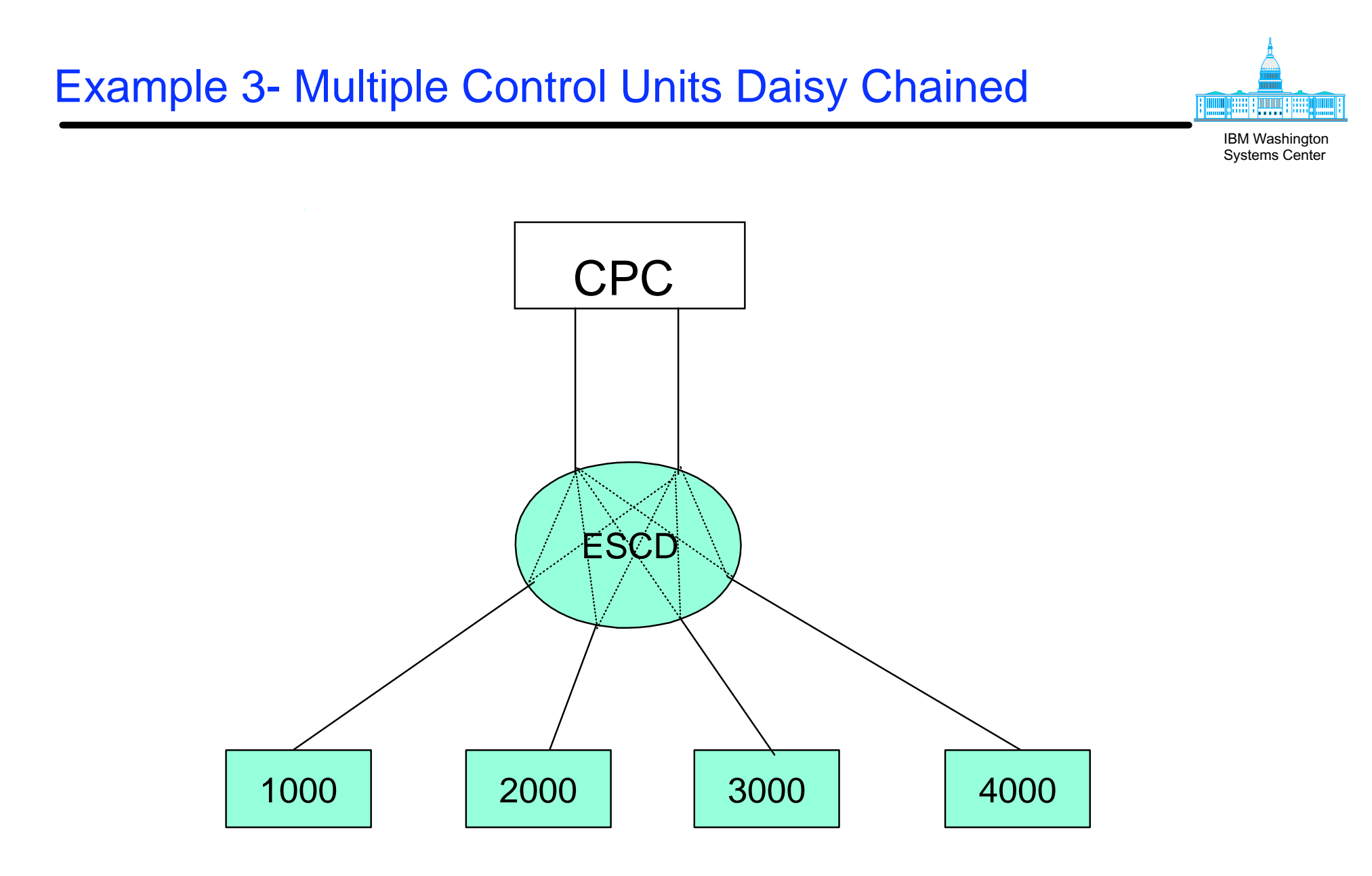

- → Only need give a priority to 1000
  - CHPIDs spread for 1000 will apply for the others

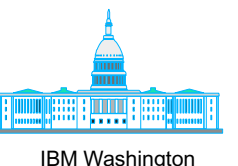

Systems Center

CPC Note: if no priority specified, **CUP CHPID** mapping is done in CNTLUNIT number order, low to high FF ESCD 1000 4000 2000 3000

- → Defining a CUP will generate a CNTLUNIT for the director
  - Will "piggy back" on existing path(s)
- → Availability Mapping should always include priorities
  - Don't priortize the CUP CNTLUNITs

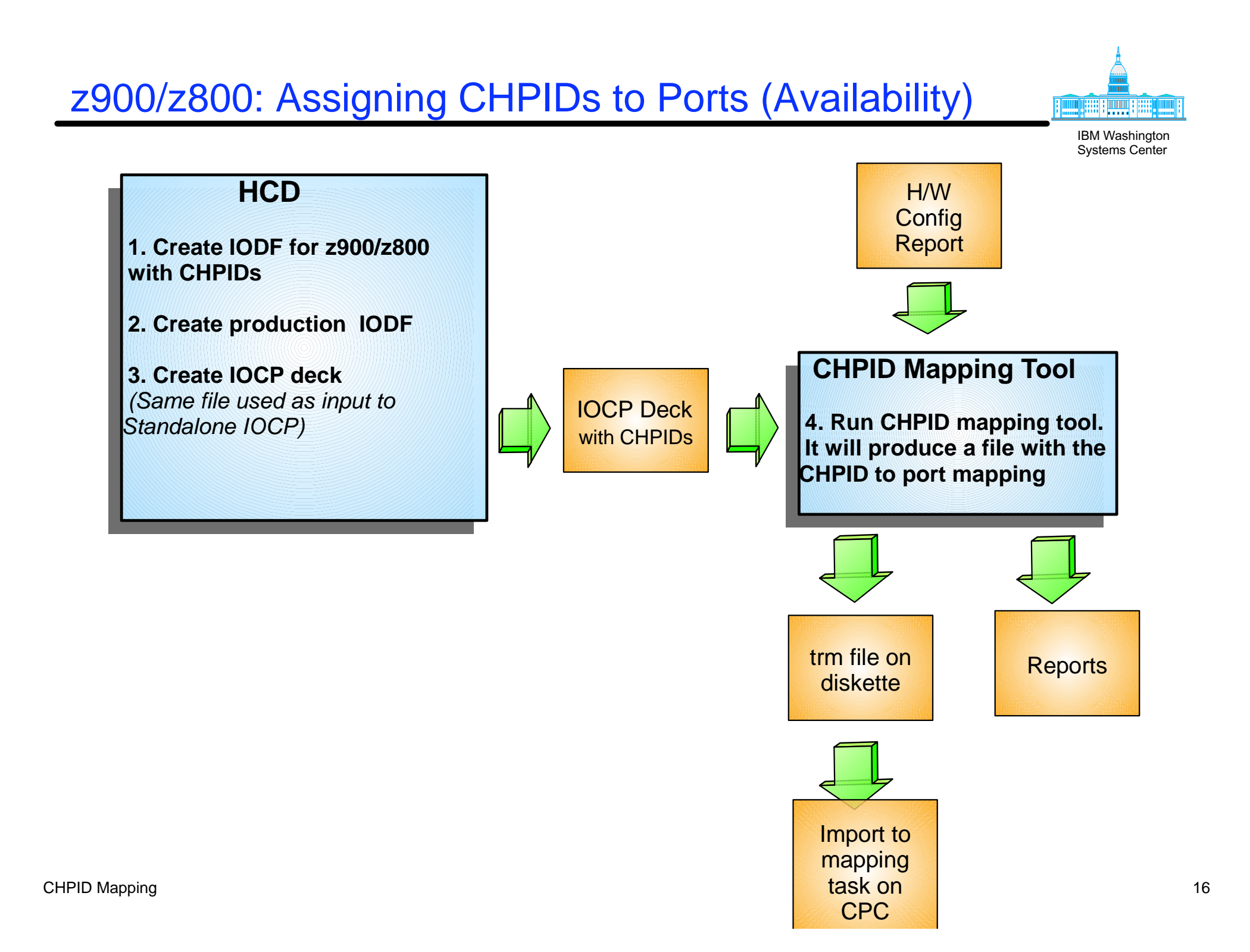

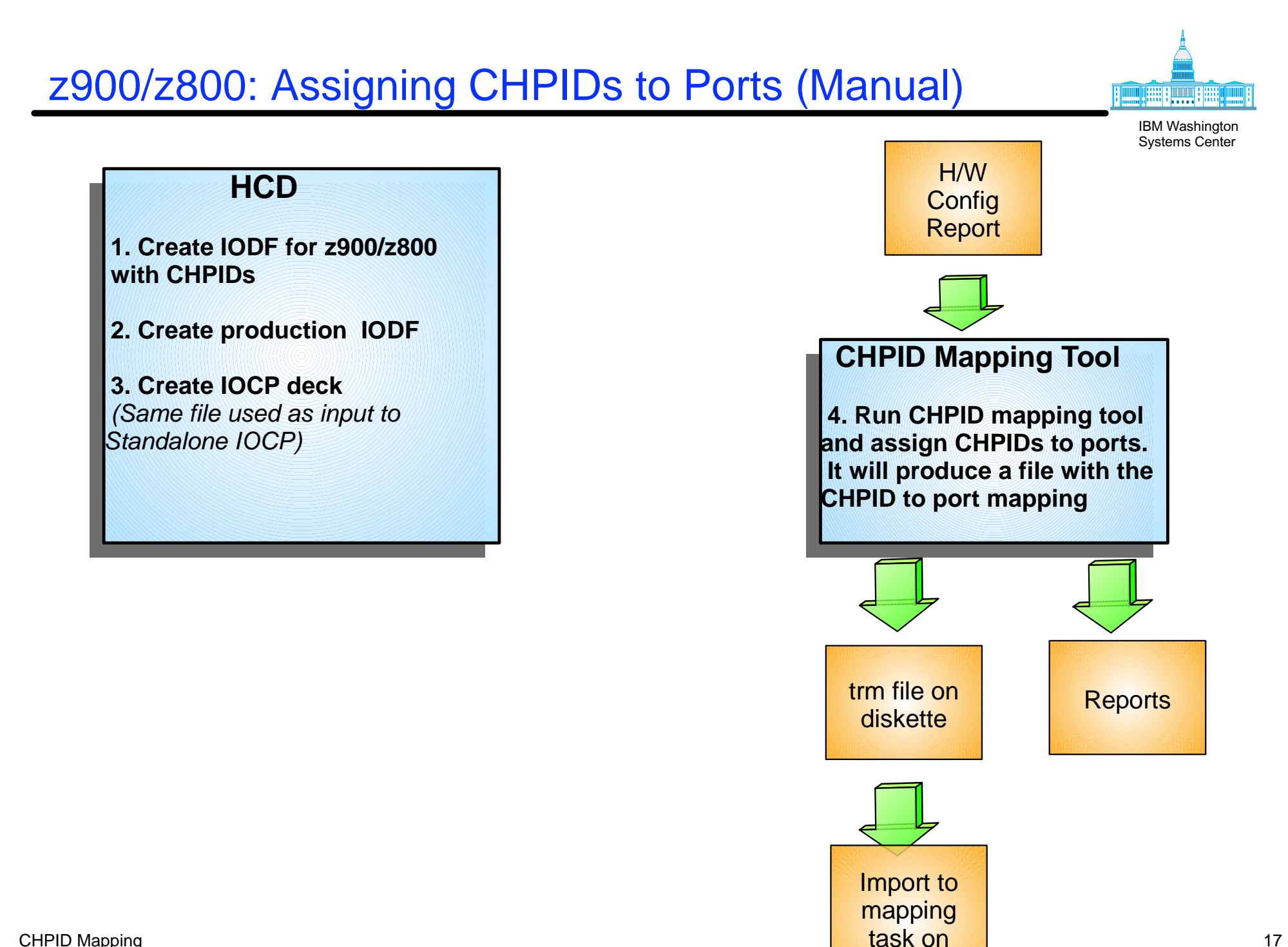

CPC

#### z990/z890: Assigning PCHIDS

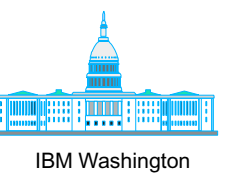

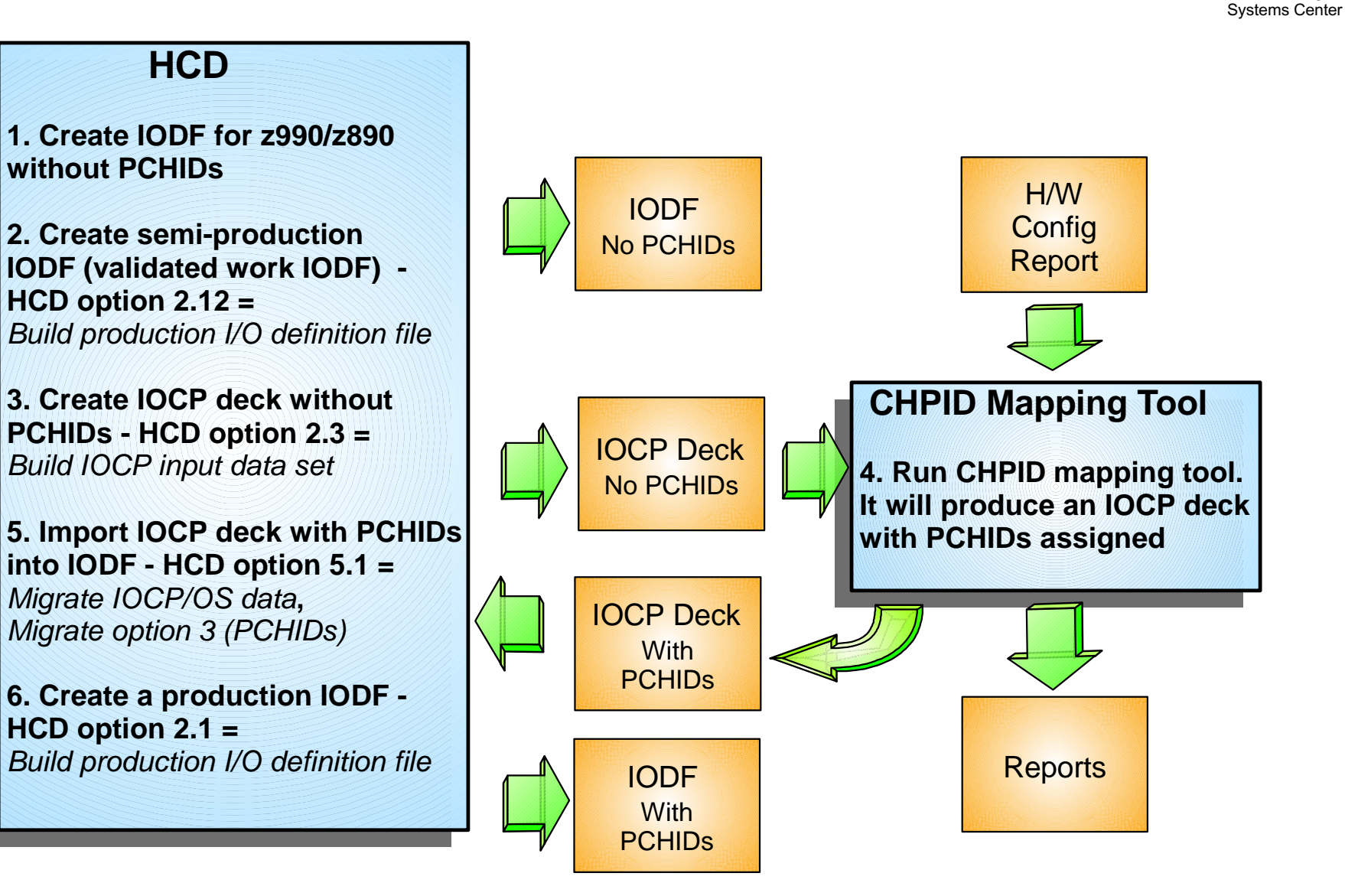

#### z990/z890: Assigning PCHIDS for an MES

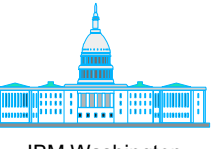

**IBM Washington** Systems Center

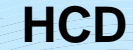

1. Update IODF for z990/z890 without PCHIDs for new channels

2. Create semi-production **IODF** (validated work IODF) -HCD option 2.12 =Build production I/O definition file

3. Create IOCP deck without PCHIDs for new channels-HCD option 2.3 = Build IOCP input data set

5. Import IOCP deck with PCHIDs into IODF - HCD option 5.1 = Migrate IOCP/OS data, Migrate option 3 (PCHIDs)

6. Create a production IODF -HCD option 2.1 = Build production I/O definition file

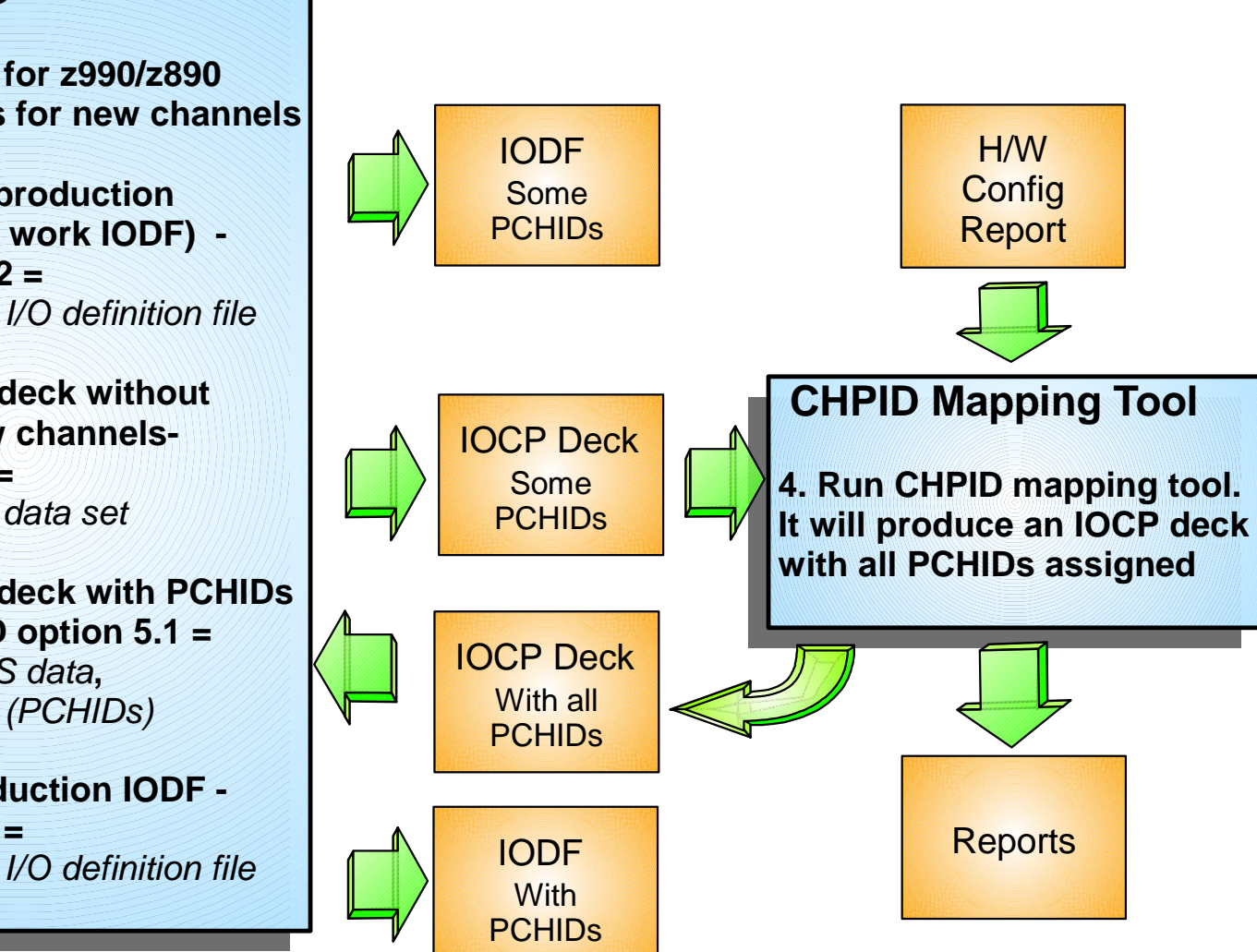

Note: Existing PCHID assignments will be preserved unless **CHPID** Mapping

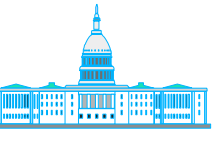

At the point the IOCP is downloaded from HCD for input to the mapping tool, HCD and the IOCP file are synchronized by a token. If there are <u>any</u> changes made in HCD while using the mapping tool, it will not be possible to migrate the updated output from the mapping tool back into HCD to complete the process.

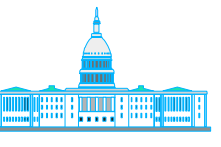

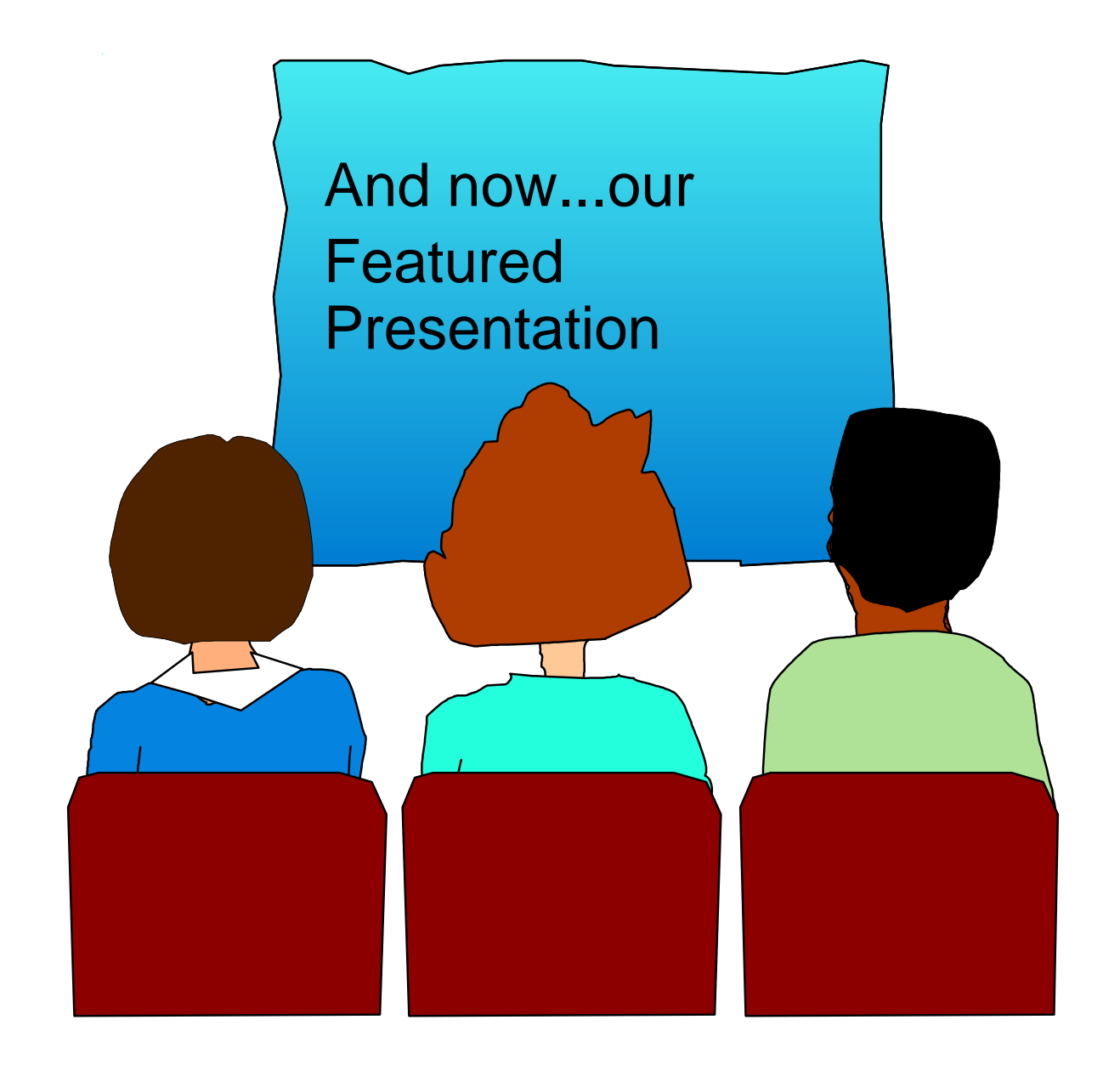

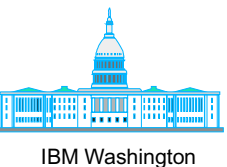

# CHPID Mapping Tool - Backup Charts for non-live demo

| 25eries CHPID Mapping Tool vu | 3.00 (J) |                                                     | _ |
|-------------------------------|----------|-----------------------------------------------------|---|
| e Tool Sorts Reports Hel      | p        |                                                     |   |
| 🕒 Load Session                | Alt-L    |                                                     |   |
| Save Session                  | Alt-S    |                                                     |   |
| 🕒 Import H/W Config from fil  | B Alt-F  |                                                     |   |
| Import CFReport Order file    | Alt-C    |                                                     |   |
| Preferences                   | Alt-P    |                                                     |   |
| 🕜 Update Tool                 | Alt-U    |                                                     | 1 |
| 🛞 Exit                        | Alt-X    | Step 1 - Import configuration file (*.hwc or *.cfr) |   |
|                               |          | using pull down menu under "File"                   |   |

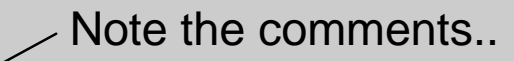

ase load Hardware Configuration/CFReport File using File menu.

. I

File Tool Sorts Reports Help

| (                 |        |
|-------------------|--------|
| <b>Byallahilm</b> | Manual |

| Find : Ro | w# 🔹          | -          |           |       |             |       |              |                |                                 |  |
|-----------|---------------|------------|-----------|-------|-------------|-------|--------------|----------------|---------------------------------|--|
|           |               |            |           |       |             | Print | PrintPreview |                |                                 |  |
| Row#      | Book/Jack/MBA | Frame/Cage | Slot/Port | PCHID | ChannelType | CHPIE | ) SOURCE     |                |                                 |  |
| 1 0       | 1/0/0         | A01B       | D101/J.00 | 100   | ISC 2GB     |       |              | ] <b>▲</b> []] |                                 |  |
| 2 0       | 1/0/0         | A01B       | D101/J.01 | 101   | ISC 2GB     |       |              |                |                                 |  |
| 3 0       | 1/0/0         | A01B       | D201/J.00 | 108   | ISC 2GB     |       |              |                |                                 |  |
| 4 0       | 1/0/0         | A01B       | D201/J.01 | 109   | ISC 2GB     |       |              |                |                                 |  |
| 5 1       | /0 /0         | A01B       | D102/J.00 | 110   | ISC 2GB     |       |              |                |                                 |  |
| 6 1       | /0 /0         | A01B       | D102/J.01 | 111   | ISC 2GB     |       |              |                |                                 |  |
| 7 1       | /0 /0         | A01B       | D202/J.00 | 118   | ISC 2GB     |       |              |                | Configuration file              |  |
| 8 0       | 1/0/0         | A01B       | LG08/J.00 | 160   | ESCON       |       |              |                | au acastuly la a da d           |  |
| 9 0       | 1/0/0         | A01B       | LG08/J.01 | 161   | ESCON       |       |              |                | successiuly loaded              |  |
| 10 0      | 1/0/0         | A01B       | LG08/J.02 | 162   | ESCON       |       |              |                |                                 |  |
| 11 0      | 1/0/0         | A01B       | LG08/J.03 | 163   | ESCON       |       |              |                |                                 |  |
| 12 0      | 1/0/0         | A01B       | LG08/J.04 | 164   | ESCON       |       |              |                |                                 |  |
| 13 0      | 1/0/0         | A01B       | LG08/J.05 | 165   | ESCON       |       |              |                |                                 |  |
| 14 0      | 1/0/0         | A01B       | LG08/J.06 | 166   | ESCON       |       |              |                |                                 |  |
| 15 0      | 1/0/0         | A01B       | LG08/J.07 | 167   | ESCON       |       |              |                |                                 |  |
| 16 0      | 1/0/0         | A01B       | LG08/J.08 | 168   | ESCON       |       |              |                |                                 |  |
| 17 0      | 1/0/0         | A01B       | LG08/J.09 | 169   | ESCON       |       |              |                |                                 |  |
| 18 0      | 1/0/0         | A01B       | LG08/J.10 | 16A   | ESCON       |       |              |                |                                 |  |
| 19 0      | 1/0/0         | A01B       | LG08/J.11 | 16B   | ESCON       |       |              |                |                                 |  |
| 20 1      | /0 /0         | A01B       | LG09/J.00 | 170   | ESCON       |       |              |                |                                 |  |
| 21 1      | /0 /0         | A01B       | LG09/J.01 | 171   | ESCON       |       |              |                |                                 |  |
| 22 1      | /0 /0         | A01B       | LG09/J.02 | 172   | ESCON       |       |              |                |                                 |  |
| 23 1      | /0 /0         | A01B       | LG09/J.03 | 173   | ESCON       |       |              |                |                                 |  |
| 24 1      | /0 /0         | A01B       | LG09/J.04 | 174   | ESCON       |       |              |                |                                 |  |
| 25 1      | /0 /0         | A01B       | LG09/J.05 | 175   | ESCON       |       |              |                |                                 |  |
| 26 1      | /0 /0         | A01B       | LG09/J.06 | 176   | ESCON       |       |              |                |                                 |  |
| 27 1      | /0 /0         | A01B       | LG09/J.07 | 177   | ESCON       |       |              | 0.00           | Assigned                        |  |
| 28 1      | /0 /0         | A01B       | LG09/J.08 | 178   | ESCON       |       |              |                | Available                       |  |
| 29 1      | /0 /0         | A01B       | LG09/J.09 | 179   | ESCON       |       |              | 0.00           | Selected                        |  |
| 30 1      | /0 /0         | A01B       | LG09/J.10 | 17A   | ESCON       |       |              | 0.00           | ×× Not compatible/ Not resolved |  |
| 31 1      | /0 /0         | A01B       | LG09/J.11 | 17B   | ESCON       |       |              | 0.00           | ND Not Defined                  |  |
| 32 0      | /4 /1         | A01B       | D110/J.00 | 180   | ISC 2GB     |       |              |                | xx Spanned (Bold)               |  |
| 33 0      | 1/4/1         | A01B       | D110/J.01 | 181   | ISC 2GB     |       |              | •              |                                 |  |

.

11

.

.

1.0

Please load Hardware Configuration/CFReport File using File menu. Please load IOCP Input File using Tool menu.

File Tool Sorts Reports Help

| Avai   | Import IOCP File |            |           |       |            |         |              |            |                                 |
|--------|------------------|------------|-----------|-------|------------|---------|--------------|------------|---------------------------------|
| Find : | Row #            | -          |           |       |            | Print   | PrintPreview |            |                                 |
| Row#   | Book/Jack/MBA    | Frame/Cage | Slot/Port | PCHID | ChannelTyp | e CHPID | SOURCE       |            |                                 |
| 1      | 0 /0 /0          | A01B       | D101/J.00 | 100   | ISC 2GB    |         |              | <b>▲</b> 8 |                                 |
| 2      | 0 /0 /0          | A01B       | D101/J.01 | 101   | ISC 2GB    |         |              |            |                                 |
| 3      | 0 /0 /0          | A01B       | D201/J.00 | 108   | ISC 2GB    |         |              |            |                                 |
| 4      | 0 /0 /0          | A01B       | D201/J.01 | 109   | ISC 2GB    |         |              |            |                                 |
| 5      | 1 /0 /0          | A01B       | D102/J.00 | 110   | ISC 2GB    |         |              |            |                                 |
| 6      | 1 /0 /0          | A01B       | D102/J.01 | 111   | ISC 2GB    |         |              |            |                                 |
| 7      | 1 /0 /0          | A01B       | D202/J.00 | 118   | ISC 2GB    |         |              |            |                                 |
| 8      | 0 /0 /0          | A01B       | LG08/J.00 | 160   | ESCON      |         |              |            | Step 2: Import IOCP file        |
| 9      | 0 /0 /0          | A01B       | LG08/J.01 | 161   | ESCON      |         |              |            | using option under "Tool"       |
| 10     | 0 /0 /0          | A01B       | LG08/J.02 | 162   | ESCON      |         |              |            | using option under tool         |
| 11     | 0 /0 /0          | A01B       | LG08/J.03 | 163   | ESCON      |         |              |            | null down monu                  |
| 12     | 0 /0 /0          | A01B       | LG08/J.04 | 164   | ESCON      |         |              |            |                                 |
| 13     | 0 /0 /0          | A01B       | LG08/J.05 | 165   | ESCON      |         |              |            |                                 |
| 14     | 0 /0 /0          | A01B       | LG08/J.06 | 166   | ESCON      |         |              |            |                                 |
| 15     | 0 /0 /0          | A01B       | LG08/J.07 | 167   | ESCON      |         |              |            |                                 |
| 16     | 0 /0 /0          | A01B       | LG08/J.08 | 168   | ESCON      |         |              |            |                                 |
| 17     | 0 /0 /0          | A01B       | LG08/J.09 | 169   | ESCON      |         |              |            |                                 |
| 18     | 0 /0 /0          | A01B       | LG08/J.10 | 16A   | ESCON      |         |              |            |                                 |
| 19     | 0 /0 /0          | A01B       | LG08/J.11 | 16B   | ESCON      |         |              |            |                                 |
| 20     | 1 /0 /0          | A01B       | LG09/J.00 | 170   | ESCON      |         |              | 100        |                                 |
| 21     | 1 /0 /0          | A01B       | LG09/J.01 | 171   | ESCON      |         |              |            |                                 |
| 22     | 1 /0 /0          | A01B       | LG09/J.02 | 172   | ESCON      |         |              |            |                                 |
| 23     | 1 /0 /0          | A01B       | LG09/J.03 | 173   | ESCON      |         |              |            |                                 |
| 24     | 1 /0 /0          | A018       | LG09/J.04 | 174   | ESCON      |         |              | 100        |                                 |
| 25     | 1 /0 /0          | A018       | LG09/J.05 | 175   | ESCON      |         |              |            |                                 |
| 26     | 1 /0 /0          | A018       | LG09/J.06 | 176   | ESCON      |         |              |            |                                 |
| 27     | 1 /0 /0          | A018       | LG09/J.07 | 177   | ESCON      |         |              | 100        | Assigned                        |
| 28     | 1 /0 /0          | A018       | LG09/J.08 | 178   | ESCON      |         |              |            | Available                       |
| 29     | 1 /0 /0          | A018       | LG09/J.09 | 179   | ESCON      |         |              |            | Selected                        |
| 30     | 1 /0 /0          | A018       | LG09/J.10 | 17A   | ESCON      |         |              |            | ×× Not compatible/ Not resolved |
| 31     | 1 /0 /0          | A018       | LG09/J.11 | 178   | ESCON      |         |              | 1000       | ND Not Defined                  |
| 32     | 0 /4 /1          | A018       | D110/J.00 | 180   | ISC 2GB    |         |              |            | xx Spanned (Bold)               |
| 33     | 0 /4 /1          | A01B       | D110/J.01 | 181   | ISC 2GB    |         |              | •          |                                 |
| A      |                  |            |           |       |            |         |              |            |                                 |

1

.

1.0

Please load Hardware Configuration/CFReport File using File menu. Please load IOCP Input File using Tool menu.

\_ D ×

#### **IOCP** File for import to CHPID Mapping Tool

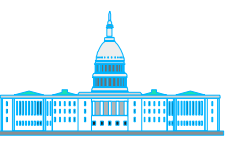

**IBM Washington** Systems Center Session A - [32 x 80] \_ 8 × File Edit View Communication Actions Window Help E 🗈 🚛 🛼 🖽 🔳 🖬 🖬 🍆 😓 💩 🛃 🖆 🏈 🔗 EDIT HUGHES.IOCP07.TEXT Columns 00001 00072 Command ===> Scroll ===> PAGE -CAUTION- Data contains invalid (non-display) characters. Use command ==MSG> ==MSG> ===> FIND P'.' to position cursor to these MSG1='''Input for CHPID Mapping Tool''' 000001 ID ж MSG2='HUGHES.IODF07.WORK - 2003-11-08 13:48', 000002 ¥ 000003 SYSTEM=(2084,1), 000004 00000,'03-11-08','13:48:44',' 000005 RESOURCE PARTITION=((CSS(0),(CF01,3),(LPAR1,1),(LPAR2,2)),(CSS\* 000006 (1),(LPARA,1),(LPARB,2))), 000007 MAXDEV=((CSS(0), 64512), (CSS(1), 49152))000008 CHPID PATH=(CSS(0),00),SHARED,PARTITION=((LPAR1,LPAR2),(=)), 000009 SWITCH=01, TYPE=CNC 000010 CHPID PATH=(CSS(0),01),SHARED,PARTITION=((LPAR1,LPAR2),(=)), 000011 ж 000012 SWITCH=01, TYPE=CNC CHPID PATH=(CSS(0),02),SHARED,PARTITION=((LPAR1,LPAR2),(=)), 000013 ж SWITCH=01, TYPE=CNC 000014 CHPID PATH=(CSS(0),03),SHARED,PARTITION=((LPAR1,LPAR2),(=)), 000015 ж 000016 R2),(=)), 000017 ж IOCP File-no PCHIDs defined 000018 000019 R2),(=)), SWITCH=01, TYPE=CNC 000020 CHPID PATH=(CSS(0),10),SHARED,PARTITION=((LPAR1,LPAR2),(=)), 000021 SUITCH=02 TYPE=CNC 000022 000023 CH Download to workstation which contains the 000024 000025 CF CHPID mapping tool F1=Help F2=SF7=Up F8=Down F9=Swap F10=Left F11=Right F12=CRetriev CHPID MAPP 02/015 а

Connected to remote server/host wsc1.washington.ibm.com using port 23

# Possible Message

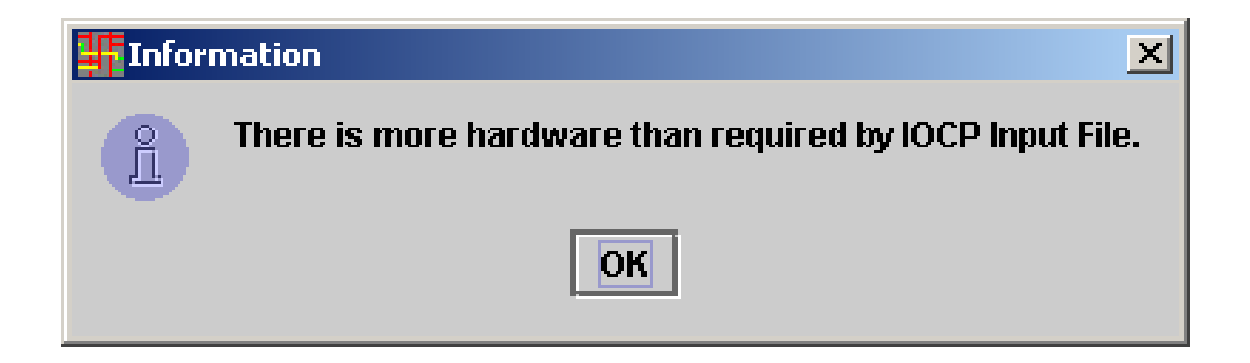

This message only indicates there is more hardware on the machine than is defined in the IOCP. If expected, then no problem.

File Tool Sorts Reports Help

Availability Manual

| Find :     | Row #            | -              |                 |            |          | Print | PrintPreview |          | CS | SS 0 | CSS | 51 |    |       |        |        |        |     |       |     |    |    |    |    |
|------------|------------------|----------------|-----------------|------------|----------|-------|--------------|----------|----|------|-----|----|----|-------|--------|--------|--------|-----|-------|-----|----|----|----|----|
| Row#       | Book/Jack/MBA    | Frame/Cage     | Slot/Port       | PCHID      |          | e CHP |              |          | 00 | 01   | 02  | 03 | 04 | 05    | ND     | ND     | ND     | ND  | ND    | ND  | ND | ND | ND | ND |
| 1          | 0 /0 /0          | A01B           | D101/J.00       | 100        | ISC 2GB  |       |              |          | 10 | 11   | 12  | 13 | 14 | 15    | 16     | ND     | ND     | ND  | ND    | ND  | ND | ND | ND | ND |
| 2          | 0 /0 /0          | A01B           | D101/J.01       | 101        | ISC 2GB  |       |              | 333      | ND | 21   | 22  | 23 | 24 | ND    | ND     | ND     | ND     | ND  | ND    | ND  | ND | ND | ND | ND |
| 3          | 0 /0 /0          | A01B           | D201/J.00       | 108        | ISC 2GB  |       |              |          | ND | ND   | ND  | ND | ND | ND    | ND     | ND     | ND     | ND  | ND    | ND  | ND | ND | ND | ND |
| 4          | 0 /0 /0          | A01B           | D201/J.01       | 109        | ISC 2GB  |       |              |          | ND |      |     |    |    |       |        |        |        |     |       |     |    |    |    |    |
| 5          | 1 /0 /0          | A018           | D102/J.00       | 110        | ISC 2GB  |       |              |          | ND | ND   |     |    |    |       |        | ND     |        |     |       |     |    |    |    |    |
| 6          | 1 /0 /0          | A01B           | D102/J.01       | 111        | ISC 2GB  |       |              |          | ND | ND   |     |    |    | ND    |        |        |        |     |       |     |    |    | ND |    |
| 7          | 1 /0 /0          | A01B           | D202/J.00       | 118        | ISC 2GB  |       |              | 0000     | ND | ND   |     |    |    |       |        | ND     | ND     |     |       |     |    | ND | ND | ND |
| 8          | 0 /0 /0          | A01B           | LG08/J.00       | 160        | ESCON    |       |              | 0000     | ND | ND   |     |    |    |       |        | ND     |        |     |       |     |    |    |    |    |
| 9          | 0 /0 /0          | A01B           | LG08/J.01       | 161        | ESCON    |       |              | 0000     | ND | ND   |     |    |    |       |        | ND     | ND     |     |       |     |    |    |    |    |
| 10         | 0 /0 /0          | A01B           | LG08/J.02       | 162        | ESCON    |       |              | 0000     | ND | ND   |     |    |    |       |        | ND     |        |     |       |     |    |    |    |    |
| 11         | 0 /0 /0          | A01B           | LG08/J.03       | 163        | ESCON    |       |              | 0000     | ND |      |     |    |    | ND    | ND     | ND     |        |     |       |     | ND | ND |    |    |
| 12         | 0 /0 /0          | A01B           | LG08/J.04       | 164        | ESCON    |       |              | 0000     | ND | ND   |     |    |    |       |        | ND     |        |     |       |     |    |    |    |    |
| 13         | 0 /0 /0          | A01B           | LG08/J.05       | 165        | ESCON    |       |              |          | ND | ND   | ND  | ND |    | ND    | ND     | ND     | ND     | ND  | ND    |     | ND | ND | ND | ND |
| 14         | 0 /0 /0          | A01B           | LG08/J.06       | 166        | ESCON    |       |              | 0000     | ND | ND   | ND  | ND | ND | ND    | ND     | ND     | ND     | ND  | ND    | ND  | ND | ND | ND | ND |
| 15         | 0 /0 /0          | A01B           | LG08/J.07       | 167        | ESCON    |       |              | 0000     | FO | Fl   | F2  | FЗ | ND | ND    | ND     | ND     | ND     | ND  | ND    | ND  | FC | FD | FE | FF |
| 16         | 0 /0 /0          | A01B           | LG08/J.08       | 168        | ESCON    |       |              |          |    |      |     |    |    |       |        |        |        |     |       |     |    |    |    |    |
| 17         | 0 /0 /0          | A01B           | LG08/J.09       | 169        | ESCON    |       |              |          |    |      |     |    |    |       |        |        |        |     |       |     |    |    |    |    |
| 18         | 0 /0 /0          | A01B           | LG08/J.10       | 16A        | ESCON    |       |              |          |    |      |     |    |    |       |        |        |        |     |       |     |    |    |    |    |
| 19         | 0 /0 /0          | A01B           | LG08/J.11       | 16B        | ESCON    |       |              |          |    |      |     |    |    |       |        |        |        |     |       |     |    |    |    |    |
| 20         | 1 /0 /0          | A01B           | LG09/J.00       | 170        | ESCON    |       |              |          |    |      |     |    |    |       |        |        |        |     |       |     |    |    |    |    |
| 21         | 1 /0 /0          | A01B           | LG09/J.01       | 171        | ESCON    |       |              |          |    |      |     |    |    |       |        |        |        |     |       |     |    |    |    |    |
| 22         | 1 /0 /0          | A018           | LG09/J.02       | 172        | ESCON    |       |              |          |    |      |     |    |    |       |        |        |        |     |       |     |    |    |    |    |
| 23         | 1 /0 /0          | A018           | LG09/J.03       | 173        | ESCON    |       |              |          |    |      |     |    |    |       |        |        |        |     |       |     |    |    |    |    |
| 24         | 1 /0 /0          | A018           | LG09/J.04       | 174        | ESCON    |       |              |          |    |      |     |    |    |       |        |        |        |     |       |     |    |    |    |    |
| 25         | 1 /0 /0          | A01B           | LG09/J.05       | 175        | ESCON    |       |              |          |    |      |     |    |    |       |        |        |        |     |       |     |    |    |    |    |
| 26         | 1 /0 /0          | A018           | LG09/J.06       | 176        | ESCON    |       |              |          |    |      |     |    |    | -     |        |        |        |     |       |     |    |    |    |    |
| 27         | 1 /0 /0          | A018           | LG09/J.07       | 177        | ESCON    |       |              |          |    |      |     |    |    | A     | Assign | ned    |        |     |       |     |    |    |    |    |
| 28         | 1 /0 /0          | A018           | LG09/J.08       | 178        | ESCON    |       |              |          |    |      |     |    |    | A     | vaila  | able   |        |     |       |     |    |    |    |    |
| 29         | 1 /0 /0          | A01B           | LG09/J.09       | 179        | ESCON    |       |              |          |    |      |     |    |    | S     | select | ed     |        |     |       |     |    |    |    |    |
| 30         | 1 /0 /0          | A01B           | LG09/J.10       | 17A        | ESCON    |       |              |          |    |      |     |    |    | X N   | lot co | mpa    | tible/ | Not | resol | ved |    |    |    |    |
| 31         | 1 /0 /0          | A01B           | LG09/J.11       | 17B        | ESCON    |       |              |          |    |      |     |    | 3  | ND N  | Not D  | efine  | d      |     |       |     |    |    |    |    |
| 32         | 0 /4 /1          | A01B           | D110/J.00       | 180        | ISC 2GB  |       |              | <u> </u> |    |      |     |    |    | xx S  | panr   | ned (I | Bold)  |     |       |     |    |    |    |    |
| 33         | 10 /4 /1         | IA01B          | ID110/J.01      | 181        | IISC 2GB |       |              |          |    |      |     |    |    | and a |        |        |        |     |       |     |    |    |    |    |
|            |                  |                |                 |            |          |       |              |          |    |      |     |    |    |       |        |        |        |     |       |     |    |    |    |    |
| iniease li | bad Hardware Con | nguration/CFRe | eport File Usif | na File me | nu. r    |       |              | _        | _  | _    | _   | _  | -  | _     | _      | _      | _      | _   | _     | _   | _  | -  |    |    |

Please load Hardware Configuration/CFReport File using File met Please load IOCP Input File using Tool menu.

IOCP Input File loaded. Manual remap or availability can be done now.

#### IOCP Successfully Loaded Manual Page Displayed

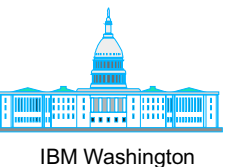

Systems Center

# Manual CHPID Mapping

File Tool Sorts Reports Help

Availability Manual

| Find :    | Row #                                 | -               |                       |             |            | Print | Pri   | ntPreview |     | CS | SS 0 | CSS | 51     |        |         |        |        |        |     |       |     |    |    |    |    |
|-----------|---------------------------------------|-----------------|-----------------------|-------------|------------|-------|-------|-----------|-----|----|------|-----|--------|--------|---------|--------|--------|--------|-----|-------|-----|----|----|----|----|
| Row#      | Book/Jack/MBA                         | Frame/Cage      | Slot/Port             | PCHID       | ChannelTvp | e CHF | PID : | SOURCE    |     | 00 | 01   | 02  | 03     | 04     | 05      | ND     | ND     | ND     | ND  | ND    | ND  | ND | ND | ND | ND |
| 1         | 0 /0 /0                               | A01B            | D101/J.00             | 100         | ISC 2GB    |       |       |           |     | 10 | 11   | 12  | 13     | 14     | 15      | 16     | ND     | ND     | ND  | ND    | ND  | ND | ND | ND | ND |
| 2         | 0 /0 /0                               | A01B            | D101/J.01             | 101         | ISC 2GB    |       |       |           | 333 | ND | 21   | 22  | 23     | 24     | ND      | ND     | ND     | ND     | ND  | ND    | ND  | ND | ND | ND | ND |
| 3         | 0 /0 /0                               | A01B            | D201/J.00             | 108         | ISC 2GB    |       |       |           |     | ND | ND   | ND  | ND     | ND     | ND      | ND     | ND     | ND     | ND  | ND    | ND  | ND | ND | ND | ND |
| 4         | 0 /0 /0                               | A01B            | D201/J.01             | 109         | ISC 2GB    |       |       |           |     | ND |      |     |        |        |         |        |        |        |     |       |     |    |    | ND |    |
| 5         | 1 /0 /0                               | A01B            | D102/J.00             | 110         | ISC 2GB    |       |       |           |     | ND |      |     | ND     |        |         |        |        |        | ND  |       |     |    |    |    |    |
| 6         | 1 /0 /0                               | A01B            | D102/J.01             | 111         | ISC 2GB    |       |       |           |     | ND |      |     | ND     |        |         |        |        |        | ND  |       |     |    |    | ND |    |
| 7         | 1 /0 /0                               | A018            | D202/J.00             | 118         | ISC 2GB    |       |       |           |     | ND |      |     | ND     |        |         |        |        |        | ND  |       |     |    |    | ND |    |
| 8         | 0 /0 /0                               | A018            | LG08/J.00             | 160         | ESCON      |       |       |           |     | ND |      |     | ND     |        |         |        |        |        | ND  |       |     |    |    | ND |    |
| 9         | 0 /0 /0                               | A01B            | LG08/J.01             | 161         | ESCON      |       |       |           |     | ND |      |     | ND     |        |         |        |        |        | ND  |       |     |    |    | ND |    |
| 10        | 0 /0 /0                               | A018            | LG08/J.02             | 162         | ESCON      |       |       |           |     | ND |      |     | ND     |        |         |        |        |        | ND  |       |     |    |    | ND |    |
| 11        | 0 /0 /0                               | A018            | LG08/J.03             | 163         | ESCON      |       |       |           |     | ND |      |     | ND     |        |         |        |        |        | ND  |       |     |    |    | ND |    |
| 12        | 0 /0 /0                               | A01B            | LG08/J.04             | 164         | ESCON      |       |       |           |     | ND |      |     | ND     |        |         |        |        |        | ND  |       |     |    |    | ND |    |
| 13        | 0 /0 /0                               | A01B            | LG08/J.05             | 165         | ESCON      |       |       |           |     | ND |      |     |        |        |         |        |        |        |     |       |     |    |    |    |    |
| 14        | 0 /0 /0                               | A01B            | LG08/J.06             | 166         | ESCON      |       |       |           |     | ND |      | ND  | ND     |        |         |        |        | ND     | ND  |       |     |    | ND |    |    |
| 15        | 0 /0 /0                               | A01B            | LG08/J.07             | 167         | ESCON      |       |       |           |     | FO | Fl   | F2  | FЗ     | ND     |         |        |        |        |     |       |     | FC | FD | FE | FF |
| 16        | 0 /0 /0                               | A01B            | LG08/J.08             | 168         | ESCON      |       |       |           |     |    |      |     |        |        |         |        |        |        |     |       |     |    |    |    |    |
| 17        | 0 /0 /0                               | A01B            | LG08/J.09             | 169         | ESCON      |       |       |           |     |    |      |     |        |        |         |        |        |        |     |       |     |    |    |    |    |
| 18        | 0 /0 /0                               | A01B            | LG08/J.10             | 16A         | ESCON      |       |       |           |     |    |      |     |        |        |         |        |        |        |     |       |     |    |    |    |    |
| 19        | 0 /0 /0                               | A01B            | LG08/J.11             | 16B         | ESCON      |       |       |           |     |    |      |     |        |        |         |        |        |        |     |       |     |    |    |    |    |
| 20        | 1 /0 /0                               | A018            | LG09/J.00             | 170         | ESCON      |       |       |           |     |    |      |     |        |        |         |        |        |        |     |       |     |    |    |    |    |
| 21        | 1 /0 /0                               | A018            | LG09/J.01             | 171         | ESCON      |       |       |           |     |    |      |     |        |        |         |        |        |        |     |       |     |    |    |    |    |
| 22        | 1 /0 /0                               | A018            | LG09/J.02             | 172         | ESCON      |       |       |           |     |    |      |     |        |        |         |        |        |        |     |       |     |    |    |    |    |
| 23        | 1 /0 /0                               | A018            | LG09/J.03             | 173         | ESCON      |       |       |           |     |    |      |     |        |        |         |        |        |        |     |       |     |    |    |    |    |
| 24        | 1 /0 /0                               | A018            | LG09/J.04             | 174         | ESCON      |       |       |           |     |    |      |     |        |        |         |        |        |        |     |       |     |    |    |    |    |
| 25        | 1 /0 /0                               | A01B            | LG09/J.05             | 175         | ESCON      |       |       |           |     |    |      |     |        |        |         |        |        |        |     |       |     |    |    |    |    |
| 26        | 1 /0 /0                               | A01B            | LG09/J.06             | 176         | ESCON      |       |       |           |     |    |      |     |        |        |         |        |        |        |     |       |     |    |    |    |    |
| 27        | 1 /0 /0                               | A01B            | LG09/J.07             | 177         | ESCON      |       |       |           |     |    |      |     |        | - 14   | A       | ssig   | ned    |        |     |       |     |    |    |    |    |
| 28        | 1 /0 /0                               | A01B            | LG09/J.08             | 178         | ESCON      |       |       |           |     |    |      |     |        |        | A       | waila  | able   |        |     |       |     |    |    |    |    |
| 29        | 1 /0 /0                               | A01B            | LG09/J.09             | 179         | ESCON      |       |       |           |     |    |      |     |        | - 1    | S       | elect  | ed     |        |     |       |     |    |    |    |    |
| 30        | 1 /0 /0                               | A01B            | LG09/J.10             | 17A         | ESCON      |       |       |           |     |    |      |     |        | - 2    | x N     | iot co | ompa   | tible/ | Not | resol | ved |    |    |    |    |
| 31        | 1 /0 /0                               | A01B            | LG09/J.11             | 17B         | ESCON      |       |       |           |     |    |      |     |        | 3      | ND N    | iot D  | efine  | d      |     |       |     |    |    |    |    |
| 32        | 0 /4 /1                               | A018            | D110/J.00             | 180         | ISC 2GB    |       |       |           |     |    |      |     |        |        | xx S    | pani   | ned (I | Bold)  |     |       |     |    |    |    |    |
| 33        | 10 /4 /1                              | IA01B           | D110/J.01             | 181         | ISC 2GB    |       |       |           |     |    |      |     |        |        | antar S |        |        |        |     |       |     |    |    |    |    |
|           |                                       |                 |                       |             |            |       |       |           |     |    |      |     | 000000 | 000000 |         |        |        |        |     |       |     |    |    |    |    |
| Please lo | ad Hardware Con<br>ad IOCP Input File | e usina Tool me | port File USII<br>nu. | ig File mei | 10.        |       |       |           |     |    |      |     |        |        |         |        |        |        |     |       |     |    |    |    |    |

IOCP Input File loaded. Manual remap or availability can be done now.

## Selecting a channel port/PCHID will highlight CHPIDs that can be assigned

30

#### File Tool Sorts Reports Help

Availability Manual

| Find : F  | low #         | -          |           |       |             | Print  | PrintPreview | 4            | C  | SS 0           | CSS | 51   |     |      |        |       |       |       |       |     |    |    |    |      |
|-----------|---------------|------------|-----------|-------|-------------|--------|--------------|--------------|----|----------------|-----|------|-----|------|--------|-------|-------|-------|-------|-----|----|----|----|------|
| Row#      | Book/Jack/MBA | Frame/Cage | Slot/Port | PCHID | ChannelType | e CHPI | D SOURCE     | 100          | 00 | 01             | 02  | 03   | 04  | 05   | ND     | ND    | ND    | ND    | ND    | ND  | ND | ND | ND | ND   |
| 1         | 0 /0 /0       | A01B       | D101/J.00 | 100   | ISC 2GB     |        |              | <b> </b> •   | 10 | 11             | 12  | 13   | 14  | 15   | 16     | ND    |       |       | ND    |     | ND |    | ND |      |
| 2         | 0 /0 /0       | A01B       | D101/J.01 | 101   | ISC 2GB     |        |              |              | ND | 21             | 22  | 23   | 24  | ND   |        |       |       |       |       |     |    |    |    |      |
| 3         | 0 /0 /0       | A01B       | D201/J.00 | 108   | ISC 2GB     |        |              |              | ND |                | ND  |      | ND  |      | ND     |       |       |       | ND    |     |    |    |    |      |
| 4         | 0 /0 /0       | A01B       | D201/J.01 | 109   | ISC 2GB     |        |              | 6000<br>1    | ND | ND             | ND  |      | ND  | ND   | ND     | ND    | ND    | ND    | ND    | ND  |    | ND | ND | ND   |
| 5         | 1 /0 /0       | A01B       | D102/J.00 | 110   | ISC 2GB     |        |              |              | ND | ND             | ND  | ND   | ND  | ND   |        | ND    | ND    | ND    | ND    | ND  | ND | ND |    | ND   |
| 6         | 1 /0 /0       | A01B       | D102/J.01 | 111   | ISC 2GB     |        |              |              | ND | ND             |     | ND   | ND  | ND   |        | ND    | ND    | ND    | ND    | ND  | ND | ND | ND | ND   |
| 7         | 1 /0 /0       | A01B       | D202/J.00 | 118   | ISC 2GB     |        |              |              | ND | ND             | ND  | ND   | ND  | ND   | ND     | ND    | ND    | ND    | ND    | ND  | ND | ND | ND | ND   |
| 8         | 0 /0 /0       | A01B       | LG08/J.00 | 160   | ESCON       | 0.00   | Manual       |              | ND | ND             | ND  | ND   | ND  | ND   | ND     | ND    | ND    | ND    | ND    | ND  | ND | ND | ND | ND   |
| 9         | 0 /0 /0       | A01B       | LG08/J.01 | 161   | ESCON       |        |              | 2000         | ND | ND             | ND  | ND   | ND  | ND   | ND     | ND    | ND    | ND    | ND    | ND  | ND | ND | ND | ND   |
| 10        | 0 /0 /0       | A01B       | LG08/J.02 | 162   | ESCON       |        |              |              | ND | ND             | ND  | ND   | ND  | ND   | ND     | ND    | ND    | ND    | ND    | ND  | ND | ND | ND | ND   |
| 11        | 0 /0 /0       | A01B       | LG08/J.03 | 163   | ESCON       |        |              |              | ND | ND             | ND  | ND   | ND  | ND   | ND     | ND    | ND    | ND    | ND    | ND  | ND | ND | ND | ND   |
| 12        | 0 /0 /0       | A01B       | LG08/J.04 | 164   | ESCON       |        |              |              | ND | ND             | ND  | ND   | ND  | ND   | ND     | ND    | ND    | ND    | ND    | ND  | ND | ND | ND | ND   |
| 13        | 0 /0 /0       | A01B       | LG08/J.05 | 165   | ESCON       |        |              | 9999<br>9999 | ND | ND             | ND  | ND   | ND  | ND   | ND     | ND    | ND    | ND    | ND    | ND  | ND | ND | ND | ND   |
| 14        | 0 /0 /0       | A01B       | LG08/J.06 | 166   | ESCON       |        |              | 1000         | ND | ND             | ND  | ND   | ND  | ND   | ND     | ND    | ND    | ND    | ND    | ND  | ND | ND | ND | ND   |
| 15        | 0 /0 /0       | A01B       | LG08/J.07 | 167   | ESCON       |        |              | 1000         | FO | Fl             | F2  | FЗ   | ND  | ND   | ND     | ND    | ND    | ND    | ND    | ND  | FC | FD | FE | FF   |
| 16        | 0 /0 /0       | A01B       | LG08/J.08 | 168   | ESCON       |        |              | 1000         |    |                |     |      |     |      |        |       |       |       |       |     |    |    |    |      |
| 17        | 0 /0 /0       | A01B       | LG08/J.09 | 169   | ESCON       |        |              | 9999<br>1999 |    |                |     |      |     |      |        |       |       |       |       |     |    |    |    |      |
| 18        | 0 /0 /0       | A01B       | LG08/J.10 | 16A   | ESCON       |        |              | 1000         |    |                |     |      |     |      |        |       |       |       |       |     |    |    |    |      |
| 19        | 0 /0 /0       | A01B       | LG08/J.11 | 16B   | ESCON       |        |              |              |    |                |     |      |     |      |        |       |       |       |       |     |    |    |    |      |
| 20        | 1 /0 /0       | A01B       | LG09/J.00 | 170   | ESCON       |        |              |              |    |                |     |      |     |      |        |       |       |       |       |     |    |    |    |      |
| 21        | 1 /0 /0       | A01B       | LG09/J.01 | 171   | ESCON       |        |              |              |    |                |     |      |     |      |        |       |       |       |       |     |    |    |    |      |
| 22        | 1 /0 /0       | A01B       | LG09/J.02 | 172   | ESCON       |        |              | 1000         |    |                |     |      |     |      |        |       |       |       |       |     |    |    |    |      |
| 23        | 1 /0 /0       | A01B       | LG09/J.03 | 173   | ESCON       |        |              |              |    |                |     |      |     |      |        |       |       |       |       |     |    |    |    |      |
| 24        | 1 /0 /0       | A01B       | LG09/J.04 | 174   | ESCON       |        |              |              |    |                |     |      |     |      |        |       |       |       |       |     |    |    |    |      |
| 25        | 1 /0 /0       | A01B       | LG09/J.05 | 175   | ESCON       |        |              |              |    |                |     |      |     |      |        |       |       |       |       |     |    |    |    |      |
| 26        | 1 /0 /0       | A01B       | LG09/J.06 | 176   | ESCON       |        |              |              |    |                |     |      |     |      |        |       |       |       |       |     |    |    |    |      |
| 27        | 1 /0 /0       | A01B       | LG09/J.07 | 177   | ESCON       |        |              |              |    |                |     |      |     | A    | Assig  | ned   |       |       |       |     |    |    |    |      |
| 28        | 1 /0 /0       | A01B       | LG09/J.08 | 178   | ESCON       |        |              |              |    |                |     |      | - 8 | A    | Availa | able  |       |       |       |     |    |    |    |      |
| 29        | 1 /0 /0       | A01B       | LG09/J.09 | 179   | ESCON       |        |              |              |    |                |     |      |     | 5    | Select | ted   |       |       |       |     |    |    |    |      |
| 30        | 1 /0 /0       | A01B       | LG09/J.10 | 17A   | ESCON       |        |              |              |    |                |     |      |     | XX N | Not co | ompa  | tible | / Not | resol | ved |    |    |    |      |
| 31        | 1 /0 /0       | A018       | LG09/J.11 | 178   | ESCON       |        |              |              |    |                |     |      |     | ND   | Not D  | efine | d     |       |       |     |    |    |    |      |
| 32        | 07471         |            |           |       |             |        |              |              |    |                |     |      |     |      |        |       |       | )     |       |     |    |    |    |      |
| 33        | 0 /4 /1       | Mov        |           |       | intor to    | dooi   |              | חוו          | ~  | nd             |     | ارىد | hla |      |        |       |       |       |       |     |    |    |    |      |
| PCHID 16  | iñ assid      |            | emou      | se po |             | uesii  |              | υ            | d  | ПQ             | u   | Ju   | DIE | ,    |        |       |       |       |       |     |    |    |    |      |
| CHPID 0.0 | DO TYPE       | click      | left mo   |       | hutton      | It wil | I now he     | ב נ          | 50 | sia            | ne  | da   | an  | h    |        |       |       |       |       |     |    |    |    |      |
| CHPID 0.0 | DO TYPE       | CHER       |           | 5030  |             |        |              | , a          |    | <sup>n</sup> g |     |      |     | u i  |        |       |       |       |       |     |    |    |    |      |
| CHPID 0.0 | DO TYPE       |            | the st    | tatus | will be i   | Ipdat  | ted to "A    | SS           | ia | ne             | d"  |      |     |      |        |       |       |       |       |     |    |    |    | 000  |
| CHPID 0.0 | D1 TYPE       |            |           |       |             |        |              |              | .9 |                |     |      |     |      |        |       |       |       |       |     |    |    |    | 1000 |
| I         |               |            |           |       | 1 - 1-      |        |              |              |    |                |     |      |     |      |        |       |       |       |       |     |    |    |    | •    |

File Tool Sorts Reports Help

#### Availability Manual

| Find : F   | Row #            | -                |              |               |             | Print      | PrintPreview  |       | 1     | css   | 0  | css | 1  |    |      |        |        |       |     |       |     |     |        |         |       |
|------------|------------------|------------------|--------------|---------------|-------------|------------|---------------|-------|-------|-------|----|-----|----|----|------|--------|--------|-------|-----|-------|-----|-----|--------|---------|-------|
| Row#       | Book/Jack/MBA    | Frame/Cage       | Slot/Port    | PCHID         | ChannelType | CHPID      | SOURCE        |       | 0     | 0     | 01 | 02  | 03 | 04 | 05   | ND     | ND     | MD    | ND  | ND    | MD  | ND. | ND     | ND      | ND    |
| 1          | 0 /0 /0          | A018             | D101/J.00    | 100           | ISC 2GB     | -          |               |       | 1     | .0    | 11 | 12  | 13 | 14 | 15   | 16     |        |       |     |       |     | MD. | ND     |         | ND    |
| 2          | 0 /0 /0          | A01B             | D101/J.01    | 101           | ISC 2GB     |            |               |       | N     | D     | 21 | 22  | 23 | 24 |      |        |        |       |     |       |     |     |        |         |       |
| 3          | 0 /0 /0          | A01B             | D201/J.00    | 108           | ISC 2GB     |            |               |       | N     |       |    |     |    |    |      | MD     |        |       |     |       |     |     |        |         |       |
| 4          | 0 /0 /0          | A01B             | D201/J.01    | 109           | ISC 2GB     | -          |               |       | N     |       |    |     |    |    |      |        |        |       |     |       |     |     |        |         |       |
| 5          | 1 /0 /0          | A01B             | D102/J.00    | 110           | ISC 2GB     | 4          |               |       | N     |       |    |     |    | ND |      |        | ND     |       |     |       |     |     |        | ND      |       |
| 6          | 1 /0 /0          | A01B             | D102/J.01    | 111           | ISC 2GB     | 4          |               |       | N     |       |    |     |    | ND | ND   | MD     | ND     |       | ND  |       |     |     | ND     | ND      |       |
| 7          | 1 /0 /0          | A01B             | D202/J.00    | 118           | ISC 2GB     |            |               |       | D     |       |    |     |    | ND |      |        |        |       | ND  |       |     |     |        |         |       |
| 8          | 0 /0 /0          | A01B             | LG08/J.00    | 160           | ESCON       | 0.00       | Manual        |       | D     |       |    |     |    | ND | ND   |        | ND     |       | ND  | ND    |     |     | ND     | ND      | ND    |
| 9          | 0 /0 /0          | A01B             | LG08/J.01    | 161           | ESCON       | -          |               |       | D     |       |    |     |    | ND |      |        |        |       | ND  |       |     |     |        | ND      |       |
| 10         | 0 /0 /0          | A01B             | LG08/J.02    | 162           | ESCON       | -          |               |       | D     |       |    |     |    | ND | ND   |        | ND     |       | ND  |       |     |     | ND     | ND      |       |
| 11         | 0 /0 /0          | A01B             | LG08/J.03    | 163           | ESCON       | -          |               |       | D     |       |    |     |    | ND | ND   | ND     | ND     | ND    | ND  |       |     |     | ND     | ND      |       |
| 12         | 0 /0 /0          | A01B             | LG08/J.04    | 164           | ESCON       |            |               |       | D     |       |    |     |    | ND |      |        |        |       |     |       |     |     |        | ND      |       |
| 13         | 0 /0 /0          | A01B             | LG08/J.05    | 165           | FSCON       |            |               |       | D     |       | ND | ND  | ND | ND |      |        |        |       |     |       |     |     |        | ND      |       |
| 14         | 0 /0 /0          | A01B             | LG08/J.06    | 16 <b>M</b> e | essage      |            |               |       |       |       |    | ×   | P  | ND |      |        | ND     |       | ND  |       |     |     | ND     | ND      |       |
| 15         | 0 /0 /0          | A01B             | LG08/J.07    | 16            |             |            |               |       |       |       |    |     | З  | ND | ND   | ND     | ND     | ND    | ND  |       | MD. |     | FD     | FE      | FF    |
| 16         | 0 /0 /0          | A01B             | LG08/J.08    | 16 🔒          | This CHPID  | of IOCP fv | e ICP does no | nt su | nn    | ort I | SC | 2GB |    |    |      |        |        |       |     |       |     |     |        |         |       |
| 17         | 0 /0 /0          | A01B             | LG08/J.09    | 16 💾          |             | 011001 ()] |               |       | PP-   |       |    | LOD |    |    |      |        |        |       |     |       |     |     |        |         |       |
| 18         | 0 /0 /0          | A01B             | LG08/J.10    | 16            |             |            |               |       |       |       |    |     |    |    |      |        |        |       |     |       |     |     |        |         |       |
| 19         | 0 /0 /0          | A01B             | LG08/J.11    | 16            |             |            | ж             |       |       |       |    |     |    |    |      |        |        |       |     |       |     |     |        |         |       |
| 20         | 1 /0 /0          | A01B             | LG09/J.00    | 17            |             |            |               |       |       |       |    |     |    |    |      |        |        |       |     |       |     |     |        |         |       |
| 21         | 1 /0 /0          | A01B             | LG09/J.01    | 171           | ESCON       | 4          | -             | 0.00  | 1000  |       |    |     |    |    |      |        |        |       |     |       |     |     |        |         |       |
| 22         | 1 /0 /0          | A01B             | LG09/J.02    | 172           | ESCON       | 4          |               | 1010  |       |       |    |     |    |    |      |        |        |       |     |       |     |     |        |         |       |
| 23         | 1 /0 /0          | A01B             | LG09/J.03    | 173           | ESCON       |            |               | 1000  |       |       |    |     |    |    |      |        |        |       |     |       |     |     |        |         |       |
| 24         | 1 /0 /0          | A01B             | LG09/J.04    | 174           | ESCON       | -          |               | 1000  |       |       |    |     |    |    |      |        |        |       |     |       |     |     |        |         |       |
| 25         | 1 /0 /0          | A01B             | LG09/J.05    | 175           | ESCON       |            |               | 100   |       |       |    |     |    |    |      |        |        |       |     |       |     |     |        |         |       |
| 26         | 1 /0 /0          | A01B             | LG09/J.06    | 176           | ESCON       | -          |               | 1010  |       |       |    |     |    |    |      |        |        |       |     |       |     |     |        |         |       |
| 27         | 1 /0 /0          | A01B             | LG09/J.07    | 177           | ESCON       | -          |               |       |       |       |    |     |    |    | A    | Assign | ned    |       |     |       |     |     |        |         |       |
| 28         | 1 /0 /0          | A01B             | LG09/J.08    | 178           | ESCON       | -          |               | 0.00  |       |       |    |     |    |    | 1    | Availa | able   |       |     |       |     |     |        |         |       |
| 29         | 1 /0 /0          | A01B             | LG09/J.09    | 179           | ESCON       |            |               | 0.00  |       |       |    |     |    |    | 5    | elect  | ed     |       |     |       |     |     |        |         |       |
| 30         | 1 /0 /0          | A01B             | LG09/J.10    | 17A           | ESCON       | -          |               | 1010  |       |       |    |     |    | 3  | x N  | lot co | mpa    | tible | Not | resol | ved |     |        |         |       |
| 31         | 1 /0 /0          | A01B             | LG09/J.11    | 178           | ESCON       | -          |               |       |       |       |    |     |    | 3  | ND T | Not D  | efine  | d     |     |       |     |     |        |         |       |
| 32         | 0 /4 /1          | A01B             | D110/J.00    | 180           | ISC 2GB     | -          |               |       |       |       |    |     |    |    | xx S | panr   | ned (I | Bold) |     |       |     |     |        |         |       |
| 33         | 0 /4 /1          | A01B             | D110/J.01    | 181           | ISC 2GB     |            |               | •     |       |       |    |     |    | _  |      | 2      |        |       |     |       |     |     |        |         |       |
|            |                  |                  |              |               |             |            |               |       | unun. |       |    |     |    |    |      |        |        |       |     |       |     |     | ana an | annan a | aaaaa |
| CHPID 0.1  | UT TYPE=CNC, Re  | esolved to Char  | inel Type=ES | SCON          |             |            |               |       |       |       |    |     |    |    |      |        |        |       |     |       |     |     |        |         | 1     |
| CHPID 0.   | DZ TYPE=UNC, P   | service to t hon | Har Ivno-Lu  |               |             |            |               |       |       |       |    |     |    |    |      |        |        |       |     |       |     |     |        |         |       |
| CHPID 0.   |                  |                  |              |               |             |            |               |       |       |       |    |     |    |    |      |        |        |       |     |       |     |     |        |         | 122   |
| Auto sovie | nd specien in C  |                  |              | Se            | lecting a   | an inv     | alid CH       | IPI   | Γ     | )     |    |     |    |    |      |        |        |       |     |       |     |     |        |         | 2000  |
| Nuto savi  | ig session in C. |                  |              |               |             |            |               |       |       | •••   | •• |     |    |    |      |        |        |       |     |       |     |     |        |         |       |
| CHPID N    | Mapping          |                  |              |               |             |            |               |       |       |       |    |     |    |    |      |        |        |       |     |       |     |     |        |         |       |

32

#### File Tool Sorts Reports Help

Availability Manual

| Find:     Row #     Print     PrintPreview     CSS 0     CSS 1       Row #     Book/Jack/MBA     Frame/Cage     Slot/Port     PCHID     ChannelType     CHPID     SOURCE     00     01     02     03     04     05     05       15     U/U/U     AU1B     LG08/J.07     167     ESCON     U.11     Manual     10     11     12     13     14     15     16       16     0 /0 /0     A01B     LG08/J.08     168     ESCON     0.12     Manual     10     11     12     23     24     16                                                                                                    | NID<br>NID<br>NID | NID    | ND      | ND    |        | Intro   | Inte  | law   | Laces     |      |
|----------------------------------------------------------------------------------------------------|-------------------|--------|---------|-------|--------|---------|-------|-------|-----------|------|
| Row #     Book/Jack/MBA     Frame/Cage     Slot/Port     PCHID     ChannelType     CHPID     SOURCE     00     01     02     03     04     05       15     0 /0 /0     A01B     LG08/J.0/     167     ESCON     0.11     Manual     10     11     12     13     14     15     14     15     14     15     14     15     14     15     14     15     14     15     14     15     14     15     14     15     14     15     14     15     14     15     14     15     14     15     14     15     14     15     14     15     14     15     14     15     14     15     14     15     14     15     14     16     14     16     14     16     14     15     14     15     14     15     14     14     15     14     15     14     15     14     15     14     15     14     15 | ND ND ND ND       | ND     | ND      | MD    | THE    | - Intro | Intro | 1 and | LC COLLEG |      |
| 15 07070 A01B LG08/J.07 167 ESCON 0.11 Manual 10 11 12 13 14 15 10<br>16 07070 A01B LG08/J.08 168 ESCON 0.12 Manual 21 22 23 24 10 10                                                                                                    | ND<br>ND          |        |         |       |        |         |       |       |           | ND   |
| 16 0/0/0 A01B LG08/J.08 168 ESCON 0.12 Manual 21 22 23 24 ND M                                                                                                    | ND                |        | ND      |       |        |         |       |       |           | ND   |
|                                                                                                    |                   |        |         |       |        |         |       |       |           | ND   |
| 17 0/0/0 A01B LG08/J.09 169 ESCON 0.13 Manual ND ND ND ND ND ND ND ND ND ND ND ND ND                                                                                                    |                   |        |         |       |        |         |       |       |           | ND   |
| 18 0/0/0 A01B LG08/J.10 16A ESCON 0.14 Manual and no no no no no no no no no no no no no                                                                                                    |                   |        |         |       |        |         |       |       |           | ND   |
| 19 0/0/0 A01B LG08/J.11 16B ESCON 0.15 Manual and no no no no no no no no no no no no no                                                                                                    |                   |        |         |       |        |         |       |       |           | ND   |
| 20 1/0/0 A01B LG09/J.00 170 ESCON 0.16 Manual and no no no no no no no no no no no no no                                                                                                    |                   |        |         |       |        |         |       |       |           | ND   |
| 21 1/0/0 A01B LG09/J.01 171 ESCON 0.24 Manual and no no no no no no no no no no no no no                                                                                                    |                   |        |         |       |        |         |       |       |           | ND   |
| 22 1/0/0 A01B LG09/J.02 172 ESCON 0.23 Manual ND ND ND ND ND ND ND ND ND ND ND ND ND                                                                                                    |                   |        |         |       |        |         |       |       |           | ND   |
| 23 1/0/0 A01B LG09/J.03 173 ESCON 0.22 Manual and no no no no no no no no no no no no no                                                                                                    |                   |        |         |       |        |         |       |       |           | ND   |
| 24 1/0/0 A01B LG09/J.04 174 ESCON 0.21 Manual 26 nd nd nd nd nd nd nd nd nd nd nd nd nd                                                                                                    |                   |        |         |       |        |         |       |       |           | ND   |
| 25 1 /0 /0 A01B LG09/J.05 175 ESCON 1.00 Manual AD ND ND ND ND ND ND ND ND ND ND ND ND ND                                                                                                    |                   |        |         |       |        |         |       |       |           | ND   |
| 26 1/0/0 A01B LG09/J.06 176 ESCON 1.01 Manual 26 no no no no no no no no no no no no no                                                                                                    |                   |        |         |       |        |         |       |       |           | ND   |
| 27 1/0/0 A01B LG09/J.07 177 ESCON 1.02 Manual and no no no no no no no no no no no no no                                                                                                    |                   |        |         |       |        |         |       |       |           | ND   |
| 28 1/0/0 A01B LG                                                                                                    |                   |        |         |       |        |         |       |       |           | ND   |
| 29 1/0/0 A01B LG                                                                                                    |                   |        |         |       |        |         |       |       |           | ND   |
| 30 1 /0 /0 A01B LC A There are CHPIDs which have not been assigned a PCHID.                                                                                                    |                   |        |         |       |        |         |       |       |           |      |
| 31 1/0/0 A01B LC / File can not be imported in HCD and IOCP program will fail with syntax error.                                                                                                    |                   |        |         |       |        |         |       |       |           |      |
| 32 0 /4 /1 A01B D1 Do you want to continue?                                                                                                    |                   |        |         |       |        |         |       |       |           |      |
| 33 0/4/1 A01B D1                                                                                                    |                   |        |         |       |        |         |       |       |           |      |
| 34 0/4/1 A01B D2 No Yes                                                                                                    |                   |        |         |       |        |         |       |       |           |      |
| 35 0/4/1 A01B LG                                                                                                    |                   |        |         |       |        |         |       |       |           |      |
| 36 0/4/1 A01B LG15/J.U1 1C1 ESCON 1.22 Manual                                                                                                    |                   |        |         |       |        |         |       |       |           |      |
| 37 0/4/1 A01B LG15/J.02 1C2 ESCON 1.24 Manual                                                                                                    |                   |        |         |       |        |         |       |       |           |      |
| 38 0/4/1 A01B LG15/J.03 1C3 ESCON 1.16 Manual                                                                                                    |                   |        |         |       |        |         |       |       |           |      |
| 39 0/4/1 A01B LG15/J.04 1C4 ESCON 1.15 Manual                                                                                                    |                   |        |         |       |        |         |       |       |           |      |
| 40 0/4/1 A01B LG15/J.05 1C5 ESCON 1.14 Manual                                                                                                    |                   |        |         |       |        |         |       |       |           |      |
| 41 0/4/1 A01B LG15/J.06 1C6 ESCON 1.13 Manual Assi                                                                                                    | gned              | ed     |         |       |        |         |       |       |           |      |
| 42 0/4/1 A01B LG15/J.07 1C7 ESCON 1.23 Manual Ava                                                                                                    | lable             | ole    |         |       |        |         |       |       |           |      |
| 43 0/4/1 A01B LG15/J.08 1C8 ESCON 1.21 Manual Sele                                                                                                    | cted              | d      |         |       |        |         |       |       |           |      |
| 44 0/4/1 A01B LG15/J.09 1C9 ESCON xx Not                                                                                                    | compat            | npati  | tible/  | / Not | t reso | olved   |       |       |           |      |
| 45 07471 A018 LG15/J.10 1CA ESCON NO NO                                                                                                    | Defined           | fined  | d       |       |        |         |       |       |           |      |
| 46 0/4/1 A01B LG15/J.11 1CB ESCON X Spa                                                                                                    | nned (B           | d (B   | Bold)   | )     |        |         |       |       |           |      |
| 47 0/4/1 A01B LG17/J.00 1E0 ESCON                                                                                                    |                   |        |         | -     |        |         |       |       |           |      |
|                                                                                                    |                   | anana. | anana a |       |        |         |       |       |           |      |
| PCHD 105 assignemi : Heilin 13                                                                                                    |                   |        |         |       |        |         |       |       |           |      |
| Attempt to save undated IOCP file and not all CHI                                                                                                    | חוכ               |        |         |       |        |         |       |       |           |      |
|                                                                                                    | U                 |        | 3       |       |        |         |       |       |           | 200  |
| have been assigned a PCHID                                                                                                    |                   |        |         |       |        |         |       |       |           | 0000 |
|                                                                                                    |                   |        |         |       |        |         |       |       |           |      |

Note: Do not leave this panel until you respond to this message...or use <sup>CHPID Mapping</sup> "alt/tab" to surface the message waiting on a response.

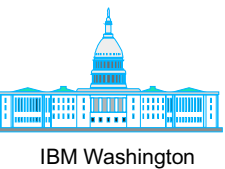

Systems Center

# **Availability Mapping**

#### File Tool Sorts Reports Help

Availability Manual

| CU Number     CU Type     Priority     CSS     CU Path CHPID numbers and availability intersect eason     Comments       0004     2105      0     00     11     12     13     00     01     02     03     10     12     13     00     01     02     03     10     12     13     00     01     02     03     10     12     13     00     01     02     03     10     12     13     00     01     02     03     10     12     13     00     01     02     03     10     12     13     0     14     14     14     14     14     14     14     14     14     14     14     14     14     14     14     13     14     14     14     14     14     14     14     14     14     14     14     14     14     14     14     14     14     14     14     14     14     14     14     14< | Apply Priority to selec | :ted :  |          | Set Same to all | Set <u>I</u> nc | reme  | ntal to | ) all  |     | Рго <u>с</u> | ess Cl | J Priori   | y .         | Pri  | nt | PrintPrevi | iew      |
|----------------------------------------------------------------------------------------------------|-------------------------|---------|----------|-----------------|-----------------|-------|---------|--------|-----|--------------|--------|------------|-------------|------|----|------------|----------|
| 00042105000010203101112130100359001601300000000000000000000000000000000000000000000000000000000000000000000000000000000000000000000000000000000000000000000000000000000000000000000000000000000000000000000000000000000                                                                                                    | CU Number               | CU Type | Priority | CSS             |                 | CU Pa | ath CF  | IPID n | umb | ers an       | d avai | lability i | ntersect re | ason |    | Comments   |          |
| 0004210511010101000100000000000000000000000000000000000000000000000000000000000000000000000000000000000000000000000000000000000000000000000000000000000000000000000000000000000000000000000000000000000000000000000000000000000000000000000000000000000000000000000000000000000000000000000000000000000000000000000000000000000000000000000000000000000000000000000000000000000000                                                                                                    | 0004                    | 2105    |          | 0               | 00              | 01    | 02      | 03     | 10  | 11           | 12     | 13         |             |      |    |            | <b>▲</b> |
| 0100   3590    1   16   I   I <td< td=""><td>0004</td><td>2105</td><td></td><td>1</td><td>10</td><td>11</td><td>12</td><td>13</td><td>00</td><td>01</td><td>02</td><td>03</td><td></td><td></td><td></td><td></td><td>33</td></td<>                                                                                | 0004                    | 2105    |          | 1               | 10              | 11    | 12      | 13     | 00  | 01           | 02     | 03         |             |      |    |            | 33       |
| 01003590116IIIIIIIIIIIIIIIIIIIIIIIIIIIIIIIIIIIIIIIIIIIIIIIIIIIIIIIIIIIIIIIIIIIIIIIIIIIIIIIIIIIIIIIIIIIIIIIIIIIIIIIIIIIIIIIIIIIIIIIIIIIIIIIIIIIIIIIIIIIIIIIIIIIIIIIIIIIIIIIIIIIIIIIIIIIIIIIIIIIIIIIIIIIIIIIIIIIII                                                                                                    | 0100                    | 3590    |          | 0               | 16              |       |         |        |     |              |        |            |             |      |    |            | 000      |
| 02003590016 <th< td=""><td>0100</td><td>3590</td><td></td><td>1</td><td>16</td><td></td><td></td><td></td><td></td><td></td><td></td><td></td><td></td><td></td><td></td><td></td><td>888</td></th<>                                                                                                    | 0100                    | 3590    |          | 1               | 16              |       |         |        |     |              |        |            |             |      |    |            | 888      |
| 02003590116 <t< td=""><td>0200</td><td>3590</td><td></td><td>0</td><td>16</td><td></td><td></td><td></td><td></td><td></td><td></td><td></td><td></td><td></td><td></td><td></td><td>0000</td></t<>                                                                                                    | 0200                    | 3590    |          | 0               | 16              |       |         |        |     |              |        |            |             |      |    |            | 0000     |
| 10003990-600001 <td>0200</td> <td>3590</td> <td></td> <td>1</td> <td>16</td> <td></td> <td></td> <td></td> <td></td> <td></td> <td></td> <td></td> <td></td> <td></td> <td></td> <td></td> <td>0000</td>                                                                                                    | 0200                    | 3590    |          | 1               | 16              |       |         |        |     |              |        |            |             |      |    |            | 0000     |
| 10003990-610001 <td>1000</td> <td>3990-6</td> <td></td> <td>0</td> <td>00</td> <td>01</td> <td></td> <td></td> <td></td> <td></td> <td></td> <td></td> <td></td> <td></td> <td></td> <td></td> <td>0000</td>                                                                                                    | 1000                    | 3990-6  |          | 0               | 00              | 01    |         |        |     |              |        |            |             |      |    |            | 0000     |
| 10013990-601011 <td>1000</td> <td>3990-6</td> <td></td> <td>1</td> <td>00</td> <td>01</td> <td></td> <td></td> <td></td> <td></td> <td></td> <td></td> <td></td> <td></td> <td></td> <td></td> <td>0000</td>                                                                                                    | 1000                    | 3990-6  |          | 1               | 00              | 01    |         |        |     |              |        |            |             |      |    |            | 0000     |
| 10013990-61111111111111111111111111111111111111111111111111111111111111111111111111111111111111111111111111111111111111111111111111111111111111111111111111111111111111111111111111111111111111111111111111111111 <th< td=""><td>1001</td><td>3990-6</td><td></td><td>0</td><td>10</td><td>11</td><td></td><td></td><td></td><td></td><td></td><td></td><td></td><td></td><td></td><td></td><td>8888</td></th<>                                                                                                    | 1001                    | 3990-6  |          | 0               | 10              | 11    |         |        |     |              |        |            |             |      |    |            | 8888     |
| 1500SCTC122 </td <td>1001</td> <td>3990-6</td> <td></td> <td>1</td> <td>10</td> <td>11</td> <td></td> <td></td> <td></td> <td></td> <td></td> <td></td> <td></td> <td></td> <td></td> <td></td> <td>2000</td>                                                                                                    | 1001                    | 3990-6  |          | 1               | 10              | 11    |         |        |     |              |        |            |             |      |    |            | 2000     |
| 20003990-600203 </td <td>1500</td> <td>SCTC</td> <td></td> <td>1</td> <td>22</td> <td></td> <td></td> <td></td> <td></td> <td></td> <td></td> <td></td> <td></td> <td></td> <td></td> <td></td> <td>888</td>                                                                                                    | 1500                    | SCTC    |          | 1               | 22              |       |         |        |     |              |        |            |             |      |    |            | 888      |
| 20003990-610203 <td>2000</td> <td>3990-6</td> <td></td> <td>0</td> <td>02</td> <td>03</td> <td></td> <td></td> <td></td> <td></td> <td></td> <td></td> <td></td> <td></td> <td></td> <td></td> <td>2000</td>                                                                                                    | 2000                    | 3990-6  |          | 0               | 02              | 03    |         |        |     |              |        |            |             |      |    |            | 2000     |
| 20013990-6012130000000000000000000000000000000000000000000000000000000000000000000000000000000000000000000000000000000000000000000000000000000000000000000000000000000000000000000000000000000000000000000000000000<                                                                                                    | 2000                    | 3990-6  |          | 1               | 02              | 03    |         |        |     |              |        |            |             |      |    |            | 2000     |
| 20013990-611213 </td <td>2001</td> <td>3990-6</td> <td></td> <td>0</td> <td>12</td> <td>13</td> <td></td> <td></td> <td></td> <td></td> <td></td> <td></td> <td></td> <td></td> <td></td> <td></td> <td>888</td>                                                                                                    | 2001                    | 3990-6  |          | 0               | 12              | 13    |         |        |     |              |        |            |             |      |    |            | 888      |
| 2500SCTC122 </td <td>2001</td> <td>3990-6</td> <td></td> <td>1</td> <td>12</td> <td>13</td> <td></td> <td></td> <td></td> <td></td> <td></td> <td></td> <td></td> <td></td> <td></td> <td></td> <td>0000</td>                                                                                                    | 2001                    | 3990-6  |          | 1               | 12              | 13    |         |        |     |              |        |            |             |      |    |            | 0000     |
| 3000SCTC02111111111111111111111111111111111111111111111111111111111111111111111111111111111111111111111111111111111111111111111111111111111111111111111111111111111111111111111111111111111111111111111111111111                                                                                                    | 2500                    | SCTC    |          | 1               | 22              |       |         |        |     |              |        |            |             |      |    |            | 0000     |
| 3500SCTC022111111114000SCTC021111111111111111111111111111111111111111111111111111111111111111111111111111111111111111111111111111111111111111111111111111111111111111111111111111111111111111111111111111111111111111                                                                                                    | 3000                    | SCTC    |          | 0               | 21              |       |         |        |     |              |        |            |             |      |    |            | 000      |
| 4000SCTC021111111114500SCTC022222222222222222222222222222222222222222222222222222222222222222222222222222222222222222222222222222222222222222222222222222222222222222222222222222222222222222222222222222222222222222                                                                                                    | 3500                    | SCTC    |          | 0               | 22              |       |         |        |     |              |        |            |             |      |    |            |          |
| 4500SCTC02211111111111111111111111111111111111111111111111111111111111111111111111111111111111111111111111111111111111111111111111111111111111111111111111111111111111111111111111111111111111111111111111111111                                                                                                    | 4000                    | SCTC    |          | 0               | 21              |       |         |        |     |              |        |            |             |      |    |            |          |
| 5000SCTC02311111111111111111111111111111111111111111111111111111111111111111111111111111111111111111111111111111111111111111111111111111111111111111111111111111111111111111111111111111111111111111111111111111                                                                                                    | 4500                    | SCTC    |          | 0               | 22              |       |         |        |     |              |        |            |             |      |    |            |          |
| 5000SCTC12111111111111111111111111111111111111111111111111111111111111111111111111111111111111111111111111111111111111111111111111111111111111111111111111111111111111111111111111111111111111111111111111111111                                                                                                    | 5000                    | SCTC    |          | 0               | 23              |       |         |        |     |              |        |            |             |      |    |            | 0000     |
| 5100SCTC021 </td <td>5000</td> <td>SCTC</td> <td></td> <td>1</td> <td>21</td> <td></td> <td></td> <td></td> <td></td> <td></td> <td></td> <td></td> <td></td> <td></td> <td></td> <td></td> <td>0000</td>                                                                                                    | 5000                    | SCTC    |          | 1               | 21              |       |         |        |     |              |        |            |             |      |    |            | 0000     |
| 6000SCTC02300000000000000000000000000000000000000000000000000000000000000000000000000000000000000000000000000000000000000000000000000000000000000000000000000000000000000000000000000000000000000000000000000000                                                                                                    | 5100                    | SCTC    |          | 0               | 21              |       |         |        |     |              |        |            |             |      |    |            |          |
| 6000SCTC121IIIIIIIIIIIIIIIIIIIIIIIIIIIIIIIIIIIIIIIIIIIIIIIIIIIIIIIIIIIIIIIIIIIIIIIIIIIIIIIIIIIIIIIIIIIIIIIIIIIIIIIIIIIIIIIIIIIIIIIIIIIIIIIIIIIIIIIIIIIIIIIIIIIIIIIIIIIIIIIIIIIIIIIIIIIIIIIIIIIIIIIIIIIIIIIIIIIII                                                                                                    | 6000                    | SCTC    |          | 0               | 23              |       |         |        | 1   |              |        |            |             |      |    |            |          |
| 6500SCTC021IIIIIIIIIIIIIIIIIIIIIIIIIIIIIIIIIIIIIIIIIIIIIIIIIIIIIIIIIIIIIIIIIIIIIIIIIIIIIIIIIIIIIIIIIIIIIIIIIIIIIIIIIIIIIIIIIIIIIIIIIIIIIIIIIIIIIIIIIIIIIIIIIIIIIIIIIIIIIIIIIIIIIIIIIIIIIIIIIIIIIIIIIIIIIIIIIIIII                                                                                                    | 6000                    | SCTC    |          | 1               | 21              |       |         |        | 1   |              |        |            |             |      |    |            |          |
| 70003174004040000000000000000000000000000000000000000000000000000000000000000000000000000000000000000000000000000000000000000000000000000000000000000000000000000000000000000000000000000000000000000000000000000 <th< td=""><td>6500</td><td>SCTC</td><td></td><td>0</td><td>21</td><td></td><td></td><td></td><td>1</td><td></td><td></td><td></td><td></td><td></td><td></td><td></td><td></td></th<>                                                                                                    | 6500                    | SCTC    |          | 0               | 21              |       |         |        | 1   |              |        |            |             |      |    |            |          |
| 7000   3174    1   04   I   I <td< td=""><td>7000</td><td>3174</td><td></td><td>0</td><td>04</td><td></td><td></td><td></td><td>1</td><td></td><td></td><td></td><td></td><td></td><td></td><td></td><td></td></td<>                                                                                               | 7000                    | 3174    |          | 0               | 04              |       |         |        | 1   |              |        |            |             |      |    |            |          |
| 7500   3174    0   14   0   0   0   0   0   0   0   0   0   0   0   0   0   0   0   0   0   0   0   0   0   0   0   0   0   0   0   0   0   0   0   0   0   0   0   0   0   0   0   0   0   0   0   0   0   0   0   0   0   0   0   0   0   0   0   0   0   0   0   0   0   0   0   0   0   0   0   0   0   0   0   0   0   0   0   0   0   0   0   0   0   0   0   0   0   0   0   0   0   0   0   0   0   0   0   0   0   0   0   0   0   0   0   0   0   0   0   0   0   0   0   0   0 <td< td=""><td>7000</td><td>3174</td><td></td><td>1</td><td>04</td><td></td><td></td><td></td><td>1</td><td></td><td></td><td></td><td></td><td></td><td></td><td></td><td></td></td<>                                                                                               | 7000                    | 3174    |          | 1               | 04              |       |         |        | 1   |              |        |            |             |      |    |            |          |
| 7500   3174    1   14   I   I <td< td=""><td>7500</td><td>3174</td><td></td><td>0</td><td>14</td><td></td><td></td><td></td><td></td><td></td><td></td><td></td><td></td><td></td><td></td><td></td><td></td></td<>                                                                                                | 7500                    | 3174    |          | 0               | 14              |       |         |        |     |              |        |            |             |      |    |            |          |
| 8000     3174      0     05                                                                                                    | 7500                    | 3174    |          | 1               | 14              |       |         |        |     |              |        |            |             |      |    |            |          |
| 8000     3174      1     05                                                                                                    | 8000                    | 3174    |          | 0               | 05              |       |         |        |     |              |        |            |             |      |    |            |          |
| 8500 3174 0 15 1 1 1                                                                                                    | 8000                    | 3174    |          | 1               | 05              |       |         |        |     |              |        |            |             |      |    |            |          |
|                                                                                                    | 8500                    | 3174    |          | 0               | 15              |       |         |        |     |              |        |            |             |      |    |            | -        |

Please load Hardware Configuration/CFReport File using File menu. Please load IOCP Input File using Tool menu.

IOCP Input File loaded. Manual remap or availability can be done now.

#### Availability Mapping Display

#### File Tool Sorts Reports Help

#### Availability Manual

| Apply Priority to sele                        | cted :                                           |               | Set S <u>a</u> me to all | Set In  | creme | ntal to | ) all   | F     | oro <u>c</u> e: | ss CU   | Priorit    | У            | Pri  | nt | PrintPrevie | w     |
|-----------------------------------------------|--------------------------------------------------|---------------|--------------------------|---------|-------|---------|---------|-------|-----------------|---------|------------|--------------|------|----|-------------|-------|
| CU Number                                     | CU Type                                          | Priority      | CSS                      |         | CU P  | ath C⊢  | IPID nu | umber | rs and          | lavaila | ability ii | ntersect rea | ason |    | Comments    |       |
| 1001                                          | 3990-6                                           | 0040          | 1                        | 10      | 11    |         |         |       |                 |         |            |              |      |    |             |       |
| 1500                                          | SCTC                                             |               | 1                        | 22      |       |         |         |       |                 |         |            |              |      |    |             |       |
| 2000                                          | 3990-6                                           | 0050          | 0                        | 02      | 03    |         |         |       |                 |         |            |              |      |    |             |       |
| 2000                                          | 3990-6                                           | 0060          | 1                        | 02      | 03    |         |         |       |                 |         |            |              |      |    |             |       |
| 2001                                          | 3990-6                                           | 0050          | 0                        | 12      | 13    |         |         |       |                 |         |            |              |      |    |             |       |
| 2001                                          | 3990-6                                           | 0060          | 1                        | 12      | 13    |         |         |       |                 |         |            |              |      |    |             |       |
| 2500                                          | SCTC                                             |               | 1                        | 22      |       |         |         |       |                 |         |            |              |      |    |             |       |
| 3000                                          | SCTC                                             |               | 0                        | 21      |       |         |         |       |                 |         |            |              |      |    |             |       |
| 3500                                          | SCTC                                             |               | 0                        | 22      |       |         |         |       |                 |         |            |              |      |    |             |       |
| 4000                                          | SCTC                                             |               | 0                        | 21      |       |         |         |       |                 |         |            |              |      |    |             |       |
| 4500                                          | SCTC                                             |               | 0                        | 22      |       |         |         |       |                 |         |            |              |      |    |             |       |
| 5000                                          | SCTC                                             |               | 0                        | 23      |       |         |         |       |                 |         |            |              |      |    |             | 2000  |
| 5000                                          | SCTC                                             |               | 1                        | 21      |       |         |         |       |                 |         |            |              |      |    |             |       |
| 5100                                          | SCTC                                             |               | 0                        | 21      |       |         |         |       |                 |         |            |              |      |    |             |       |
| 6000                                          | SCTC                                             |               | 0                        | 23      |       |         |         |       |                 |         |            |              |      |    |             |       |
| 6000                                          | SCTC                                             |               | 1                        | 21      |       |         |         |       |                 |         |            |              |      |    |             | 1000  |
| 6500                                          | SCTC                                             |               | 0                        | 21      |       |         |         |       |                 |         |            |              |      |    |             |       |
| 7000                                          | 3174                                             | 0070          | 0                        | 04      |       |         |         |       |                 |         |            |              |      |    |             |       |
| 7000                                          | 3174                                             | 0080          | 1                        | 04      |       |         |         |       |                 |         |            |              |      |    |             |       |
| 7500                                          | 3174                                             | 0070          | 0                        | 14      |       |         |         |       |                 |         |            |              |      |    |             |       |
| 7500                                          | 3174                                             | 0080          | 1                        | 14      |       |         |         |       |                 |         |            |              |      |    |             | 2000  |
| 8000                                          | 3174                                             | 0070          | 0                        | 05      |       |         |         |       |                 |         |            |              |      |    |             |       |
| 8000                                          | 3174                                             | 0080          | 1                        | 05      |       |         |         |       |                 |         |            |              |      |    |             | 0000  |
| 8500                                          | 3174                                             | 0070          | 0                        | 15      |       |         |         |       |                 |         |            |              |      |    |             | 2000  |
| 8500                                          | 3174                                             | 80            | 1                        | 15      |       |         |         |       |                 |         |            |              |      |    |             | 20000 |
| 9000                                          | 9032-5                                           |               | 0                        | 00      | 01    |         |         |       |                 |         |            |              |      |    |             | 0000  |
| 9010                                          | 9032-5                                           |               | 0                        | 10      | 11    | 12      | 13      |       |                 |         |            |              |      |    |             | 2000  |
| FFFD                                          | CFP                                              |               | 0                        | FO      | F1    |         |         |       |                 |         |            |              |      |    |             | 2000  |
| FFFD                                          | CFP                                              |               | 1                        | FO      | F1    |         |         |       |                 |         |            |              |      |    |             | 2000  |
| FFFE                                          | CFP                                              |               | 0                        | FC      | FD    | FE      | FF      |       |                 |         |            |              |      |    |             |       |
| FFFE                                          | CFP                                              |               | 1                        | F2      | F3    |         |         |       |                 |         |            |              |      |    |             |       |
| S001                                          | CFP                                              |               | 0                        | F3      |       |         |         |       |                 |         |            |              |      |    |             |       |
| S002                                          | CFP                                              |               | 0                        | F2      |       |         |         |       |                 |         |            |              |      |    |             | -     |
| Please load Hardwar                           | e Configuration/CERer                            | ort File Cile |                          |         |       |         |         |       |                 |         | ******     |              |      |    |             |       |
| Please load IOCP Inp<br>IOCP Input File loade | ut File using Tool men<br>d. Manual remap or ava | u.<br>ailat   | Type in cont             | trol ur | nit p | orio    | ritie   | es a  | and             | , W     | her        | ו            |      |    |             |       |

Type in control unit priorities and, when done, select "Process CU Priority"

4.11

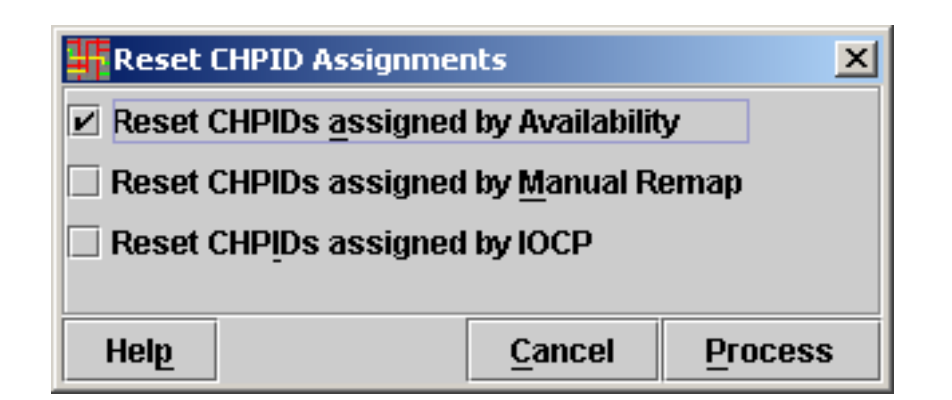

#### "Process CU Priority" selected -Options

| <u>#</u>                                           |                                                                            |
|----------------------------------------------------|----------------------------------------------------------------------------|
| CHPID Reset                                        |                                                                            |
| Availability only consid                           | ers CHPIDs which are not assigned with a PCHID. CHPIDs                     |
| PCHIDs assigned car                                | he reset with No PCHIDs using this nanel                                   |
| Reset CHPIDs assigr<br>which were                  | ed by Availability: Checking this option resets all the CHPIDs             |
| processed by prior av                              | ailability runs in this session.(default is checked )                      |
| Reset CHPIDs assigr<br>which were assigned         | ed by Manual Remap:Checking this option will reset CHPIDs a PCHID          |
| in Manual panel. If this<br>(default is unchecked) | option is not checked availability will exclude such CHPIDs.               |
| Reset CHPIDs assign<br>file, checking this option  | ied by IOCP: If some of the CHPIDs were assigned in IOCP In;<br>on         |
| will reset the CHPIDs.<br>assignments. (default    | Checking this otion may require recabling after availability is unchecked) |
| If none of the option is<br>PCHIDs assigned.       | checked, availability will only work on CHPIDs which do not ha             |

# Possible Results of Process CU Priority

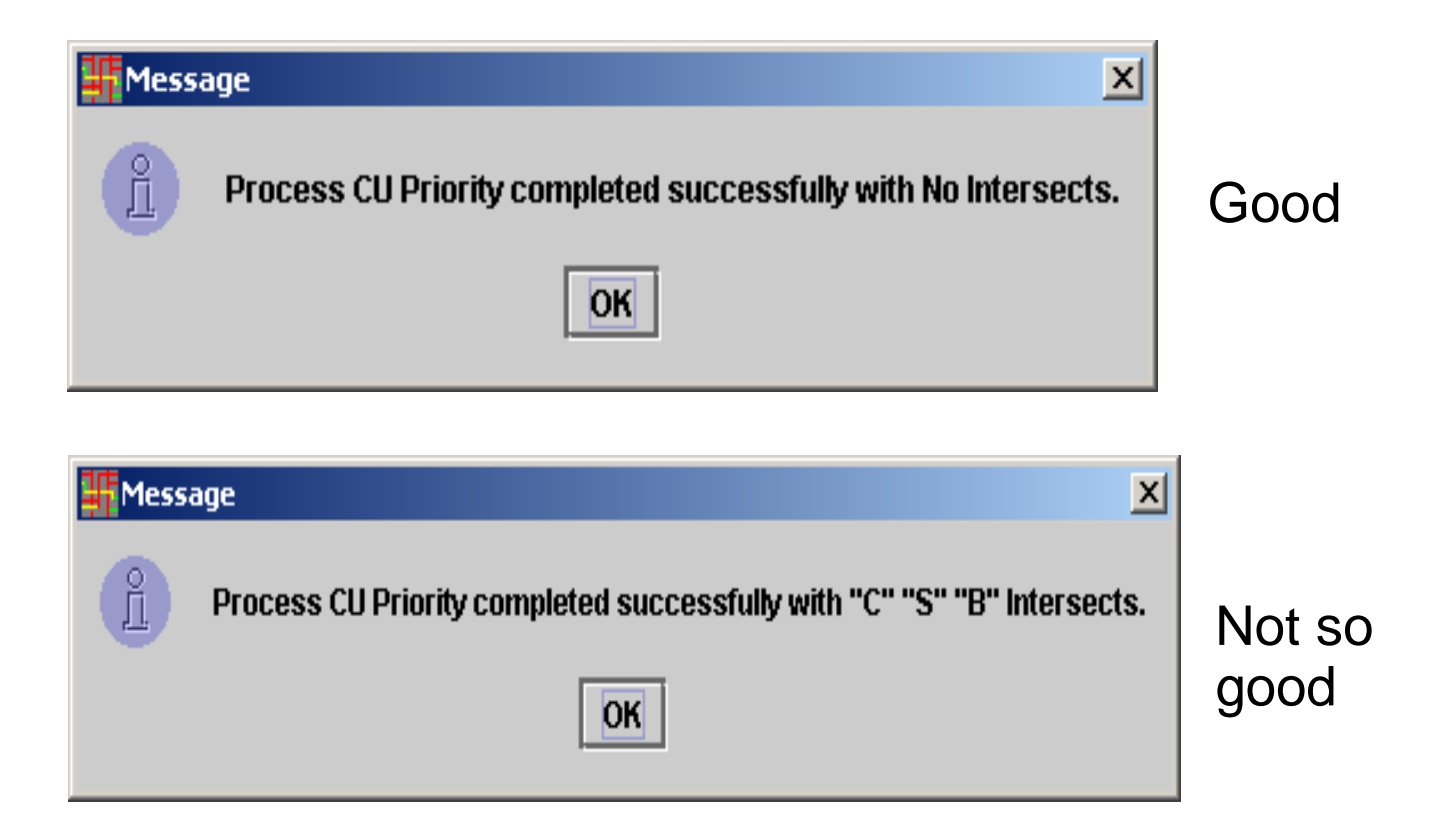

#### File Tool Sorts Reports Help

Availability Manual

| Apply Priority to select | ted :                  |                       | Set S <u>a</u> me to all | Set Inc      | reme               | ntal to | all     | I      | Pro <u>c</u> e | ss CU    | Priorit    | У              | <u>P</u> rint |   | PrintPreview | ,      |
|--------------------------|------------------------|-----------------------|--------------------------|--------------|--------------------|---------|---------|--------|----------------|----------|------------|----------------|---------------|---|--------------|--------|
| CU Number                | CU Type                | Priority              | CSS                      |              | CU Pa              | ath CH  | IPID nu | mbe    | rs and         | l avail: | ability ir | ntersect reaso | on 🗌          | C | omments      | $\Box$ |
| 1001                     | 3990-6                 | 0040                  | 1                        | 10, <b>B</b> | 11, B              |         |         |        |                |          |            |                |               |   |              | ]•     |
| 1500                     | SCTC                   |                       | 1                        | 22           |                    |         |         |        |                |          |            |                |               |   |              |        |
| 2000                     | 3990-6                 | 0050                  | 0                        | 02, C        | 03, <mark>C</mark> |         |         |        |                |          |            |                |               |   |              |        |
| 2000                     | 3990-6                 | 0060                  | 1                        | 02, C        | 03, C              |         |         |        |                |          |            |                |               |   |              |        |
| 2001                     | 3990-6                 | 0050                  | 0                        | 12, C        | 13, C              |         |         |        |                |          |            |                |               |   |              |        |
| 2001                     | 3990-6                 | 0060                  | 1                        | 12, C        | 13, C              |         |         |        |                |          |            |                |               |   |              |        |
| 2500                     | SCTC                   |                       | 1                        | 22           |                    |         |         |        |                |          |            |                |               |   |              |        |
| 3000                     | SCTC                   |                       | 0                        | 21           |                    |         |         |        |                |          |            |                |               |   |              |        |
| 3500                     | SCTC                   |                       | 0                        | 22           |                    |         |         |        |                |          |            |                |               |   |              |        |
| 4000                     | SCTC                   |                       | 0                        | 21           |                    |         |         |        |                |          |            |                |               |   |              | 1000   |
| 4500                     | SCTC                   |                       | 0                        | 22           |                    |         |         |        |                |          |            |                |               |   |              | 1000   |
| 5000                     | SCTC                   |                       | 0                        | 23           | İ                  | İ       |         |        | İ              |          |            |                |               |   |              | - 3333 |
| 5000                     | SCTC                   |                       | 1                        | 21           | İ                  |         |         |        | İ              |          |            |                |               |   |              | - 3333 |
| 5100                     | SCTC                   |                       | 0                        | 21           |                    |         |         |        |                |          |            |                |               |   |              | - 333  |
| 6000                     | SCTC                   |                       | 0                        | 23           | İ                  | i – –   | i i     |        | İ              |          |            |                |               |   |              | - 555  |
| 6000                     | SCTC                   |                       | 1                        | 21           |                    | i       | i i     |        |                |          |            |                |               |   |              | - 88   |
| 6500                     | SCTC                   |                       | 0                        | 21           | i – –              | i – –   | i i     |        |                |          |            |                |               |   |              |        |
| 7000                     | 3174                   | 0070                  | 0                        | 04, B        |                    |         | 1       |        |                |          |            |                |               |   |              | - 888  |
| 7000                     | 3174                   | 0080                  | 1                        | 04, B        |                    |         | 1       |        |                |          |            |                |               |   |              | - 888  |
| 7500                     | 3174                   | 0070                  | 0                        | 14, B        | i —                |         |         |        | 1              |          |            |                |               |   |              | - 55   |
| 7500                     | 3174                   | 0080                  | 1                        | 14, B        |                    |         |         |        | i –            |          |            |                |               |   |              | - 55   |
| 8000                     | 3174                   | 0070                  | 0                        | 05           |                    |         | i i     |        |                |          |            |                |               |   |              | - 88   |
| 8000                     | 3174                   | 0080                  | 1                        | 05           |                    |         | i i     |        |                |          |            |                |               |   |              | - 88   |
| 8500                     | 3174                   | 0070                  | 0                        | 15, <b>B</b> |                    |         |         |        |                |          |            |                |               |   |              | - 88   |
| 8500                     | 3174                   | 0080                  | 1                        | 15, B        |                    |         |         |        | 1              |          |            |                |               |   |              | - 33   |
| 9000                     | 9032-5                 |                       | 0                        | 00, B        | 01. B              |         |         |        | 1              |          |            |                |               |   |              | - 88   |
| 9010                     | 9032-5                 |                       | 0                        | 10. B        | 11. B              | 12      | 13. B   |        |                |          |            |                |               |   |              | - 888  |
| FFFD                     | CFP                    |                       | 0                        | FO           | F1                 |         |         |        |                |          |            |                |               |   |              | - 888  |
| FFFD                     | CFP                    |                       | 1                        | FO           | F1                 |         |         |        |                |          |            |                |               |   |              | - 3333 |
| FFFE                     | CFP                    |                       | 0                        | FC           | FD                 | FE      | FF      |        |                |          |            |                |               |   |              | - 3333 |
| FFFE                     | CFP                    |                       | 1                        | F2           | F3                 |         |         |        |                |          |            |                |               |   |              | - 3333 |
| S001                     | CFP                    |                       | 0                        | F3           |                    |         |         |        |                |          |            |                |               |   |              | - 33   |
| 8002                     | CFP                    |                       | 0                        | F2           |                    |         |         |        |                |          |            |                |               |   |              |        |
|                          |                        |                       |                          |              |                    |         |         | ****** |                |          |            |                |               |   |              |        |
| Please load IOCP Inpu    | t File using Tool menu | J.                    |                          |              |                    |         |         |        |                |          |            |                |               |   |              |        |
| IOCP Input File loaded.  | . Manual remap or ava  | ilability can be done | e now.                   |              |                    |         |         |        |                |          |            |                |               |   |              |        |
| Processing Availability, | , may take few minutes | s to process.         |                          |              | _                  |         |         | _      |                | _        |            |                | _             |   |              | 1000   |
| Auto saving session in   | C:\Program Files\IBM   | \CHPID\temp.~ch       |                          |              |                    | Int     | ore     |        | te             |          |            |                |               |   |              | 10000  |
| Availability processing  | done.                  |                       |                          |              |                    |         | .013    |        |                | ••       |            |                |               |   |              | 100    |

4.00

\_

11.

File Tool Sorts Reports Help

| Availability | By CU Priority  |      |          |                          |                                 |                                     |                    |
|--------------|-----------------|------|----------|--------------------------|---------------------------------|-------------------------------------|--------------------|
| Apply Priori | By Control Unit |      |          | Set S <u>a</u> me to all | Set incremental to al           | II Pro <u>c</u> ess CU Priority     | Print PrintPreview |
| CU NI        | By InterSect    | Туре | Priority | CSS                      | CU Path CHPI                    | D numbers and availability intersed | t reason Comments  |
| 1001         | By Css          |      | 0040     | 1                        | 10, <b>B</b> 11, <b>B</b>       |                                     |                    |
| 1500         | SCTC            |      |          | 1                        | 22                              |                                     |                    |
| 2000         | 3990-6          |      | 0050     | 0                        | 02, C 03, C                     |                                     |                    |
| 2000         | 3990-6          |      | 0060     | 1                        | 02, C 03, C                     |                                     |                    |
| 2001         | 3990-6          |      | 0050     | 0                        | 12, C 13, C                     |                                     |                    |
| 2001         | 3990-6          |      | 0060     | 1                        | 12, C 13, C                     |                                     |                    |
| 2500         | SCTC            |      |          | 1                        | 22                              |                                     |                    |
| 3000         | SCTC            |      |          | 0                        | 21                              |                                     |                    |
| 3500         | SCTC            |      |          | 0                        | 22                              |                                     |                    |
| 4000         | SCTC            |      |          | 0                        | 21                              |                                     |                    |
| 4500         | SCTC            |      |          | 0                        | 22                              |                                     |                    |
| 5000         | SCTC            |      |          | 0                        | 23                              |                                     |                    |
| 5000         | SCTC            |      |          | 1                        | 21                              |                                     |                    |
| 5100         | SCTC            |      |          | 0                        | 21                              |                                     |                    |
| 6000         | SCTC            |      |          | 0                        | 23                              |                                     |                    |
| 6000         | SCTC            |      |          | 1                        | 21                              |                                     |                    |
| 6500         | SCTC            |      |          | 0                        | 21                              |                                     |                    |
| 7000         | 3174            |      | 0070     | 0                        | 04, B                           |                                     |                    |
| 7000         | 3174            |      | 0080     | 1                        | 04, B                           |                                     |                    |
| 7500         | 3174            |      | 0070     | 0                        | 14, B                           |                                     |                    |
| 7500         | 3174            |      | 0080     | 1                        | 14, B                           |                                     |                    |
| 8000         | 3174            |      | 0070     | 0                        | 05                              |                                     |                    |
| 8000         | 3174            |      | 0080     | 1                        | 05                              |                                     |                    |
| 8500         | 3174            |      | 0070     | 0                        | 15, B                           |                                     |                    |
| 8500         | 3174            |      | 0080     | 1                        | 15, B                           |                                     |                    |
| 9000         | 9032-5          |      |          | 0                        | 00, B 01, B                     |                                     |                    |
| 9010         | 9032-5          |      |          | 0                        | 10, <b>B</b> 11, <b>B</b> 12 13 | 3, B                                |                    |
| FFFD         | CFP             |      |          | 0                        | F0 F1                           |                                     |                    |
| FFFD         | CFP             |      |          | 1                        | F0 F1                           |                                     |                    |
| FFFE         | CFP             |      |          | 0                        | FC FD FE FF                     | F                                   |                    |
| FFFE         | CFP             |      |          | 1                        | F2 F3                           |                                     |                    |
| S001         | CFP             |      |          | 0                        | F3                              |                                     |                    |
| S002         | CFP             |      |          | 0                        | F2                              |                                     |                    |
|              |                 |      |          |                          |                                 |                                     |                    |

Please load IOCP Input File using Tool menu. IOCP Input File loaded. Manual remap or availabili Processing Availability, may take few minutes to p Auto saving session in C:\Program Files\IBM\CHP Availability processing done.

Use "Sort" option to bring all intersects to the top of the panel.....

#### File Tool Sorts Reports Help

#### Availability Manual

| Apply Priority to selec                           | :ted :                       |                     | Set S <u>a</u> me to all | Set Inc            | reme   | ntal to            | o all        |        | Pro <u>c</u> e | ss CU        | Priori             | ty             | <u>P</u> rint | PrintPrev | iew      |
|---------------------------------------------------|------------------------------|---------------------|--------------------------|--------------------|--------|--------------------|--------------|--------|----------------|--------------|--------------------|----------------|---------------|-----------|----------|
| CU Number                                         | CU Type                      | Priority            | CSS                      |                    | CU P   | ath CF             | IPID n       | umbe   | rs and         | l avail:     | ability i          | ntersect reaso | n             | Comments  |          |
| 8500                                              | 3174                         | 0070                | 0                        | 15, <mark>E</mark> | )      |                    |              |        |                |              |                    |                |               |           | <b>▲</b> |
| 7500                                              | 3174                         | 0070                | 0                        | 14, E              | )      |                    |              |        |                |              |                    |                |               |           | 333      |
| 7000                                              | 3174                         | 0070                | 0                        | 04, E              | )      |                    |              |        |                |              |                    |                |               |           |          |
| 7000                                              | 3174                         | 0080                | 1                        | 04, E              | )      |                    |              |        |                |              |                    |                |               |           |          |
| 8500                                              | 3174                         | 0080                | 1                        | 15, <mark>E</mark> |        |                    |              |        |                |              |                    |                |               |           |          |
| 7500                                              | 3174                         | 0080                | 1                        | 14, E              |        |                    |              |        |                |              |                    |                |               |           | 200      |
| 9000                                              | 9032-5                       |                     | 0                        | 00, <b>E</b>       | 01, E  |                    |              |        |                |              |                    |                |               |           |          |
| 1001                                              | 3990-6                       | 0040                | 1                        | 10, <mark>E</mark> | 11, E  |                    |              |        |                |              |                    |                |               |           |          |
| 9010                                              | 9032-5                       |                     | 0                        | 10, <mark>E</mark> | 11, E  | 12                 | 13, <b>B</b> |        |                |              |                    |                |               |           |          |
| 2000                                              | 3990-6                       | 0060                | 1                        | 02, C              | 03, C  | :                  |              |        |                |              |                    |                |               |           | 2000     |
| 2001                                              | 3990-6                       | 0060                | 1                        | 12, C              | 13, C  | ;                  |              |        |                |              |                    |                |               |           |          |
| 2001                                              | 3990-6                       | 0050                | 0                        | 12, C              | 13, C  | :                  |              |        |                |              |                    |                |               |           | 2000     |
| 1000                                              | 3990-6                       | 0030                | 1                        | 00, <b>C</b>       | 01, C  | ;                  |              |        |                |              |                    |                |               |           |          |
| 1000                                              | 3990-6                       | 0030                | 0                        | 00, <b>C</b>       | 01, C  | :                  |              |        |                |              |                    |                |               |           | 2000     |
| 2000                                              | 3990-6                       | 0050                | 0                        | 02, C              | 03, C  | ;                  |              |        |                |              |                    |                |               |           |          |
| 1001                                              | 3990-6                       | 0030                | 0                        | 10, C              | 211, C | :                  |              |        |                |              |                    |                |               |           |          |
| 0004                                              | 2105                         | 0010                | 1                        | 10, <b>C</b>       | 211, C | 12, <mark>C</mark> | 13, C        | 00, C  | 01, C          | 02, C        | 03, <mark>C</mark> |                |               |           |          |
| 0004                                              | 2105                         | 0005                | 0                        | 00, <b>C</b>       | 01, C  | 02, C              | 03, C        | 210, C | 11, C          | 12, C        | 13, <mark>C</mark> |                |               |           |          |
| 0100                                              | 3590                         | 0015                | 0                        | 16, 5              | )      |                    |              |        |                |              |                    |                |               |           | 2000     |
| 0200                                              | 3590                         | 0020                | 1                        | 16, <mark>S</mark> | 3      |                    |              |        |                |              |                    |                |               |           | 2000     |
| 0100                                              | 3590                         | 0020                | 1                        | 16, 5              | )      |                    |              |        |                |              |                    |                |               |           |          |
| 0200                                              | 3590                         | 0015                | 0                        | 16, <mark>S</mark> | ;      |                    |              |        |                |              |                    |                |               |           | 2000     |
| 1500                                              | SCTC                         |                     | 1                        | 22                 |        |                    |              |        |                |              |                    |                |               |           |          |
| 2500                                              | SCTC                         |                     | 1                        | 22                 |        |                    |              |        |                |              |                    |                |               |           |          |
| 3000                                              | SCTC                         |                     | 0                        | 21                 |        |                    |              |        |                |              |                    |                |               |           |          |
| 3500                                              | SCTC                         |                     | 0                        | 22                 |        |                    |              |        |                |              |                    |                |               |           |          |
| 4000                                              | SCTC                         |                     | 0                        | 21                 |        |                    |              |        |                |              |                    |                |               |           |          |
| 4500                                              | SCTC                         |                     | 0                        | 22                 |        |                    |              |        |                |              |                    |                |               |           |          |
| 5000                                              | SCTC                         |                     |                          |                    |        |                    |              |        |                |              |                    |                |               |           |          |
| 5000                                              | SCTC                         | Sor                 | t option use             | nd to              | hrii   |                    | all i        | into   | ro             | <b>n</b> ota | s to               | top of         | nono          | 1         |          |
| 5100                                              | SCTC                         | 301                 | i option use             |                    |        | iy a               |              | inite  | 126            | うしに          | s iu               | top of         | pane          | I         |          |
| 6000                                              | SCTC                         | /LI;                | nt: movina               | mouo               |        | oir                | ato,         |        | or             | int          | oro                | act acd        | الأنبده       |           |          |
| 6000                                              | SCTC                         | ( <u> </u>          | ni. moving               | mous               | e h    |                    | ilei         |        | /ei            | IIII         | 5126               |                |               |           | ł        |
| ▲ ▼                                               |                              |                     |                          | do                 | SCI    | rihe               | th د         |        | bo             | Δ            |                    |                |               |           |          |
| Processing Availability                           | , may take few               |                     |                          | uc                 | 301    | inc.               | , ui         |        | Jua            | C            |                    |                |               |           |          |
| Auto saving session in<br>Augilobility procession | dono                         |                     |                          |                    |        |                    |              |        |                |              |                    |                |               |           |          |
| Availability processing<br>Auto coving coopies in | uone.<br>Ci\Program Files\\P |                     |                          |                    |        |                    |              |        |                |              |                    |                |               |           | 33       |
| Auto saving session in<br>Auto saving session in  | ChProgram Files(IB           | MiCHPID(temp.~ch    |                          |                    |        |                    |              |        |                |              |                    |                |               |           | 0000     |
| Auto saving session in                            | ro.u rogram ritesub          | witch ribitemp. «th |                          |                    |        |                    |              |        |                |              |                    |                |               |           |          |
| 0                                                 |                              |                     | 1 - 1 - 1 -              |                    | 15     |                    |              |        | _              |              |                    |                |               |           |          |

#### The problem?....not enough channels on machine

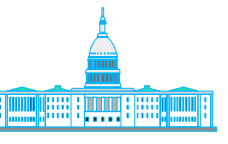

IBM Washington Systems Center

| Product  | Description                  | Qty |  |
|----------|------------------------------|-----|--|
| 2084-B16 | IBM ESERVER ZSERIES 990      | 1   |  |
| 0112     | I/O CAGE FULL CARD AIRFLOW   | 19  |  |
| 0152     | CEC                          | 1   |  |
| 0217     | ISC-MOTHER CARD              | 3   |  |
| 0218     | ISC-DAUGHTER CARD            | 6   |  |
| 0219     | ISC-3 PORT ON F/C 218        | 10  |  |
| 0225     | STI AFB-C 1/2 AIRFLOW        | 5   |  |
| 0322     | ESTI-M CARD                  | 3   |  |
| 0518     | INTEGRATED COUPLING FACILITY | 1   |  |
| 0716     | CP                           | 4   |  |
| 0868     | PCI X CRYPTO COPROCESSOR     | 2   |  |
| 1008     | 8 GB MEMORY CARD             | 4   |  |
| 1216     | MODEL B16                    | 1   |  |
| 2323     | 16 PORT ESCON CD.            | 4   |  |
| 2324     | ESCON CHAN PORT ENABLE       | 12  |  |
| 2602     | 16 GB MEMORY                 | 1   |  |
| 3062     | SERVICE ELEMENT TR/EN        | 2   |  |
| 3863     | CPACF DES/TDES ENABLEMENT    | 1   |  |
| 4404     | 4-WAY PROCESSOR              | 1   |  |
| 6154     | ETR 1 PORT                   | 2   |  |
| 7721     | B16 1 I/O CAGE               | 1   |  |
| 8993     | 14 FT 250V CORD (US,CAN,JAP) | 1   |  |
| 9964     | SITE TOOL KIT                | 1   |  |

#### Look at CHPID Report to see impact....

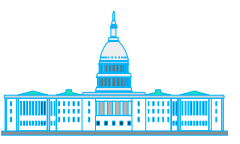

| Book/Jack/MBA | Cage | Slot | F/C  | CSS.CHPID/PCHID/Ports                                                                                                    |
|---------------|------|------|------|----------------------------------------------------------------------------------------------------|
| 0/ J.0/ 0     | A01B | D101 | 0218 | 1.F0/100/J00/101/J01                                                                                                    |
| 0/ J.0/ 0     | A01B | D201 | 0218 | 0.F0/108/J00 0.F3/109/J01                                                                                                    |
| 1/ J.0/ 0     | A01B | D102 | 0218 | 0.F1/110/J00 1.F3/111/J01                                                                                                    |
| 1/ J.0/ 0     | A01B | D202 | 0218 | 1.F1/118/J00                                                                                                    |
| 0/ J.0/ 0     | A01B | 03   | 0868 | /120/P00                                                                                                    |
| 1/ J.0/ 0     | A01B | 04   | 0868 | /130/P00                                                                                                    |
| 0/ J.0/ 0     | A01B | 08   | 2323 | 0.01/160/J00 0.11/161/J01 0.14/162/J02 0.24/163/J03<br>1.01/164/J04 1.11/165/J05 1.14/166/J06/167/J07<br>/168/J08/169/J09/16A/J10/16B/J11               |
| 1/ J.0/ 0     | A01B | 09   | 2323 | 0.02/170/J00 0.05/171/J01 0.12/172/J02 1.02/173/J03<br>1.05/174/J04 1.12/175/J05 1.24/176/J06/177/J07<br>/178/J08/179/J09/17A/J10/17B/J11               |
| 0/ J.4/ 1     | A01B | D110 | 0218 | 0.F2/180/J00 1.F2/181/J01                                                                                                    |
| 0/ J.4/ 1     | A01B | D210 | 0218 | /188/J00                                                                                                    |
| 0/ J.4/ 1     | A01B | 15   | 2323 | 0.03/1C0/J00 0.13/1C1/J01 0.15/1C2/J02 0.21/1C3/J03<br>0.23/1C4/J04 1.03/1C5/J05 1.13/1C6/J06 1.15/1C7/J07<br>1.16/1C8/J08 1.23/1C9/J09/1CA/J10/1CB/J11 |
| 0/ J.4/ 1     | A01B | 17   | 2323 | 0.00/1E0/J00 0.04/1E1/J01 0.10/1E2/J02 0.16/1E3/J03<br>0.22/1E4/J04 1.00/1E5/J05 1.04/1E6/J06 1.10/1E7/J07<br>1.21/1E8/J08 1.22/1E9/J09/1EA/J10/1EB/J11 |

#### Note: Control Unit 0004 in either LCSS uses CHPIDs

00,01,02,03,10,11,12,13 00,10 - Same card 01,11 - Same card

02,12 - Same card

CHPID Mappi 03,13 - Same card

If loss of card -still have 6 of 8 paths

File Tool Sorts Reports Help

Availability Manual

|               | ▼                                                                                                    |                                                                                                    |                                                                                                    |                                                                                                    | Print                                                                                                    |                                                                                                    | PrintPreview                                                                                                    |                                                                                                    | CS                                                                                                    | S 0                                                                                                    | CSS                                                                                                    | 51                                                                                                    |                                                                                                    |                                                                                                    |                                                                                                    |                                                                                                    |                                                                                                    |                                                                                                    |                                                                                                    |                                                                                                    |                                                                                                    |                                                                                                    |                                                                                                    |
|---------------|----------------------------------------------------------------------------------------------------|----------------------------------------------------------------------------------------------------|----------------------------------------------------------------------------------------------------|----------------------------------------------------------------------------------------------------|----------------------------------------------------------------------------------------------------|----------------------------------------------------------------------------------------------------|----------------------------------------------------------------------------------------------------|----------------------------------------------------------------------------------------------------|----------------------------------------------------------------------------------------------------|----------------------------------------------------------------------------------------------------|----------------------------------------------------------------------------------------------------|----------------------------------------------------------------------------------------------------|----------------------------------------------------------------------------------------------------|----------------------------------------------------------------------------------------------------|----------------------------------------------------------------------------------------------------|----------------------------------------------------------------------------------------------------|----------------------------------------------------------------------------------------------------|----------------------------------------------------------------------------------------------------|----------------------------------------------------------------------------------------------------|----------------------------------------------------------------------------------------------------|----------------------------------------------------------------------------------------------------|----------------------------------------------------------------------------------------------------|----------------------------------------------------------------------------------------------------|
| Book/Jack/MBA | Frame/Cage                                                                                                    | Slot/Port                                                                                                    | PCHID                                                                                                    | ChannelTyp                                                                                                    | e Cl                                                                                                    | HPID                                                                                                    | SOURCE                                                                                                    | -                                                                                                    | 00                                                                                                    | 01                                                                                                    | 02                                                                                                    | 03                                                                                                    | 04                                                                                                    | 05                                                                                                    | ND                                                                                                    | ND                                                                                                    | ND                                                                                                    | ND                                                                                                    | ND                                                                                                    | ND                                                                                                    | ND                                                                                                    | ND                                                                                                    | ND                                                                                                    |
| 0/0/0         | A01B                                                                                                    | D101/J.00                                                                                                    | 100                                                                                                    | ISC 2GB                                                                                                    | 1.F(                                                                                                    | )                                                                                                    | Avail                                                                                                    | <b>▲</b>                                                                                                    | 10                                                                                                    | 11                                                                                                    | 12                                                                                                    | 13                                                                                                    | 14                                                                                                    | 15                                                                                                    | 16                                                                                                    |                                                                                                    |                                                                                                    |                                                                                                    |                                                                                                    |                                                                                                    |                                                                                                    |                                                                                                    |                                                                                                    |
| 0/0/0         | A01B                                                                                                    | D101/J.01                                                                                                    | 101                                                                                                    | ISC 2GB                                                                                                    |                                                                                                    |                                                                                                    | 100                                                                                                    |                                                                                                    | ND                                                                                                    | 21                                                                                                    | 22                                                                                                    | 23                                                                                                    | 24                                                                                                    |                                                                                                    |                                                                                                    |                                                                                                    |                                                                                                    |                                                                                                    |                                                                                                    |                                                                                                    |                                                                                                    |                                                                                                    |                                                                                                    |
| 0/0/0         | A01B                                                                                                    | D201/J.00                                                                                                    | 108                                                                                                    | ISC 2GB                                                                                                    | 0.F1                                                                                                    | 1                                                                                                    | Manual                                                                                                    |                                                                                                    | ND                                                                                                    |                                                                                                    |                                                                                                    |                                                                                                    |                                                                                                    |                                                                                                    |                                                                                                    |                                                                                                    |                                                                                                    |                                                                                                    |                                                                                                    |                                                                                                    |                                                                                                    |                                                                                                    |                                                                                                    |
| 0/0/0         | A01B                                                                                                    | D201/J.01                                                                                                    | 109                                                                                                    | ISC 2GB                                                                                                    | 0.F3                                                                                                    | 3                                                                                                    | Avail                                                                                                    |                                                                                                    | ND                                                                                                    |                                                                                                    |                                                                                                    |                                                                                                    |                                                                                                    |                                                                                                    |                                                                                                    |                                                                                                    |                                                                                                    |                                                                                                    |                                                                                                    |                                                                                                    |                                                                                                    |                                                                                                    |                                                                                                    |
| 1 /0 /0       | A01B                                                                                                    | D102/J.00                                                                                                    | 110                                                                                                    | ISC 2GB                                                                                                    | 0.F(                                                                                                    | )                                                                                                    | Manual                                                                                                    |                                                                                                    | ND                                                                                                    |                                                                                                    |                                                                                                    |                                                                                                    |                                                                                                    |                                                                                                    |                                                                                                    |                                                                                                    |                                                                                                    |                                                                                                    |                                                                                                    |                                                                                                    |                                                                                                    |                                                                                                    |                                                                                                    |
| 1 /0 /0       | A01B                                                                                                    | D102/J.01                                                                                                    | 111                                                                                                    | ISC 2GB                                                                                                    | 1.F3                                                                                                    | 3                                                                                                    | Avail                                                                                                    |                                                                                                    | ND                                                                                                    |                                                                                                    |                                                                                                    |                                                                                                    |                                                                                                    |                                                                                                    |                                                                                                    |                                                                                                    |                                                                                                    |                                                                                                    |                                                                                                    |                                                                                                    |                                                                                                    |                                                                                                    |                                                                                                    |
| 1 /0 /0       | A01B                                                                                                    | D202/J.00                                                                                                    | 118                                                                                                    | ISC 2GB                                                                                                    | 1.F1                                                                                                    | 1                                                                                                    | Avail                                                                                                    |                                                                                                    | ND                                                                                                    |                                                                                                    |                                                                                                    |                                                                                                    |                                                                                                    |                                                                                                    |                                                                                                    |                                                                                                    |                                                                                                    |                                                                                                    |                                                                                                    |                                                                                                    |                                                                                                    |                                                                                                    |                                                                                                    |
| 0/0/0         | A01B                                                                                                    | LG08/J.00                                                                                                    | 160                                                                                                    | ESCON                                                                                                    | 0.01                                                                                                    | 1                                                                                                    | Avail                                                                                                    |                                                                                                    | ND                                                                                                    |                                                                                                    |                                                                                                    |                                                                                                    |                                                                                                    |                                                                                                    |                                                                                                    |                                                                                                    |                                                                                                    |                                                                                                    |                                                                                                    |                                                                                                    |                                                                                                    |                                                                                                    |                                                                                                    |
| 0/0/0         | A01B                                                                                                    | LG08/J.01                                                                                                    | 161                                                                                                    | ESCON                                                                                                    | 0.11                                                                                                    | 1                                                                                                    | Avail                                                                                                    |                                                                                                    | ND                                                                                                    |                                                                                                    |                                                                                                    |                                                                                                    |                                                                                                    |                                                                                                    |                                                                                                    |                                                                                                    |                                                                                                    |                                                                                                    |                                                                                                    |                                                                                                    |                                                                                                    |                                                                                                    |                                                                                                    |
| 0/0/0         | A01B                                                                                                    | LG08/J.02                                                                                                    | 162                                                                                                    | ESCON                                                                                                    | 0.14                                                                                                    | 4                                                                                                    | Avail                                                                                                    |                                                                                                    | ND                                                                                                    |                                                                                                    |                                                                                                    |                                                                                                    |                                                                                                    |                                                                                                    |                                                                                                    |                                                                                                    |                                                                                                    |                                                                                                    |                                                                                                    |                                                                                                    |                                                                                                    |                                                                                                    |                                                                                                    |
| 0/0/0         | A01B                                                                                                    | LG08/J.03                                                                                                    | 163                                                                                                    | ESCON                                                                                                    | 0.24                                                                                                    | 4                                                                                                    | Avail                                                                                                    |                                                                                                    | ND                                                                                                    |                                                                                                    |                                                                                                    |                                                                                                    |                                                                                                    |                                                                                                    |                                                                                                    |                                                                                                    |                                                                                                    |                                                                                                    |                                                                                                    |                                                                                                    |                                                                                                    |                                                                                                    |                                                                                                    |
| 0/0/0         | A01B                                                                                                    | LG08/J.04                                                                                                    | 164                                                                                                    | ESCON                                                                                                    | 1.01                                                                                                    | 1                                                                                                    | Avail                                                                                                    |                                                                                                    | ND                                                                                                    |                                                                                                    |                                                                                                    |                                                                                                    |                                                                                                    |                                                                                                    |                                                                                                    |                                                                                                    |                                                                                                    |                                                                                                    |                                                                                                    |                                                                                                    |                                                                                                    |                                                                                                    |                                                                                                    |
| 0/0/0         | A01B                                                                                                    | LG08/J.05                                                                                                    | 165                                                                                                    | ESCON                                                                                                    | 1.11                                                                                                    | 1                                                                                                    | Avail                                                                                                    |                                                                                                    | ND                                                                                                    | ND                                                                                                    | ND                                                                                                    | ND                                                                                                    | ND                                                                                                    | ND                                                                                                    | ND                                                                                                    | ND                                                                                                    | ND                                                                                                    | ND                                                                                                    | ND                                                                                                    | ND                                                                                                    | ND                                                                                                    |                                                                                                    |                                                                                                    |
| 0/0/0         | A01B                                                                                                    | LG08/J.06                                                                                                    | 166                                                                                                    | ESCON                                                                                                    | 1.14                                                                                                    | 4                                                                                                    | Avail                                                                                                    |                                                                                                    | ND                                                                                                    | ND                                                                                                    | ND                                                                                                    | ND                                                                                                    | ND                                                                                                    | ND                                                                                                    | ND                                                                                                    | ND                                                                                                    | ND                                                                                                    | ND                                                                                                    | ND                                                                                                    | ND                                                                                                    | ND                                                                                                    |                                                                                                    |                                                                                                    |
| 0/0/0         | A01B                                                                                                    | LG08/J.07                                                                                                    | 167                                                                                                    | ESCON                                                                                                    |                                                                                                    |                                                                                                    |                                                                                                    |                                                                                                    | FO                                                                                                    | Fl                                                                                                    | F2                                                                                                    | FЗ                                                                                                    | ND                                                                                                    | ND                                                                                                    | ND                                                                                                    | ND                                                                                                    | ND                                                                                                    | ND                                                                                                    | ND                                                                                                    | ND                                                                                                    | FC                                                                                                    | FD                                                                                                    | FE                                                                                                    |
| 0/0/0         | A01B                                                                                                    | LG08/J.08                                                                                                    | 168                                                                                                    | ESCON                                                                                                    |                                                                                                    |                                                                                                    |                                                                                                    |                                                                                                    |                                                                                                    |                                                                                                    |                                                                                                    |                                                                                                    |                                                                                                    |                                                                                                    |                                                                                                    |                                                                                                    |                                                                                                    |                                                                                                    |                                                                                                    |                                                                                                    |                                                                                                    |                                                                                                    |                                                                                                    |
| 0/0/0         | A01B                                                                                                    | LG08/J.09                                                                                                    | 169                                                                                                    | ESCON                                                                                                    |                                                                                                    |                                                                                                    |                                                                                                    |                                                                                                    |                                                                                                    |                                                                                                    |                                                                                                    |                                                                                                    |                                                                                                    |                                                                                                    |                                                                                                    |                                                                                                    |                                                                                                    |                                                                                                    |                                                                                                    |                                                                                                    |                                                                                                    |                                                                                                    |                                                                                                    |
| )/0/0         | A01B                                                                                                    | LG08/J.10                                                                                                    | 16A                                                                                                    | ESCON                                                                                                    |                                                                                                    |                                                                                                    |                                                                                                    |                                                                                                    |                                                                                                    |                                                                                                    |                                                                                                    |                                                                                                    |                                                                                                    |                                                                                                    |                                                                                                    |                                                                                                    |                                                                                                    |                                                                                                    |                                                                                                    |                                                                                                    |                                                                                                    |                                                                                                    |                                                                                                    |
| ) /0 /0       | A01B                                                                                                    | LG08/J.11                                                                                                    | 16B                                                                                                    | ESCON                                                                                                    |                                                                                                    |                                                                                                    |                                                                                                    | 89                                                                                                    |                                                                                                    |                                                                                                    |                                                                                                    |                                                                                                    |                                                                                                    |                                                                                                    |                                                                                                    |                                                                                                    |                                                                                                    |                                                                                                    |                                                                                                    |                                                                                                    |                                                                                                    |                                                                                                    |                                                                                                    |
| 1 /0 /0       | A01B                                                                                                    | LG09/J.00                                                                                                    | 170                                                                                                    | ESCON                                                                                                    | 0.02                                                                                                    | 2                                                                                                    | Avail                                                                                                    | 1000                                                                                                    |                                                                                                    |                                                                                                    |                                                                                                    |                                                                                                    |                                                                                                    |                                                                                                    |                                                                                                    |                                                                                                    |                                                                                                    |                                                                                                    |                                                                                                    |                                                                                                    |                                                                                                    |                                                                                                    |                                                                                                    |
| 1 /0 /0       | A01B                                                                                                    | 1.609/1.01                                                                                                    | 171                                                                                                    | ESCON                                                                                                    | 0.05                                                                                                    | -<br>5                                                                                                    | Avail                                                                                                    | 1000                                                                                                    |                                                                                                    |                                                                                                    |                                                                                                    |                                                                                                    |                                                                                                    |                                                                                                    |                                                                                                    |                                                                                                    |                                                                                                    |                                                                                                    |                                                                                                    |                                                                                                    |                                                                                                    |                                                                                                    |                                                                                                    |
| 1 /0 /0       | A01B                                                                                                    | LG09/J.02                                                                                                    | 172                                                                                                    | ESCON                                                                                                    | 0.12                                                                                                    | 2                                                                                                    | Avail                                                                                                    | 1000                                                                                                    |                                                                                                    |                                                                                                    |                                                                                                    |                                                                                                    |                                                                                                    |                                                                                                    |                                                                                                    |                                                                                                    |                                                                                                    |                                                                                                    |                                                                                                    |                                                                                                    |                                                                                                    |                                                                                                    |                                                                                                    |
| 1.70.70       | A01B                                                                                                    | 1.609/1.03                                                                                                    | 173                                                                                                    | ESCON                                                                                                    | 1.02                                                                                                    | ,                                                                                                    | Avail                                                                                                    |                                                                                                    |                                                                                                    |                                                                                                    |                                                                                                    |                                                                                                    |                                                                                                    |                                                                                                    |                                                                                                    |                                                                                                    |                                                                                                    |                                                                                                    |                                                                                                    |                                                                                                    |                                                                                                    |                                                                                                    |                                                                                                    |
| 1 /0 /0       | A01B                                                                                                    | 1 G09/104                                                                                                    | 174                                                                                                    | ESCON                                                                                                    | 1.05                                                                                                    | <br>5                                                                                                    | Avail                                                                                                    | 1000                                                                                                    |                                                                                                    |                                                                                                    |                                                                                                    |                                                                                                    |                                                                                                    |                                                                                                    |                                                                                                    |                                                                                                    |                                                                                                    |                                                                                                    |                                                                                                    |                                                                                                    |                                                                                                    |                                                                                                    |                                                                                                    |
| 1 /0 /0       | A01B                                                                                                    | 1.609/1.05                                                                                                    | 175                                                                                                    | ESCON                                                                                                    | 1.0                                                                                                    | 2                                                                                                    | Avail                                                                                                    | 1000                                                                                                    |                                                                                                    |                                                                                                    |                                                                                                    |                                                                                                    |                                                                                                    |                                                                                                    |                                                                                                    |                                                                                                    |                                                                                                    |                                                                                                    |                                                                                                    |                                                                                                    |                                                                                                    |                                                                                                    |                                                                                                    |
| 1 /0 /0       | A01B                                                                                                    | 1.609/106                                                                                                    | 176                                                                                                    | ESCON                                                                                                    | 1.24                                                                                                    | 4                                                                                                    | Avail                                                                                                    |                                                                                                    |                                                                                                    |                                                                                                    |                                                                                                    |                                                                                                    |                                                                                                    |                                                                                                    |                                                                                                    |                                                                                                    |                                                                                                    |                                                                                                    |                                                                                                    | -                                                                                                    |                                                                                                    |                                                                                                    |                                                                                                    |
| 1 /0 /0       | A01B                                                                                                    | 1 G09/107                                                                                                    | 177                                                                                                    | ESCON                                                                                                    | 1.2                                                                                                    |                                                                                                    |                                                                                                    |                                                                                                    |                                                                                                    |                                                                                                    |                                                                                                    |                                                                                                    | - 8                                                                                                    | A                                                                                                    | ssig                                                                                                    | ned                                                                                                    |                                                                                                    |                                                                                                    |                                                                                                    |                                                                                                    |                                                                                                    |                                                                                                    |                                                                                                    |
| 1 /0 /0       | A01B                                                                                                    | 1.609/108                                                                                                    | 178                                                                                                    | ESCON                                                                                                    |                                                                                                    |                                                                                                    |                                                                                                    |                                                                                                    |                                                                                                    |                                                                                                    |                                                                                                    |                                                                                                    | - 17                                                                                                    | A                                                                                                    | vaila                                                                                                    | able                                                                                                    |                                                                                                    |                                                                                                    |                                                                                                    |                                                                                                    |                                                                                                    |                                                                                                    |                                                                                                    |
| 1 /0 /0       | A01B                                                                                                    | 1.609/109                                                                                                    | 179                                                                                                    | ESCON                                                                                                    |                                                                                                    |                                                                                                    |                                                                                                    |                                                                                                    |                                                                                                    |                                                                                                    |                                                                                                    |                                                                                                    | - 11                                                                                                    | S                                                                                                    | elect                                                                                                    | ted                                                                                                    |                                                                                                    |                                                                                                    |                                                                                                    |                                                                                                    |                                                                                                    |                                                                                                    |                                                                                                    |
| 1 /0 /0       | A01B                                                                                                    | 1 G09/110                                                                                                    | 17A                                                                                                    | ESCON                                                                                                    |                                                                                                    |                                                                                                    |                                                                                                    | 1000                                                                                                    |                                                                                                    |                                                                                                    |                                                                                                    |                                                                                                    |                                                                                                    | xx N                                                                                                    | lot cr                                                                                                    | amna                                                                                                    | tible                                                                                                    | / Not                                                                                                    | resol                                                                                                    | ved                                                                                                    |                                                                                                    |                                                                                                    |                                                                                                    |
|               | A01B                                                                                                    | 1 G09/111                                                                                                    | 178                                                                                                    | ESCON                                                                                                    |                                                                                                    |                                                                                                    |                                                                                                    | 1000                                                                                                    |                                                                                                    |                                                                                                    |                                                                                                    |                                                                                                    |                                                                                                    | ND N                                                                                                    | lot D                                                                                                    | efine                                                                                                    | d                                                                                                    |                                                                                                    | resor                                                                                                    | reu                                                                                                    |                                                                                                    |                                                                                                    |                                                                                                    |
| n // //       | A01B                                                                                                    | D110(100                                                                                                    | 180                                                                                                    | ISC 2GB                                                                                                    | 0 E2                                                                                                    | ,                                                                                                    | Avail                                                                                                    | 1000                                                                                                    |                                                                                                    |                                                                                                    |                                                                                                    |                                                                                                    |                                                                                                    |                                                                                                    |                                                                                                    | and (I                                                                                                    | e<br>Roldi                                                                                                    |                                                                                                    |                                                                                                    |                                                                                                    |                                                                                                    |                                                                                                    |                                                                                                    |
| 11411         |                                                                                                    |                                                                                                    |                                                                                                    |                                                                                                    |                                                                                                    |                                                                                                    | Pro San                                                                                                    | - 2                                                                                                    | · I                                                                                                    |                                                                                                    |                                                                                                    |                                                                                                    |                                                                                                    | XX 5                                                                                                    | 108111                                                                                                    | neu (1                                                                                                    |                                                                                                    |                                                                                                    |                                                                                                    |                                                                                                    |                                                                                                    |                                                                                                    |                                                                                                    |
|               | 10 /0 /0     10 /0 /0     10 /0 /0     10 /0 /0     10 /0 /0     10 /0 /0     10 /0 /0     10 /0 /0     10 /0 /0     10 /0 /0     10 /0 /0     10 /0 /0     10 /0 /0     10 /0 /0     10 /0 /0     10 /0 /0     10 /0 /0     10 /0 /0     10 /0 /0     10 /0 /0     10 /0 /0     10 /0 /0     10 /0 /0     10 /0 /0     10 /0 /0     10 /0 /0     10 /0 /0     10 /0 /0     10 /0 /0     10 /0 /0     10 /0 /0     10 /0 /0     10 /0 /0     10 /0 /0     10 /0 /0     10 /0 /0 | A01B       0/0/0     A01B       0/0/0     A01B <t< td=""><td>NO /0     A01B     D101/J.00       /// /0     A01B     D101/J.01       // /0     A01B     D201/J.00       // /0     A01B     D201/J.01       // /0     A01B     D201/J.01       // /0     A01B     D102/J.00       /0     A01B     D102/J.00       /0     A01B     D102/J.00       /0     A01B     D202/J.00       /0     A01B     LG08/J.00       /0     A01B     LG08/J.00       /0     A01B     LG08/J.01       /0     A01B     LG08/J.02       /0     A01B     LG08/J.03       /0     A01B     LG08/J.03       /0     A01B     LG08/J.03       /0     A01B     LG08/J.03       /0     A01B     LG08/J.03       /0     A01B     LG08/J.03       /0     A01B     LG08/J.03       /0     A01B     LG08/J.03       /0     A01B     LG08/J.03       /0     A01B     LG09/J.03</td><td>NO /O     AOTB     DTOTAL.00     TOTAL       NO /O     AOTB     DTOTAL.00     TOTAL       NO /O     AOTB     DTOTAL.00     TOTAL       NO /O     AOTB     DZOTAL.00     TOTAL       NO /O     AOTB     DZOTAL.00     TOTAL       NO /O     AOTB     DTOZAL.00     TTO       NO /O     AOTB     DTOZAL.00     TTO       NO /O     AOTB     DZOZAL.00     TTT       NO /O     AOTB     DZOZAL.00     TTT       NO /O     AOTB     DZOZAL.00     TTT       NO /O     AOTB     LGOBAL.00     TGO       NO /O     AOTB     LGOBAL.01     TGT       NO /O     AOTB     LGOBAL.02     TGZ       NO /O     AOTB     LGOBAL.03     TGT       NO /O     AOTB     LGOBAL.04     TGT       NO /O     AOTB     LGOBAL.04     TGT       NO /O     AOTB     LGOBAL.05     TGT       NO /O     AOTB     LGOBAL.03     TGT       &lt;</td><td>NO     A018     D101/J.00     100     ISC 208       N/0/0     A018     D101/J.01     101     ISC 208       N/0/0     A018     D201/J.00     108     ISC 208       N/0/0     A018     D201/J.01     109     ISC 208       N/0/0     A018     D102/J.00     110     ISC 208       N/0/0     A018     D102/J.00     111     ISC 208       N/0/0     A018     D102/J.00     118     ISC 208       N/0/0     A018     D202/J.00     118     ISC 208       N/0/0     A018     LG08/J.01     161     ESCON       N/0/0     A018     LG08/J.02     162     ESCON       N/0/0     A018     LG08/J.03     163     ESCON       N/0/0     A018     LG08/J.04     164     ESCON       N/0/0     A018     LG08/J.03     165     ESCON       N/0/0     A018     LG08/J.03     168     ESCON       N/0/0     A018     LG08/J.01     16A     ESCON  <t< td=""><td>NO.0     A01B     D101/J.00     NO.0     NO.0</td><td>NO.0     AOTB     DTOTALO     TOO     TOO     TOO     TOO       NO.70     AOTB     DTOTALO     100     ISC 2GB     IFO       NO.70     AOTB     D201/J.00     108     ISC 2GB     0.F1       NO.70     AOTB     D201/J.00     109     ISC 2GB     0.F3       NO.70     AOTB     D102/J.00     110     ISC 2GB     0.F3       NO.70     AOTB     D102/J.00     111     ISC 2GB     1.F3       NO.70     AOTB     D202/J.00     118     ISC 2GB     1.F1       NO.70     AOTB     D202/J.00     118     ISC 2GB     1.F1       NO.70     AOTB     LG08/J.01     161     ESCON     0.01       NO.70     AOTB     LG08/J.02     162     ESCON     0.14       NO.70     AOTB     LG08/J.03     163     ESCON     1.14       NO.70     AOTB     LG08/J.04     164     ESCON     1.01       NO.70     AOTB     LG08/J.03     163     ESCON     &lt;</td><td>No.0     A01B     D101/J.00     100     ISC 26B     I.P0     Avail       0/0/0     A01B     D101/J.01     101     ISC 26B     0.F1     Manual       0/0/0     A01B     D201/J.01     109     ISC 26B     0.F3     Avail       0/0/0     A01B     D201/J.00     110     ISC 26B     0.F0     Manual       0/0/0     A01B     D102/J.00     111     ISC 26B     0.F1     Avail       10/0     A01B     D202/J.00     118     ISC 26B     1.F3     Avail       10/0     A01B     L202/J.00     118     ISC 26B     1.F1     Avail       10/0     A01B     L608/J.01     161     ESCON     0.01     Avail       10/0     A01B     L608/J.02     162     ESCON     0.14     Avail       10/0     A01B     L608/J.03     163     ESCON     1.11     Avail       10/0     A01B     L608/J.06     166     ESCON     1.11     Avail       10/0     A01B</td><td>NO 0     AOTB     DTOX.00     IO0     ISC 20B     IPO     Avail       00/00     AOTB     DTOX.00     100     ISC 20B     IPO     Avail       00/00     AOTB     DTOX.00     108     ISC 20B     0.F1     Manual       00/0     AOTB     DTOX.00     110     ISC 20B     0.F3     Avail       00/0     AOTB     DTOX.00     110     ISC 20B     0.F3     Avail       00/0     AOTB     DTOX.00     111     ISC 20B     1.F1     Avail       00/0     AOTB     DTOX.00     118     ISC 20B     1.F1     Avail       00/0     AOTB     D202X.00     118     ISC 20B     1.F1     Avail       00/0     AOTB     LG08XJ.00     160     ESCON     0.01     Avail       00/0     AOTB     LG08XJ.01     161     ESCON     0.14     Avail       00/0     AOTB     LG08XJ.05     165     ESCON     1.11     Avail       00/0     AOTB     LG08XJ.0</td><td>NO.10     A018     D1011/J.01     100     18C 298     1.10     Addit       10/00     A018     D101/J.01     101     ISC 268     0.F1     Manual       10/00     A018     D201/J.00     108     ISC 268     0.F1     Manual       10/0     A018     D102/J.00     110     ISC 268     0.F3     Avail       10/0     A018     D102/J.00     111     ISC 268     0.F1     Manual       10/0     A018     D102/J.00     118     ISC 268     1.F3     Avail       10/0     A018     LG08/J.00     160     ESCON     0.01     Avail       10/0     A018     LG08/J.01     161     ESCON     0.14     Avail       10/0     A018     LG08/J.03     163     ESCON     0.14     Avail       10/0     A018     LG08/J.03     165     ESCON     1.14     Avail       10/0     A018     LG08/J.01     167     ESCON     1.14     Avail       10/0     A018</td><td>ND 10     A0 1B     D1011/J.01     101     ISC 20B     1.10     PWall     21       0/0/0     A01B     D101/J.01     101     ISC 20B     0.F1     Manual       0/0/0     A01B     D101/J.01     109     ISC 20B     0.F3     Avail       0/0/0     A01B     D102/J.00     110     ISC 20B     0.F3     Avail       0/0/0     A01B     D102/J.00     110     ISC 20B     0.F3     Avail       0/0/0     A01B     D102/J.01     111     ISC 20B     1.F3     Avail       0/0/0     A01B     D202/J.00     118     ISC 20B     1.F1     Avail       0/0/0     A01B     L608/J.01     161     ESCON     0.01     Avail       0/0/0     A01B     L608/J.02     162     ESCON     0.14     Avail       0/0/0     A01B     L608/J.03     163     ESCON     1.01     Avail       0/0/0     A01B     L608/J.01     166     ESCON     1.14     Avail       0/0/0&lt;</td><td>10.10   A01B   D101X.00   100   180 208   1.10   Avail     10.00   A01B   D201XJ.00   108   ISC 20B   Image: Constraint of the constraint of the const</td><td>10.10   A01B   D1011.3.00   100   180 298   1.70   Avail   Avail     10.00   A01B   D2013.00   101   180 296B   0.F1   Manual     10.00   A01B   D2013.00   108   182 296B   0.F1   Manual     10.00   A01B   D1023.00   100   180 296B   0.F1   Manual     10.00   A01B   D1024.00   110   182 296B   0.F1   Manual     10.00   A01B   D1024.00   110   182 296B   0.F1   Manual     10.00   A01B   D1024.00   110   182 296B   1.F1   Avail     10.00   A01B   L6084.00   160   ESCON   0.01   Avail     10.00   A01B   L6084.02   162   ESCON   0.14   Avail     10.00   A01B   L6084.03   163   ESCON   1.24   Avail     10.00   A01B   L6084.07   167   ESCON   1.01   Avail     10.00   A01B   L6084.07   167   ESCON   1.14   Avail  <t< td=""><td>1010   A01B   D1018.00   100   180 208   1.70 A   Avail     1000   A01B   D2014.00   108   ISC 208   0.F1   Manual     1000   A01B   D2014.00   108   ISC 208   0.F1   Manual     1000   A01B   D1024.00   110   ISC 208   0.F3   Avail     1000   A01B   D1024.00   111   ISC 208   0.F1   Manual     1000   A01B   D1024.00   118   ISC 208   1.F3   Avail     1000   A01B   L6084.00   160   ESCON   0.01   Avail     1000   A01B   L6084.02   162   ESCON   0.14   Avail     1000   A01B   L6084.03   163   ESCON   0.14   Avail     1000   A01B   L6084.05   165   ESCON   1.14   Avail     1000   A01B   L6084.05   166   ESCON   1.14   Avail     1000   A01B   L6084.07   167   ESCON   1.14   Avail     1000   A01B</td><td>NO.0     AOTB     D101XJ.00     180     180     20B     170     Wall     I     I<!--</td--><td>NUM     AOTB     DT011/J.01     IGC 20B     IFO     Wait     IC     IC     IC     Wait     IC     IC     <thic< th="">     IC     IC     IC&lt;</thic<></td><td>10.10   A01B   D101300   100   162 268   1.70   Avail     10.00   A01B   D2014.100   108   18C 268   110   12   22   23   24   10   10   10     10.00   A01B   D2014.101   108   18C 268   0.F1   Manual   10   10   10   10   10   10   10   10   10   10   10   10   10   10   10   10   10   10   10   10   10   10   10   10   10   10   10   10   10   10   10   10   10   10   10   10   10   10   10   10   10   10   10   10   10   10   10   10   10   10   10   10   10   10   10   10   10   10   10   10   10   10   10   10   10   10   10   10   10   10   10   10   10   10   10   10   10   10   10   10</td></td></t<><td>10.00   A01B   D101/3/00   100   102/200   17.00   Avail     10.00   A01B   D201/3/00   108   ISC 26B   Image: Constraint of the constraint of the con</td><td>10.10   A018   D1013.00   100   100   100   A018   D1013.00   100   100   A018   D2013.00   110   182 268   Anali     10.0   A018   D2013.00   110   182 268   0.F1   Manual   Manual   100   A018   D2013.00   110   182 268   0.F3   Avail   100   A018   D1023.00   110   182 268   0.F1   Manual   100   A018   D1023.00   111   182 268   0.F1   Manual   100   A018   D1023.00   111   182 268   0.F1   Manual   100   A018   D1023.00   111   182 268   0.F1   Manual   100   100   100   100   A018   D1023.00   118   182 268   0.F1   Manual   100   100   100   100   A018   L6083.00   160   ESCON   0.11   Avail   100   100   100   100   100   100   100   100   100   100   100   100   100   100   100   100   100   100   100   100</td><td>10.10   A018   D1010.00   100   100   100   A018   D1010.00   100   100   A018   D2011.00   108   ISC 208   Avail     10.0   A018   D2011.00   100   108   ISC 208   0.F1   Manual     10.0   A018   D2012.00   110   ISC 208   0.F3   Avail   100   100   100   100   100   100   100   100   100   100   100   100   100   100   100   100   100   100   100   100   100   100   100   100   100   100   100   100   100   100   100   100   100   100   100   100   100   100   100   100   100   100   100   100   100   100   100   100   100   100   100   100   100   100   100   100   100   100   100   100   100   100   100   100   100   100   100   100   100   100   100   100</td><td>10.10   A018   D1010.00   100   100   100   A018   D1010.00   100   100   A018   D2011.00   108   ISC 208   Avail     10.0   A018   D2011.00   100   108   ISC 208   0.F1   Manual     10.0   A018   D2012.00   110   ISC 208   0.F3   Avail     10.0   A018   D102.00   110   ISC 208   0.F1   Manual     10.0   A018   D102.00   110   ISC 208   0.F1   Manual     10.0   A018   D2012.00   111   ISC 208   1.F1   Avail     10.0   A018   D202.00   118   ISC 208   1.F1   Avail     10.0   A018   L008.00   160   ESC 0N   0.01   Avail     10.0   A018   L008.00   161   ESC 0N   0.11   Avail     10.0   A018   L008.00   163   ESC 0N   1.14   Avail     10.0   A018   L008.00   166   ESC 0N   1.14   Avail     10.0</td><td>10/10   A01B   D101/3.00   100   160   162 (26B   1.10     10/0   A01B   D201/3.00   100   162 (26B   122   23   24   15   10   10   10   10   10   10   10   10   10   10   10   10   10   10   10   10   10   10   10   10   10   10   10   10   10   10   10   10   10   10   10   10   10   10   10   10   10   10   10   10   10   10   10   10   10   10   10   10   10   10   10   10   10   10   10   10   10   10   10   10   10   10   10   10   10   10   10   10   10   10   10   10   10   10   10   10   10   10   10   10   10   10   10   10   10   10   10   10   10   10   10   10   10</td><td>10/10   A01B   D101/J.00   100   160   160   160   160   160   160   160   160   160   160   160   160   160   160   160   160   160   160   160   160   160   160   160   160   160   160   160   160   160   160   160   160   160   160   160   160   160   160   160   160   160   160   160   160   160   160   160   160   160   160   160   160   160   160   160   160   160   160   160   160   160   160   160   160   160   160   160   160   160   160   160   160   160   160   160   160   160   160   160   160   160   160   160   160   160   160   160   160   160   160   160   160   160   160   160   160   160   160   160   160   160   160</td></td></t<></td></t<> | NO /0     A01B     D101/J.00       /// /0     A01B     D101/J.01       // /0     A01B     D201/J.00       // /0     A01B     D201/J.01       // /0     A01B     D201/J.01       // /0     A01B     D102/J.00       /0     A01B     D102/J.00       /0     A01B     D102/J.00       /0     A01B     D202/J.00       /0     A01B     LG08/J.00       /0     A01B     LG08/J.00       /0     A01B     LG08/J.01       /0     A01B     LG08/J.02       /0     A01B     LG08/J.03       /0     A01B     LG08/J.03       /0     A01B     LG08/J.03       /0     A01B     LG08/J.03       /0     A01B     LG08/J.03       /0     A01B     LG08/J.03       /0     A01B     LG08/J.03       /0     A01B     LG08/J.03       /0     A01B     LG08/J.03       /0     A01B     LG09/J.03 | NO /O     AOTB     DTOTAL.00     TOTAL       NO /O     AOTB     DTOTAL.00     TOTAL       NO /O     AOTB     DTOTAL.00     TOTAL       NO /O     AOTB     DZOTAL.00     TOTAL       NO /O     AOTB     DZOTAL.00     TOTAL       NO /O     AOTB     DTOZAL.00     TTO       NO /O     AOTB     DTOZAL.00     TTO       NO /O     AOTB     DZOZAL.00     TTT       NO /O     AOTB     DZOZAL.00     TTT       NO /O     AOTB     DZOZAL.00     TTT       NO /O     AOTB     LGOBAL.00     TGO       NO /O     AOTB     LGOBAL.01     TGT       NO /O     AOTB     LGOBAL.02     TGZ       NO /O     AOTB     LGOBAL.03     TGT       NO /O     AOTB     LGOBAL.04     TGT       NO /O     AOTB     LGOBAL.04     TGT       NO /O     AOTB     LGOBAL.05     TGT       NO /O     AOTB     LGOBAL.03     TGT       < | NO     A018     D101/J.00     100     ISC 208       N/0/0     A018     D101/J.01     101     ISC 208       N/0/0     A018     D201/J.00     108     ISC 208       N/0/0     A018     D201/J.01     109     ISC 208       N/0/0     A018     D102/J.00     110     ISC 208       N/0/0     A018     D102/J.00     111     ISC 208       N/0/0     A018     D102/J.00     118     ISC 208       N/0/0     A018     D202/J.00     118     ISC 208       N/0/0     A018     LG08/J.01     161     ESCON       N/0/0     A018     LG08/J.02     162     ESCON       N/0/0     A018     LG08/J.03     163     ESCON       N/0/0     A018     LG08/J.04     164     ESCON       N/0/0     A018     LG08/J.03     165     ESCON       N/0/0     A018     LG08/J.03     168     ESCON       N/0/0     A018     LG08/J.01     16A     ESCON <t< td=""><td>NO.0     A01B     D101/J.00     NO.0     NO.0</td><td>NO.0     AOTB     DTOTALO     TOO     TOO     TOO     TOO       NO.70     AOTB     DTOTALO     100     ISC 2GB     IFO       NO.70     AOTB     D201/J.00     108     ISC 2GB     0.F1       NO.70     AOTB     D201/J.00     109     ISC 2GB     0.F3       NO.70     AOTB     D102/J.00     110     ISC 2GB     0.F3       NO.70     AOTB     D102/J.00     111     ISC 2GB     1.F3       NO.70     AOTB     D202/J.00     118     ISC 2GB     1.F1       NO.70     AOTB     D202/J.00     118     ISC 2GB     1.F1       NO.70     AOTB     LG08/J.01     161     ESCON     0.01       NO.70     AOTB     LG08/J.02     162     ESCON     0.14       NO.70     AOTB     LG08/J.03     163     ESCON     1.14       NO.70     AOTB     LG08/J.04     164     ESCON     1.01       NO.70     AOTB     LG08/J.03     163     ESCON     &lt;</td><td>No.0     A01B     D101/J.00     100     ISC 26B     I.P0     Avail       0/0/0     A01B     D101/J.01     101     ISC 26B     0.F1     Manual       0/0/0     A01B     D201/J.01     109     ISC 26B     0.F3     Avail       0/0/0     A01B     D201/J.00     110     ISC 26B     0.F0     Manual       0/0/0     A01B     D102/J.00     111     ISC 26B     0.F1     Avail       10/0     A01B     D202/J.00     118     ISC 26B     1.F3     Avail       10/0     A01B     L202/J.00     118     ISC 26B     1.F1     Avail       10/0     A01B     L608/J.01     161     ESCON     0.01     Avail       10/0     A01B     L608/J.02     162     ESCON     0.14     Avail       10/0     A01B     L608/J.03     163     ESCON     1.11     Avail       10/0     A01B     L608/J.06     166     ESCON     1.11     Avail       10/0     A01B</td><td>NO 0     AOTB     DTOX.00     IO0     ISC 20B     IPO     Avail       00/00     AOTB     DTOX.00     100     ISC 20B     IPO     Avail       00/00     AOTB     DTOX.00     108     ISC 20B     0.F1     Manual       00/0     AOTB     DTOX.00     110     ISC 20B     0.F3     Avail       00/0     AOTB     DTOX.00     110     ISC 20B     0.F3     Avail       00/0     AOTB     DTOX.00     111     ISC 20B     1.F1     Avail       00/0     AOTB     DTOX.00     118     ISC 20B     1.F1     Avail       00/0     AOTB     D202X.00     118     ISC 20B     1.F1     Avail       00/0     AOTB     LG08XJ.00     160     ESCON     0.01     Avail       00/0     AOTB     LG08XJ.01     161     ESCON     0.14     Avail       00/0     AOTB     LG08XJ.05     165     ESCON     1.11     Avail       00/0     AOTB     LG08XJ.0</td><td>NO.10     A018     D1011/J.01     100     18C 298     1.10     Addit       10/00     A018     D101/J.01     101     ISC 268     0.F1     Manual       10/00     A018     D201/J.00     108     ISC 268     0.F1     Manual       10/0     A018     D102/J.00     110     ISC 268     0.F3     Avail       10/0     A018     D102/J.00     111     ISC 268     0.F1     Manual       10/0     A018     D102/J.00     118     ISC 268     1.F3     Avail       10/0     A018     LG08/J.00     160     ESCON     0.01     Avail       10/0     A018     LG08/J.01     161     ESCON     0.14     Avail       10/0     A018     LG08/J.03     163     ESCON     0.14     Avail       10/0     A018     LG08/J.03     165     ESCON     1.14     Avail       10/0     A018     LG08/J.01     167     ESCON     1.14     Avail       10/0     A018</td><td>ND 10     A0 1B     D1011/J.01     101     ISC 20B     1.10     PWall     21       0/0/0     A01B     D101/J.01     101     ISC 20B     0.F1     Manual       0/0/0     A01B     D101/J.01     109     ISC 20B     0.F3     Avail       0/0/0     A01B     D102/J.00     110     ISC 20B     0.F3     Avail       0/0/0     A01B     D102/J.00     110     ISC 20B     0.F3     Avail       0/0/0     A01B     D102/J.01     111     ISC 20B     1.F3     Avail       0/0/0     A01B     D202/J.00     118     ISC 20B     1.F1     Avail       0/0/0     A01B     L608/J.01     161     ESCON     0.01     Avail       0/0/0     A01B     L608/J.02     162     ESCON     0.14     Avail       0/0/0     A01B     L608/J.03     163     ESCON     1.01     Avail       0/0/0     A01B     L608/J.01     166     ESCON     1.14     Avail       0/0/0&lt;</td><td>10.10   A01B   D101X.00   100   180 208   1.10   Avail     10.00   A01B   D201XJ.00   108   ISC 20B   Image: Constraint of the constraint of the const</td><td>10.10   A01B   D1011.3.00   100   180 298   1.70   Avail   Avail     10.00   A01B   D2013.00   101   180 296B   0.F1   Manual     10.00   A01B   D2013.00   108   182 296B   0.F1   Manual     10.00   A01B   D1023.00   100   180 296B   0.F1   Manual     10.00   A01B   D1024.00   110   182 296B   0.F1   Manual     10.00   A01B   D1024.00   110   182 296B   0.F1   Manual     10.00   A01B   D1024.00   110   182 296B   1.F1   Avail     10.00   A01B   L6084.00   160   ESCON   0.01   Avail     10.00   A01B   L6084.02   162   ESCON   0.14   Avail     10.00   A01B   L6084.03   163   ESCON   1.24   Avail     10.00   A01B   L6084.07   167   ESCON   1.01   Avail     10.00   A01B   L6084.07   167   ESCON   1.14   Avail  <t< td=""><td>1010   A01B   D1018.00   100   180 208   1.70 A   Avail     1000   A01B   D2014.00   108   ISC 208   0.F1   Manual     1000   A01B   D2014.00   108   ISC 208   0.F1   Manual     1000   A01B   D1024.00   110   ISC 208   0.F3   Avail     1000   A01B   D1024.00   111   ISC 208   0.F1   Manual     1000   A01B   D1024.00   118   ISC 208   1.F3   Avail     1000   A01B   L6084.00   160   ESCON   0.01   Avail     1000   A01B   L6084.02   162   ESCON   0.14   Avail     1000   A01B   L6084.03   163   ESCON   0.14   Avail     1000   A01B   L6084.05   165   ESCON   1.14   Avail     1000   A01B   L6084.05   166   ESCON   1.14   Avail     1000   A01B   L6084.07   167   ESCON   1.14   Avail     1000   A01B</td><td>NO.0     AOTB     D101XJ.00     180     180     20B     170     Wall     I     I<!--</td--><td>NUM     AOTB     DT011/J.01     IGC 20B     IFO     Wait     IC     IC     IC     Wait     IC     IC     <thic< th="">     IC     IC     IC&lt;</thic<></td><td>10.10   A01B   D101300   100   162 268   1.70   Avail     10.00   A01B   D2014.100   108   18C 268   110   12   22   23   24   10   10   10     10.00   A01B   D2014.101   108   18C 268   0.F1   Manual   10   10   10   10   10   10   10   10   10   10   10   10   10   10   10   10   10   10   10   10   10   10   10   10   10   10   10   10   10   10   10   10   10   10   10   10   10   10   10   10   10   10   10   10   10   10   10   10   10   10   10   10   10   10   10   10   10   10   10   10   10   10   10   10   10   10   10   10   10   10   10   10   10   10   10   10   10   10   10   10</td></td></t<><td>10.00   A01B   D101/3/00   100   102/200   17.00   Avail     10.00   A01B   D201/3/00   108   ISC 26B   Image: Constraint of the constraint of the con</td><td>10.10   A018   D1013.00   100   100   100   A018   D1013.00   100   100   A018   D2013.00   110   182 268   Anali     10.0   A018   D2013.00   110   182 268   0.F1   Manual   Manual   100   A018   D2013.00   110   182 268   0.F3   Avail   100   A018   D1023.00   110   182 268   0.F1   Manual   100   A018   D1023.00   111   182 268   0.F1   Manual   100   A018   D1023.00   111   182 268   0.F1   Manual   100   A018   D1023.00   111   182 268   0.F1   Manual   100   100   100   100   A018   D1023.00   118   182 268   0.F1   Manual   100   100   100   100   A018   L6083.00   160   ESCON   0.11   Avail   100   100   100   100   100   100   100   100   100   100   100   100   100   100   100   100   100   100   100   100</td><td>10.10   A018   D1010.00   100   100   100   A018   D1010.00   100   100   A018   D2011.00   108   ISC 208   Avail     10.0   A018   D2011.00   100   108   ISC 208   0.F1   Manual     10.0   A018   D2012.00   110   ISC 208   0.F3   Avail   100   100   100   100   100   100   100   100   100   100   100   100   100   100   100   100   100   100   100   100   100   100   100   100   100   100   100   100   100   100   100   100   100   100   100   100   100   100   100   100   100   100   100   100   100   100   100   100   100   100   100   100   100   100   100   100   100   100   100   100   100   100   100   100   100   100   100   100   100   100   100   100</td><td>10.10   A018   D1010.00   100   100   100   A018   D1010.00   100   100   A018   D2011.00   108   ISC 208   Avail     10.0   A018   D2011.00   100   108   ISC 208   0.F1   Manual     10.0   A018   D2012.00   110   ISC 208   0.F3   Avail     10.0   A018   D102.00   110   ISC 208   0.F1   Manual     10.0   A018   D102.00   110   ISC 208   0.F1   Manual     10.0   A018   D2012.00   111   ISC 208   1.F1   Avail     10.0   A018   D202.00   118   ISC 208   1.F1   Avail     10.0   A018   L008.00   160   ESC 0N   0.01   Avail     10.0   A018   L008.00   161   ESC 0N   0.11   Avail     10.0   A018   L008.00   163   ESC 0N   1.14   Avail     10.0   A018   L008.00   166   ESC 0N   1.14   Avail     10.0</td><td>10/10   A01B   D101/3.00   100   160   162 (26B   1.10     10/0   A01B   D201/3.00   100   162 (26B   122   23   24   15   10   10   10   10   10   10   10   10   10   10   10   10   10   10   10   10   10   10   10   10   10   10   10   10   10   10   10   10   10   10   10   10   10   10   10   10   10   10   10   10   10   10   10   10   10   10   10   10   10   10   10   10   10   10   10   10   10   10   10   10   10   10   10   10   10   10   10   10   10   10   10   10   10   10   10   10   10   10   10   10   10   10   10   10   10   10   10   10   10   10   10   10   10</td><td>10/10   A01B   D101/J.00   100   160   160   160   160   160   160   160   160   160   160   160   160   160   160   160   160   160   160   160   160   160   160   160   160   160   160   160   160   160   160   160   160   160   160   160   160   160   160   160   160   160   160   160   160   160   160   160   160   160   160   160   160   160   160   160   160   160   160   160   160   160   160   160   160   160   160   160   160   160   160   160   160   160   160   160   160   160   160   160   160   160   160   160   160   160   160   160   160   160   160   160   160   160   160   160   160   160   160   160   160   160   160</td></td></t<> | NO.0     A01B     D101/J.00     NO.0     NO.0 | NO.0     AOTB     DTOTALO     TOO     TOO     TOO     TOO       NO.70     AOTB     DTOTALO     100     ISC 2GB     IFO       NO.70     AOTB     D201/J.00     108     ISC 2GB     0.F1       NO.70     AOTB     D201/J.00     109     ISC 2GB     0.F3       NO.70     AOTB     D102/J.00     110     ISC 2GB     0.F3       NO.70     AOTB     D102/J.00     111     ISC 2GB     1.F3       NO.70     AOTB     D202/J.00     118     ISC 2GB     1.F1       NO.70     AOTB     D202/J.00     118     ISC 2GB     1.F1       NO.70     AOTB     LG08/J.01     161     ESCON     0.01       NO.70     AOTB     LG08/J.02     162     ESCON     0.14       NO.70     AOTB     LG08/J.03     163     ESCON     1.14       NO.70     AOTB     LG08/J.04     164     ESCON     1.01       NO.70     AOTB     LG08/J.03     163     ESCON     < | No.0     A01B     D101/J.00     100     ISC 26B     I.P0     Avail       0/0/0     A01B     D101/J.01     101     ISC 26B     0.F1     Manual       0/0/0     A01B     D201/J.01     109     ISC 26B     0.F3     Avail       0/0/0     A01B     D201/J.00     110     ISC 26B     0.F0     Manual       0/0/0     A01B     D102/J.00     111     ISC 26B     0.F1     Avail       10/0     A01B     D202/J.00     118     ISC 26B     1.F3     Avail       10/0     A01B     L202/J.00     118     ISC 26B     1.F1     Avail       10/0     A01B     L608/J.01     161     ESCON     0.01     Avail       10/0     A01B     L608/J.02     162     ESCON     0.14     Avail       10/0     A01B     L608/J.03     163     ESCON     1.11     Avail       10/0     A01B     L608/J.06     166     ESCON     1.11     Avail       10/0     A01B | NO 0     AOTB     DTOX.00     IO0     ISC 20B     IPO     Avail       00/00     AOTB     DTOX.00     100     ISC 20B     IPO     Avail       00/00     AOTB     DTOX.00     108     ISC 20B     0.F1     Manual       00/0     AOTB     DTOX.00     110     ISC 20B     0.F3     Avail       00/0     AOTB     DTOX.00     110     ISC 20B     0.F3     Avail       00/0     AOTB     DTOX.00     111     ISC 20B     1.F1     Avail       00/0     AOTB     DTOX.00     118     ISC 20B     1.F1     Avail       00/0     AOTB     D202X.00     118     ISC 20B     1.F1     Avail       00/0     AOTB     LG08XJ.00     160     ESCON     0.01     Avail       00/0     AOTB     LG08XJ.01     161     ESCON     0.14     Avail       00/0     AOTB     LG08XJ.05     165     ESCON     1.11     Avail       00/0     AOTB     LG08XJ.0 | NO.10     A018     D1011/J.01     100     18C 298     1.10     Addit       10/00     A018     D101/J.01     101     ISC 268     0.F1     Manual       10/00     A018     D201/J.00     108     ISC 268     0.F1     Manual       10/0     A018     D102/J.00     110     ISC 268     0.F3     Avail       10/0     A018     D102/J.00     111     ISC 268     0.F1     Manual       10/0     A018     D102/J.00     118     ISC 268     1.F3     Avail       10/0     A018     LG08/J.00     160     ESCON     0.01     Avail       10/0     A018     LG08/J.01     161     ESCON     0.14     Avail       10/0     A018     LG08/J.03     163     ESCON     0.14     Avail       10/0     A018     LG08/J.03     165     ESCON     1.14     Avail       10/0     A018     LG08/J.01     167     ESCON     1.14     Avail       10/0     A018 | ND 10     A0 1B     D1011/J.01     101     ISC 20B     1.10     PWall     21       0/0/0     A01B     D101/J.01     101     ISC 20B     0.F1     Manual       0/0/0     A01B     D101/J.01     109     ISC 20B     0.F3     Avail       0/0/0     A01B     D102/J.00     110     ISC 20B     0.F3     Avail       0/0/0     A01B     D102/J.00     110     ISC 20B     0.F3     Avail       0/0/0     A01B     D102/J.01     111     ISC 20B     1.F3     Avail       0/0/0     A01B     D202/J.00     118     ISC 20B     1.F1     Avail       0/0/0     A01B     L608/J.01     161     ESCON     0.01     Avail       0/0/0     A01B     L608/J.02     162     ESCON     0.14     Avail       0/0/0     A01B     L608/J.03     163     ESCON     1.01     Avail       0/0/0     A01B     L608/J.01     166     ESCON     1.14     Avail       0/0/0< | 10.10   A01B   D101X.00   100   180 208   1.10   Avail     10.00   A01B   D201XJ.00   108   ISC 20B   Image: Constraint of the constraint of the const | 10.10   A01B   D1011.3.00   100   180 298   1.70   Avail   Avail     10.00   A01B   D2013.00   101   180 296B   0.F1   Manual     10.00   A01B   D2013.00   108   182 296B   0.F1   Manual     10.00   A01B   D1023.00   100   180 296B   0.F1   Manual     10.00   A01B   D1024.00   110   182 296B   0.F1   Manual     10.00   A01B   D1024.00   110   182 296B   0.F1   Manual     10.00   A01B   D1024.00   110   182 296B   1.F1   Avail     10.00   A01B   L6084.00   160   ESCON   0.01   Avail     10.00   A01B   L6084.02   162   ESCON   0.14   Avail     10.00   A01B   L6084.03   163   ESCON   1.24   Avail     10.00   A01B   L6084.07   167   ESCON   1.01   Avail     10.00   A01B   L6084.07   167   ESCON   1.14   Avail <t< td=""><td>1010   A01B   D1018.00   100   180 208   1.70 A   Avail     1000   A01B   D2014.00   108   ISC 208   0.F1   Manual     1000   A01B   D2014.00   108   ISC 208   0.F1   Manual     1000   A01B   D1024.00   110   ISC 208   0.F3   Avail     1000   A01B   D1024.00   111   ISC 208   0.F1   Manual     1000   A01B   D1024.00   118   ISC 208   1.F3   Avail     1000   A01B   L6084.00   160   ESCON   0.01   Avail     1000   A01B   L6084.02   162   ESCON   0.14   Avail     1000   A01B   L6084.03   163   ESCON   0.14   Avail     1000   A01B   L6084.05   165   ESCON   1.14   Avail     1000   A01B   L6084.05   166   ESCON   1.14   Avail     1000   A01B   L6084.07   167   ESCON   1.14   Avail     1000   A01B</td><td>NO.0     AOTB     D101XJ.00     180     180     20B     170     Wall     I     I<!--</td--><td>NUM     AOTB     DT011/J.01     IGC 20B     IFO     Wait     IC     IC     IC     Wait     IC     IC     <thic< th="">     IC     IC     IC&lt;</thic<></td><td>10.10   A01B   D101300   100   162 268   1.70   Avail     10.00   A01B   D2014.100   108   18C 268   110   12   22   23   24   10   10   10     10.00   A01B   D2014.101   108   18C 268   0.F1   Manual   10   10   10   10   10   10   10   10   10   10   10   10   10   10   10   10   10   10   10   10   10   10   10   10   10   10   10   10   10   10   10   10   10   10   10   10   10   10   10   10   10   10   10   10   10   10   10   10   10   10   10   10   10   10   10   10   10   10   10   10   10   10   10   10   10   10   10   10   10   10   10   10   10   10   10   10   10   10   10   10</td></td></t<> <td>10.00   A01B   D101/3/00   100   102/200   17.00   Avail     10.00   A01B   D201/3/00   108   ISC 26B   Image: Constraint of the constraint of the con</td> <td>10.10   A018   D1013.00   100   100   100   A018   D1013.00   100   100   A018   D2013.00   110   182 268   Anali     10.0   A018   D2013.00   110   182 268   0.F1   Manual   Manual   100   A018   D2013.00   110   182 268   0.F3   Avail   100   A018   D1023.00   110   182 268   0.F1   Manual   100   A018   D1023.00   111   182 268   0.F1   Manual   100   A018   D1023.00   111   182 268   0.F1   Manual   100   A018   D1023.00   111   182 268   0.F1   Manual   100   100   100   100   A018   D1023.00   118   182 268   0.F1   Manual   100   100   100   100   A018   L6083.00   160   ESCON   0.11   Avail   100   100   100   100   100   100   100   100   100   100   100   100   100   100   100   100   100   100   100   100</td> <td>10.10   A018   D1010.00   100   100   100   A018   D1010.00   100   100   A018   D2011.00   108   ISC 208   Avail     10.0   A018   D2011.00   100   108   ISC 208   0.F1   Manual     10.0   A018   D2012.00   110   ISC 208   0.F3   Avail   100   100   100   100   100   100   100   100   100   100   100   100   100   100   100   100   100   100   100   100   100   100   100   100   100   100   100   100   100   100   100   100   100   100   100   100   100   100   100   100   100   100   100   100   100   100   100   100   100   100   100   100   100   100   100   100   100   100   100   100   100   100   100   100   100   100   100   100   100   100   100   100</td> <td>10.10   A018   D1010.00   100   100   100   A018   D1010.00   100   100   A018   D2011.00   108   ISC 208   Avail     10.0   A018   D2011.00   100   108   ISC 208   0.F1   Manual     10.0   A018   D2012.00   110   ISC 208   0.F3   Avail     10.0   A018   D102.00   110   ISC 208   0.F1   Manual     10.0   A018   D102.00   110   ISC 208   0.F1   Manual     10.0   A018   D2012.00   111   ISC 208   1.F1   Avail     10.0   A018   D202.00   118   ISC 208   1.F1   Avail     10.0   A018   L008.00   160   ESC 0N   0.01   Avail     10.0   A018   L008.00   161   ESC 0N   0.11   Avail     10.0   A018   L008.00   163   ESC 0N   1.14   Avail     10.0   A018   L008.00   166   ESC 0N   1.14   Avail     10.0</td> <td>10/10   A01B   D101/3.00   100   160   162 (26B   1.10     10/0   A01B   D201/3.00   100   162 (26B   122   23   24   15   10   10   10   10   10   10   10   10   10   10   10   10   10   10   10   10   10   10   10   10   10   10   10   10   10   10   10   10   10   10   10   10   10   10   10   10   10   10   10   10   10   10   10   10   10   10   10   10   10   10   10   10   10   10   10   10   10   10   10   10   10   10   10   10   10   10   10   10   10   10   10   10   10   10   10   10   10   10   10   10   10   10   10   10   10   10   10   10   10   10   10   10   10</td> <td>10/10   A01B   D101/J.00   100   160   160   160   160   160   160   160   160   160   160   160   160   160   160   160   160   160   160   160   160   160   160   160   160   160   160   160   160   160   160   160   160   160   160   160   160   160   160   160   160   160   160   160   160   160   160   160   160   160   160   160   160   160   160   160   160   160   160   160   160   160   160   160   160   160   160   160   160   160   160   160   160   160   160   160   160   160   160   160   160   160   160   160   160   160   160   160   160   160   160   160   160   160   160   160   160   160   160   160   160   160   160</td> | 1010   A01B   D1018.00   100   180 208   1.70 A   Avail     1000   A01B   D2014.00   108   ISC 208   0.F1   Manual     1000   A01B   D2014.00   108   ISC 208   0.F1   Manual     1000   A01B   D1024.00   110   ISC 208   0.F3   Avail     1000   A01B   D1024.00   111   ISC 208   0.F1   Manual     1000   A01B   D1024.00   118   ISC 208   1.F3   Avail     1000   A01B   L6084.00   160   ESCON   0.01   Avail     1000   A01B   L6084.02   162   ESCON   0.14   Avail     1000   A01B   L6084.03   163   ESCON   0.14   Avail     1000   A01B   L6084.05   165   ESCON   1.14   Avail     1000   A01B   L6084.05   166   ESCON   1.14   Avail     1000   A01B   L6084.07   167   ESCON   1.14   Avail     1000   A01B | NO.0     AOTB     D101XJ.00     180     180     20B     170     Wall     I     I </td <td>NUM     AOTB     DT011/J.01     IGC 20B     IFO     Wait     IC     IC     IC     Wait     IC     IC     <thic< th="">     IC     IC     IC&lt;</thic<></td> <td>10.10   A01B   D101300   100   162 268   1.70   Avail     10.00   A01B   D2014.100   108   18C 268   110   12   22   23   24   10   10   10     10.00   A01B   D2014.101   108   18C 268   0.F1   Manual   10   10   10   10   10   10   10   10   10   10   10   10   10   10   10   10   10   10   10   10   10   10   10   10   10   10   10   10   10   10   10   10   10   10   10   10   10   10   10   10   10   10   10   10   10   10   10   10   10   10   10   10   10   10   10   10   10   10   10   10   10   10   10   10   10   10   10   10   10   10   10   10   10   10   10   10   10   10   10   10</td> | NUM     AOTB     DT011/J.01     IGC 20B     IFO     Wait     IC     IC     IC     Wait     IC     IC <thic< th="">     IC     IC     IC&lt;</thic<> | 10.10   A01B   D101300   100   162 268   1.70   Avail     10.00   A01B   D2014.100   108   18C 268   110   12   22   23   24   10   10   10     10.00   A01B   D2014.101   108   18C 268   0.F1   Manual   10   10   10   10   10   10   10   10   10   10   10   10   10   10   10   10   10   10   10   10   10   10   10   10   10   10   10   10   10   10   10   10   10   10   10   10   10   10   10   10   10   10   10   10   10   10   10   10   10   10   10   10   10   10   10   10   10   10   10   10   10   10   10   10   10   10   10   10   10   10   10   10   10   10   10   10   10   10   10   10 | 10.00   A01B   D101/3/00   100   102/200   17.00   Avail     10.00   A01B   D201/3/00   108   ISC 26B   Image: Constraint of the constraint of the con | 10.10   A018   D1013.00   100   100   100   A018   D1013.00   100   100   A018   D2013.00   110   182 268   Anali     10.0   A018   D2013.00   110   182 268   0.F1   Manual   Manual   100   A018   D2013.00   110   182 268   0.F3   Avail   100   A018   D1023.00   110   182 268   0.F1   Manual   100   A018   D1023.00   111   182 268   0.F1   Manual   100   A018   D1023.00   111   182 268   0.F1   Manual   100   A018   D1023.00   111   182 268   0.F1   Manual   100   100   100   100   A018   D1023.00   118   182 268   0.F1   Manual   100   100   100   100   A018   L6083.00   160   ESCON   0.11   Avail   100   100   100   100   100   100   100   100   100   100   100   100   100   100   100   100   100   100   100   100 | 10.10   A018   D1010.00   100   100   100   A018   D1010.00   100   100   A018   D2011.00   108   ISC 208   Avail     10.0   A018   D2011.00   100   108   ISC 208   0.F1   Manual     10.0   A018   D2012.00   110   ISC 208   0.F3   Avail   100   100   100   100   100   100   100   100   100   100   100   100   100   100   100   100   100   100   100   100   100   100   100   100   100   100   100   100   100   100   100   100   100   100   100   100   100   100   100   100   100   100   100   100   100   100   100   100   100   100   100   100   100   100   100   100   100   100   100   100   100   100   100   100   100   100   100   100   100   100   100   100 | 10.10   A018   D1010.00   100   100   100   A018   D1010.00   100   100   A018   D2011.00   108   ISC 208   Avail     10.0   A018   D2011.00   100   108   ISC 208   0.F1   Manual     10.0   A018   D2012.00   110   ISC 208   0.F3   Avail     10.0   A018   D102.00   110   ISC 208   0.F1   Manual     10.0   A018   D102.00   110   ISC 208   0.F1   Manual     10.0   A018   D2012.00   111   ISC 208   1.F1   Avail     10.0   A018   D202.00   118   ISC 208   1.F1   Avail     10.0   A018   L008.00   160   ESC 0N   0.01   Avail     10.0   A018   L008.00   161   ESC 0N   0.11   Avail     10.0   A018   L008.00   163   ESC 0N   1.14   Avail     10.0   A018   L008.00   166   ESC 0N   1.14   Avail     10.0 | 10/10   A01B   D101/3.00   100   160   162 (26B   1.10     10/0   A01B   D201/3.00   100   162 (26B   122   23   24   15   10   10   10   10   10   10   10   10   10   10   10   10   10   10   10   10   10   10   10   10   10   10   10   10   10   10   10   10   10   10   10   10   10   10   10   10   10   10   10   10   10   10   10   10   10   10   10   10   10   10   10   10   10   10   10   10   10   10   10   10   10   10   10   10   10   10   10   10   10   10   10   10   10   10   10   10   10   10   10   10   10   10   10   10   10   10   10   10   10   10   10   10   10 | 10/10   A01B   D101/J.00   100   160   160   160   160   160   160   160   160   160   160   160   160   160   160   160   160   160   160   160   160   160   160   160   160   160   160   160   160   160   160   160   160   160   160   160   160   160   160   160   160   160   160   160   160   160   160   160   160   160   160   160   160   160   160   160   160   160   160   160   160   160   160   160   160   160   160   160   160   160   160   160   160   160   160   160   160   160   160   160   160   160   160   160   160   160   160   160   160   160   160   160   160   160   160   160   160   160   160   160   160   160   160 |

44

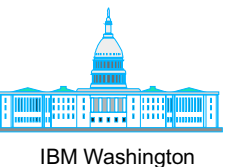

# **CHPID Mapping Tool - Reports**

\_ 🗆 ×

File Tool Sorts Reports Help

| Availability Manu                                | CHPID Report                                         |                   |                 |                              |                      |                                       |                                       |                             |       |              |
|--------------------------------------------------|------------------------------------------------------|-------------------|-----------------|------------------------------|----------------------|---------------------------------------|---------------------------------------|-----------------------------|-------|--------------|
| Apply Priority to sel                            | FQC Report                                           | 5                 | Set Same to all | Set incremental to           | all                  | Proces                                | s CU Priori                           | tv                          | Print | PrintPreview |
| CLUNumber                                        | Fiber Cable Chart                                    | Driority          | 0.666           | CLI Both CL                  |                      | mbore and                             | ovoilobilitui                         | of the reason of the reason |       | Commonto     |
| 8500                                             | Port Report 🔷 🕨 🕨                                    | Sorted by Locatio | on <u>Caa</u>   |                              |                      |                                       |                                       | ntersect reast              |       |              |
| 7500                                             | Control Unit Report                                  | Sorted by CHPID   |                 | 14.8                         |                      |                                       |                                       |                             |       | 10           |
| 7000                                             | 3174                                                 | Database Order    |                 | 04. B                        |                      |                                       |                                       |                             |       | 0000         |
| 7000                                             | 3174                                                 |                   |                 | 04. B                        |                      |                                       |                                       |                             |       |              |
| 8500                                             | 3174                                                 | 0080              | 1               | 15, B                        |                      |                                       |                                       |                             |       |              |
| 7500                                             | 3174                                                 | 0080              | 1               | 14, <b>B</b>                 |                      |                                       |                                       |                             |       |              |
| 9000                                             | 9032-5                                               |                   | 0               | 00, <b>B</b> 01, <b>B</b>    | i i                  |                                       |                                       |                             |       | 1000         |
| 1001                                             | 3990-6                                               | 0040              | 1               | 10, <b>B</b> 11, <b>B</b>    | i i                  | 1                                     |                                       |                             |       | 1000         |
| 9010                                             | 9032-5                                               |                   | 0               | 10, <b>B</b> 11, <b>B</b> 12 | 13, <b>B</b>         |                                       |                                       |                             |       | 1000         |
| 2000                                             | 3990-6                                               | 0060              | 1               | 02, <mark>C</mark> 03, C     |                      |                                       |                                       |                             |       | 1000         |
| 2001                                             | 3990-6                                               | 0060              | 1               | 12, C 13, C                  |                      |                                       |                                       |                             |       | 0000         |
| 2001                                             | 3990-6                                               | 0050              | 0               | 12, C 13, C                  |                      |                                       |                                       |                             |       | 0000         |
| 1000                                             | 3990-6                                               | 0030              | 1               | 00, C 01, C                  |                      |                                       |                                       |                             |       | 2020         |
| 1000                                             | 3990-6                                               | 0030              | 0               | 00, C 01, C                  |                      |                                       |                                       |                             |       | 2000         |
| 2000                                             | 3990-6                                               | 0050              | 0               | 02, C 03, C                  |                      |                                       |                                       |                             |       | 0000         |
| 1001                                             | 3990-6                                               | 0030              | 0               | 10, C 11, C                  |                      |                                       |                                       |                             |       | 20000        |
| 0004                                             | 2105                                                 | 0010              | 1               | 10, C 11, C 12, C            | 13, <mark>C</mark> ( | )0, <mark>C</mark> 01, <mark>C</mark> | 02, <mark>C</mark> 03, <mark>C</mark> |                             |       | 2020         |
| 0004                                             | 2105                                                 | 0005              | 0               | 00, C 01, C 02, C            | 03, <mark>C</mark> 1 | 0, <mark>C</mark> 11, C               | 12, <mark>C</mark> 13, C              |                             |       | 2000         |
| 0100                                             | 3590                                                 | 0015              | 0               | 16, <mark>8</mark>           |                      |                                       |                                       |                             |       | 0000         |
| 0200                                             | 3590                                                 | 0020              | 1               | 16, <mark>S</mark>           |                      |                                       |                                       |                             |       | 2020         |
| 0100                                             | 3590                                                 | 0020              | 1               | 16, <mark>8</mark>           |                      |                                       |                                       |                             |       | 2000         |
| 0200                                             | 3590                                                 | 0015              | 0               | 16, <mark>8</mark>           |                      |                                       |                                       |                             |       | 2000         |
| 1500                                             | SCTC                                                 |                   | 1               | 22                           |                      |                                       |                                       |                             |       | 2000         |
| 2500                                             | SCTC                                                 |                   | 1               | 22                           |                      |                                       |                                       |                             |       | 2000         |
| 3000                                             | SCTC                                                 |                   |                 |                              | <u> </u>             | II                                    |                                       |                             |       | 4000         |
| 3500                                             | SCTC                                                 |                   |                 |                              |                      |                                       |                                       |                             |       |              |
| 4000                                             | SCTC                                                 |                   | Lloo "Do        | porte" pull                  | do                   | wn m                                  | 0011                                  |                             |       |              |
| 4500                                             | SCTC                                                 |                   | 026 16          | pons pui                     | uu                   |                                       | enu                                   |                             |       |              |
| 5000                                             | SCTC                                                 | Drint             |                 | hla ronarta                  | for                  | lotor                                 | rofor                                 | 0000                        |       |              |
| 5000                                             | SCTC                                                 | FIIM              | all availa      | ple reports                  |                      | later                                 | leiel                                 | ence                        |       |              |
| 5100                                             | SCTC                                                 |                   |                 |                              |                      |                                       |                                       |                             |       |              |
| 6000                                             | SCTC                                                 |                   | 0               | 23                           |                      |                                       |                                       |                             |       |              |
| 6000                                             | SCTC                                                 |                   | 1               | 21                           |                      |                                       |                                       |                             |       |              |
|                                                  |                                                      |                   |                 |                              |                      |                                       |                                       |                             |       |              |
| Availability processing<br>Auto coving coocies i | j uurie.<br>n CúBrogram EileaùDMAG                   |                   |                 |                              |                      |                                       |                                       |                             |       |              |
| Auto saving session li<br>Auto eaving session i  | n C.(Program Files(IBM(C<br>n C.)Program Files(IBM)C | HEID(temp.~ch     |                 |                              |                      |                                       |                                       |                             |       |              |
| Auto saving session i<br>Auto saving session i   | n ChProgram Files(IBM)(C                             | HPID\temp.~ch     |                 |                              |                      |                                       |                                       |                             |       | 2            |
| CHPID Report saved i                             | in C:\Bucket\31251576Cl                              | HPID html         |                 |                              |                      |                                       |                                       |                             |       |              |
| er in te responsed ourour                        |                                                      |                   |                 |                              |                      |                                       |                                       |                             |       |              |
|                                                  |                                                      |                   |                 |                              |                      |                                       |                                       |                             |       |              |

#### **Reports**

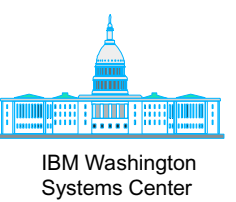

- Several to choose from
  - Print all now
- Will be saved as an HTML file
  - Can be edited with appropriate word processing application

File Tool Sorts Reports Help

| Availabi  | lity Manu  | CHPID Report          |               |            |         |         |       |              |            |              |             |     |    |    |          |        |        |       |     |       |     |    |    |    |    |
|-----------|------------|-----------------------|---------------|------------|---------|---------|-------|--------------|------------|--------------|-------------|-----|----|----|----------|--------|--------|-------|-----|-------|-----|----|----|----|----|
| Find :    | Row #      | FQC Report            |               |            |         |         | Print | PrintPreview |            | C            | SS O        | CSS | 51 |    |          |        |        |       |     |       |     |    |    |    |    |
| Row#      | Book/Ja    | Fiber Cable Chart     | U = 4/D = 14  |            |         | melType |       | ) SOURCE     |            | 00           | 01          | 02  | 03 | 04 | 05       | ND     | ND     | ND    | ND  | ND    | ND  | ND | ND | ND | ND |
| 1         | 0 /0 /0    | Port Report           | Sort          | ed by Loca | ntion   | В       | 1.F0  | Avail        | <b> </b> • | 10           | 11          | 12  | 13 | 14 | 15       | 16     | ND     | ND    | ND  | ND    | ND  | ND | ND | ND | ND |
| 2         | 0 /0 /0    | Control Unit Report   | Sort          | ed by CHP  | ID      | в       |       |              |            | ND           | 21          | 22  | 23 | 24 | ND       | ND     | ND     | ND    | ND  | ND    | ND  | ND | ND | ND | ND |
| 3         | 0 /0 /0    | A01B                  | D2 Data       | base Orde  | er      | B       | 0.F1  | Manual       |            | ND           |             | ND  | ND | ND |          | ND     | ND     |       | ND  | ND    |     |    | ND | ND |    |
| 4         | 0 /0 /0    | A01B                  | D20113.01     | 109        | nse zu  | 3B      | 0.F3  | Avail        |            | ND           |             |     | ND |    |          |        |        |       |     | ND    |     |    |    | ND |    |
| 5         | 1 /0 /0    | A01B                  | D102/J.00     | 110        | ISC 20  | ЭВ      | 0.F0  | Manual       | 0000       | ND           |             |     | ND |    |          |        |        |       |     | ND    |     |    |    | ND |    |
| 6         | 1 /0 /0    | A01B                  | D102/J.01     | 111        | ISC 20  | ЭВ      | 1.F3  | Avail        | 0000       | ND           |             | ND  | ND |    |          | ND     |        |       | ND  |       |     |    |    |    |    |
| 7         | 1 /0 /0    | A01B                  | D202/J.00     | 118        | ISC 20  | ЭВ      | 1.F1  | Avail        | 0000       | ND           | ND          | ND  | ND | ND | ND       | ND     |        | ND    | ND  | ND    | ND  | ND | ND | ND | ND |
| 8         | 0 /0 /0    | A01B                  | LG08/J.00     | 160        | ESCO    | N.      | 0.01  | Avail        | 0000       | ND           | ND          |     | ND | ND |          |        | ND     |       |     | ND    | ND  |    |    | ND | ND |
| 9         | 0 /0 /0    | A01B                  | LG08/J.01     | 161        | ESCO    | N .     | 0.11  | Avail        | 1000       | ND           | ND          |     | ND | ND |          | ND     | ND     |       | ND  | ND    | ND  |    | ND | ND | ND |
| 10        | 0 /0 /0    | A01B                  | LG08/J.02     | 162        | ESCO    | N .     | 0.14  | Avail        | 0000       | ND           | ND          | ND  | ND | ND | ND       |        | ND     |       |     | ND    | ND  | ND |    | ND | ND |
| 11        | 0 /0 /0    | A01B                  | LG08/J.03     | 163        | ESCO    | N .     | 0.24  | Avail        |            | ND           | ND          | ND  | ND | ND | ND       | ND     | ND     | ND    | ND  | ND    | ND  | ND | ND | ND | ND |
| 12        | 0 /0 /0    | A01B                  | LG08/J.04     | 164        | ESCO    | N .     | 1.01  | Avail        |            | ND           | ND          | ND  | ND | ND | ND       | ND     | ND     | ND    | ND  | ND    | ND  | ND | ND | ND | ND |
| 13        | 0 /0 /0    | A01B                  | LG08/J.05     | 165        | ESCO    | N .     | 1.11  | Avail        |            | ND           | ND          | ND  | ND | ND | ND       | ND     | ND     | ND    | ND  | ND    | ND  | ND | ND | ND | ND |
| 14        | 0 /0 /0    | A01B                  | LG08/J.06     | 166        | ESCO    | N .     | 1.14  | Avail        |            | ND           | ND          | ND  | ND | ND | ND       | ND     | ND     | ND    | ND  | ND    | ND  | ND | ND | ND | ND |
| 15        | 0 /0 /0    | A01B                  | LG08/J.07     | 167        | ESCO    | N .     |       |              |            | FO           | Fl          | F2  | FЗ | ND | ND       | ND     | ND     | ND    | ND  | ND    | ND  | FC | FD | FE | FF |
| 16        | 0 /0 /0    | A01B                  | LG08/J.08     | 168        | ESCO    | N       |       |              |            |              |             |     |    |    |          |        |        |       |     |       |     |    |    |    |    |
| 17        | 0 /0 /0    | A01B                  | LG08/J.09     | 169        | ESCO    | N .     |       |              |            |              |             |     |    |    |          |        |        |       |     |       |     |    |    |    |    |
| 18        | 0 /0 /0    | A01B                  | LG08/J.10     | 16A        | ESCO    | N .     |       |              |            |              |             |     |    |    |          |        |        |       |     |       |     |    |    |    |    |
| 19        | 0 /0 /0    | A01B                  | LG08/J.11     | 168        | ESCO    | N .     |       |              |            |              |             |     |    |    |          |        |        |       |     |       |     |    |    |    |    |
| 20        | 1 /0 /0    | A01B                  | LG09/J.00     | 170        | ESCO    | N       | 0.02  | Avail        |            |              |             |     |    |    |          |        |        |       |     |       |     |    |    |    |    |
| 21        | 1 /0 /0    | A01B                  | LG09/J.01     | 171        | ESCO    | N .     | 0.05  | Avail        |            |              |             |     |    |    |          |        |        |       |     |       |     |    |    |    |    |
| 22        | 1 /0 /0    | A01B                  | LG09/J.02     | 172        | ESCO    | N       | 0.12  | Avail        |            |              |             |     |    |    |          |        |        |       |     |       |     |    |    |    |    |
| 23        | 1 /0 /0    | A01B                  | LG09/J.03     | 173        | ESCO    | N.      | 1.02  | Avail        |            |              |             |     |    |    |          |        |        |       |     |       |     |    |    |    |    |
| 24        | 1 /0 /0    | A01B                  | LG09/J.04     | 174        | ESCO    | N.      | 1.05  | Avail        |            |              |             |     |    |    |          |        |        |       |     |       |     |    |    |    |    |
| 25        | 1 /0 /0    | A01B                  | LG09/J.05     | 175        | ESCO    | N       | 1.12  | Avail        |            |              |             |     |    |    |          |        |        |       |     |       |     |    |    |    |    |
| 26        | 1 /0 /0    | A01B                  | LG09/J.06     | 176        | ESCO    | N.      | 1.24  | Avail        |            |              |             |     |    |    |          |        |        |       |     |       |     |    |    |    |    |
| 27        | 1 /0 /0    | A01B                  | LG09/J.07     | 177        | ESCO    | N       |       |              |            |              |             |     |    |    | A        | Assig  | ned    |       |     |       |     |    |    |    |    |
| 28        | 1 /0 /0    | A01B                  | LG09/J.08     | 178        | ESCO    | N       |       |              |            |              |             |     |    |    | ł        | Availa | able   |       |     |       |     |    |    |    |    |
| 29        | 1 /0 /0    | A01B                  | LG09/J.09     | 179        | ESCO    | N.      |       |              |            |              |             |     |    |    | 5        | Select | led    |       |     |       |     |    |    |    |    |
| 30        | 1 /0 /0    | A01B                  | LG09/J.10     | 17A        | ESCO    | N       |       |              |            |              |             |     |    |    | XX N     | Not co | ompa   | tible | Not | resol | ved |    |    |    |    |
| 31        | 1 /0 /0    | A01B                  | LG09/J.11     | 178        | ESCO    | N       |       |              |            |              |             |     |    |    | ND T     | Not D  | efine  | d     |     |       |     |    |    |    |    |
| 32        | 0 /4 /1    | A01B                  | D110/J.00     | 180        | ISC 20  | ЭВ      | 0.F2  | Avail        | <u> </u>   |              |             |     |    |    | xx S     | Spani  | ned (I | Bold) | Y.  |       |     |    |    |    |    |
| 33        | 10 /4 /1   | A01B                  | D110/J.01     | 181        | IISC 20 | ЭВ      | 1.F2  | Avail        |            |              |             |     |    |    | 1999 - P |        |        |       | £   |       |     |    |    |    |    |
| Please lo | ad Hardwai | re Configuration/CFRe | port File usi | ng File me | nu.     | "Re     | norte | s" null c    |            | ۸/r          | רי רי<br>רי | ne  | nı |    |          |        |        |       |     |       |     |    |    |    |    |
|           |            |                       |               |            |         |         | Porte |              |            | <b>V V I</b> |             |     |    | 4  |          |        |        |       |     |       |     |    |    |    |    |

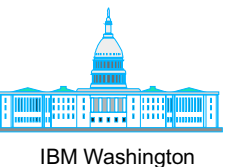

# CHPID Mapping-Create Updated IOCP

File Tool Sorts Reports Help

| Avai     | IMPORTIOCP FILE    |                 |                 |             |             |       |              |      |     |     |      |     |     |       |             |       |        |     |       |         |        |    |    |       |
|----------|--------------------|-----------------|-----------------|-------------|-------------|-------|--------------|------|-----|-----|------|-----|-----|-------|-------------|-------|--------|-----|-------|---------|--------|----|----|-------|
| Fin      | Run HW Resolutio   | n 📃             |                 |             |             | Print | PrintPreview | 4    | 6   | e 0 | Ces  | 2.4 |     |       |             |       |        |     |       |         |        |    |    |       |
|          | Create Updated IO  | CP File 📃       |                 |             |             |       |              | Ŀ    | LC2 | 30  | Los: |     | 0.4 | 0.5   | 1           | 1     | 14.975 | 1   | 1     | lam.    | lares. | 1  | 1  | 1     |
| Row      |                    | age             | Slot/Port       | PCHID       | ChannelType | CHP   |              | - 8  | 00  | 01  | 02   | 03  | 04  | 05    | ND          | ND    | MD     | MD  | MD    | ND<br>  | ND     | ND | ND | INT   |
| 1        | 0 /0 /0            | A018            | D101/J.00       | 100         | ISC 2GB     | 1.F0  | Avail 🔺      |      | 10  | 11  | 12   | 13  | 14  | 15    | 16          | ND    | ND     | ND  | ND    | ND      | ND     | ND | ND | NI    |
| 2        | 0 /0 /0            | A01B            | D101/J.01       | 101         | ISC 2GB     |       |              |      | ND  | 21  | 22   | 23  | 24  | ND    | ND          | ND    | ND     | ND  | ND    | ND      | ND     | ND | ND | NI    |
| 3        | 0 /0 /0            | A01B            | D201/J.00       | 108         | ISC 2GB     | 0.F1  | Manual       |      | ND  | ND  | ND   | ND  | ND  | ND    | ND          | ND    | ND     | ND  | ND    | ND      | ND     | ND | ND | NI    |
| 4        | 0 /0 /0            | A01B            | D201/J.01       | 109         | ISC 2GB     | 0.F3  | Avail        | 100  | ND  | ND  | ND   | ND  | ND  | ND    | ND          | ND    | ND     | ND  | ND    | ND      | ND     | ND | ND | MI    |
| 5        | 1 /0 /0            | A01B            | D102/J.00       | 110         | ISC 2GB     | 0.F0  | Manual       | 100  | ND  | ND  | ND   | ND  | ND  | ND    | ND          | ND    | ND     | ND  | ND    | ND      | ND     | ND | ND | MI    |
| 6        | 1 /0 /0            | A01B            | D102/J.01       | 111         | ISC 2GB     | 1.F3  | Avail        | 100  | ND  | ND  | ND   | ND  | ND  | ND    | ND          | ND    | ND     | ND  | ND    | ND      | ND     | ND | ND | NI    |
| 7        | 1 /0 /0            | A01B            | D202/J.00       | 118         | ISC 2GB     | 1.F1  | Avail        | No.  | ND  | ND  | ND   | ND  | ND  | ND    | ND          | ND    | ND     | ND  | ND    | ND      | ND     | ND | ND | MI    |
| 8        | 0 /0 /0            | A01B            | LG08/J.00       | 160         | ESCON       | 0.01  | Avail        | 100  | ND  | ND  | ND   | ND  | ND  | ND    | ND          | ND    | ND     | ND  | ND    | ND      | ND     | ND | ND | NI    |
| 9        | 0 /0 /0            | A01B            | LG08/J.01       | 161         | ESCON       | 0.11  | Avail        | 100  | ND  | ND  | ND   | ND  | ND  | ND    | ND          | ND    | ND     | ND  | ND    | ND      | ND     | ND | ND | NI    |
| 10       | 0 /0 /0            | A01B            | LG08/J.02       | 162         | ESCON       | 0.14  | Avail        | 100  | ND  | ND  | ND   | ND  | ND  | ND    | ND          | ND    | ND     | ND  | ND    | ND      | ND     | ND | ND | NI    |
| 11       | 0 /0 /0            | A01B            | LG08/J.03       | 163         | ESCON       | 0.24  | Avail        | 100  | ND  | ND  | ND   | ND  | ND  | ND    | ND          | ND    | ND     | ND  | ND    | ND      | ND     | ND | ND | MI    |
| 12       | 0 /0 /0            | A01B            | LG08/J.04       | 164         | ESCON       | 1.01  | Avail        | 100  | ND  | ND  | ND   | ND  | ND  | ND    | ND          | ND    | ND     | ND  | ND    | ND      | ND     | ND | ND | MI    |
| 13       | 0 /0 /0            | A01B            | LG08/J.05       | 165         | ESCON       | 1.11  | Avail        | 100  | ND  | ND  | ND   | ND  | ND  | ND    | ND          | ND    | ND     | ND  | ND    | ND      | ND     | ND | ND | MI    |
| 14       | 0 /0 /0            | A01B            | LG08/J.06       | 166         | ESCON       | 1.14  | Avail        | 100  | ND  | ND  | ND   | ND  | ND  | ND    | ND          | ND    | ND     | ND  | ND    | ND      | ND     | ND | ND | MI    |
| 15       | 0 /0 /0            | A01B            | LG08/J.07       | 167         | ESCON       |       |              | 100  | FO  | Fl  | F2   | FЗ  | ND  | ND    | ND          | ND    | ND     | ND  | ND    | ND      | FC     | FD | FE | FF    |
| 16       | 0 /0 /0            | A01B            | LG08/J.08       | 168         | ESCON       |       |              |      |     |     |      |     |     |       |             |       |        |     |       |         |        |    |    |       |
| 17       | 0 /0 /0            | A01B            | LG08/J.09       | 169         | ESCON       |       |              | 1000 |     |     |      |     |     |       |             |       |        |     |       |         |        |    |    |       |
| 18       | 0 /0 /0            | A01B            | LG08/J.10       | 16A         | ESCON       |       |              |      |     |     |      |     |     |       |             |       |        |     |       |         |        |    |    |       |
| 19       | 0 /0 /0            | A018            | LG08/J.11       | 168         | ESCON       |       |              | 2000 |     |     |      |     |     |       |             |       |        |     |       |         |        |    |    |       |
| 20       | 1 /0 /0            | A01B            | LG09/J.00       | 170         | ESCON       | 0.02  | Avail        | 100  |     |     |      |     |     |       |             |       |        |     |       |         |        |    |    |       |
| 21       | 1 /0 /0            | A01B            | LG09/J.01       | 171         | ESCON       | 0.05  | Avail        | 100  |     |     |      |     |     |       |             |       |        |     |       |         |        |    |    |       |
| 22       | 1 /0 /0            | A01B            | LG09/J.02       | 172         | ESCON       | 0.12  | Avail        | 100  |     |     |      |     |     |       |             |       |        |     |       |         |        |    |    |       |
| 23       | 1 /0 /0            | A018            | LG09/J.03       | 173         | ESCON       | 1.02  | Avail        | 2000 |     |     |      |     |     |       |             |       |        |     |       |         |        |    |    |       |
| 24       | 1 /0 /0            | A018            | LG09/J.04       | 174         | ESCON       | 1.05  | Avail        | 2000 |     |     |      |     |     |       |             |       |        |     |       |         |        |    |    |       |
| 25       | 1 /0 /0            | A018            | LG09/J.05       | 175         | ESCON       | 1.12  | Avail        |      |     |     |      |     |     |       |             |       |        |     |       |         |        |    |    |       |
| 26       | 1 /0 /0            | A01B            | LG09/J.06       | 176         | ESCON       | 1.24  | Avail        | 1000 |     |     |      |     |     |       | Lean Lander |       |        |     |       |         |        |    |    |       |
| 27       | 1 /0 /0            | A018            | LG09/J.07       | 177         | ESCON       |       |              | 1000 |     |     |      |     |     | A     | ssign       | ed    |        |     |       |         |        |    |    |       |
| 28       | 1 /0 /0            | A018            | LG09/J.08       | 178         | ESCON       |       |              | 1000 |     |     |      |     | 1   | A     | vaila       | ble   |        |     |       |         |        |    |    |       |
| 29       | 1 /0 /0            | A01B            | LG09/J.09       | 179         | ESCON       |       |              | 1000 |     |     |      |     |     | S     | electo      | ed    |        |     |       |         |        |    |    |       |
| 30       | 1 /0 /0            | A01B            | LG09/J.10       | 17A         | ESCON       |       |              | 100  |     |     |      |     | 3   | × N   | ot co       | mpa   | tible/ | Not | resol | ved     |        |    |    |       |
| 31       | 1 /0 /0            | A01B            | LG09/J.11       | 178         | ESCON       |       |              | 0000 |     |     |      |     | 3   | ND N  | ot De       | efine | d      |     |       |         |        |    |    |       |
| 32       | 0 /4 /1            | A01B            | D110/J.00       | 180         | ISC 2GB     | 0.F2  | Avail        |      |     |     |      |     |     | xx S  | pann        | ed (I | Bold)  |     |       |         |        |    |    |       |
| 33       | 0 /4 /1            | A01B            | D110/J.01       | 181         | ISC 2GB     | 1.F2  | Avail        |      |     |     |      |     |     | 580 B |             |       |        |     |       |         |        |    |    |       |
| ▲ ▼ 1999 |                    |                 |                 |             |             |       |              |      |     |     |      |     |     |       | 000000      |       |        |     |       | anana a | 000000 |    |    | ana a |
| Please   | load Hardware Conf | figuration/CFRe | eport File usir | ng File mei | nu.         |       |              |      |     |     |      |     |     |       |             |       |        |     |       |         |        |    |    |       |

"Create Updated IOCP File' in "Tool" pull down menu \_ 🗆

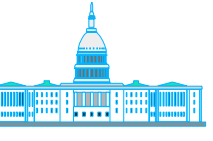

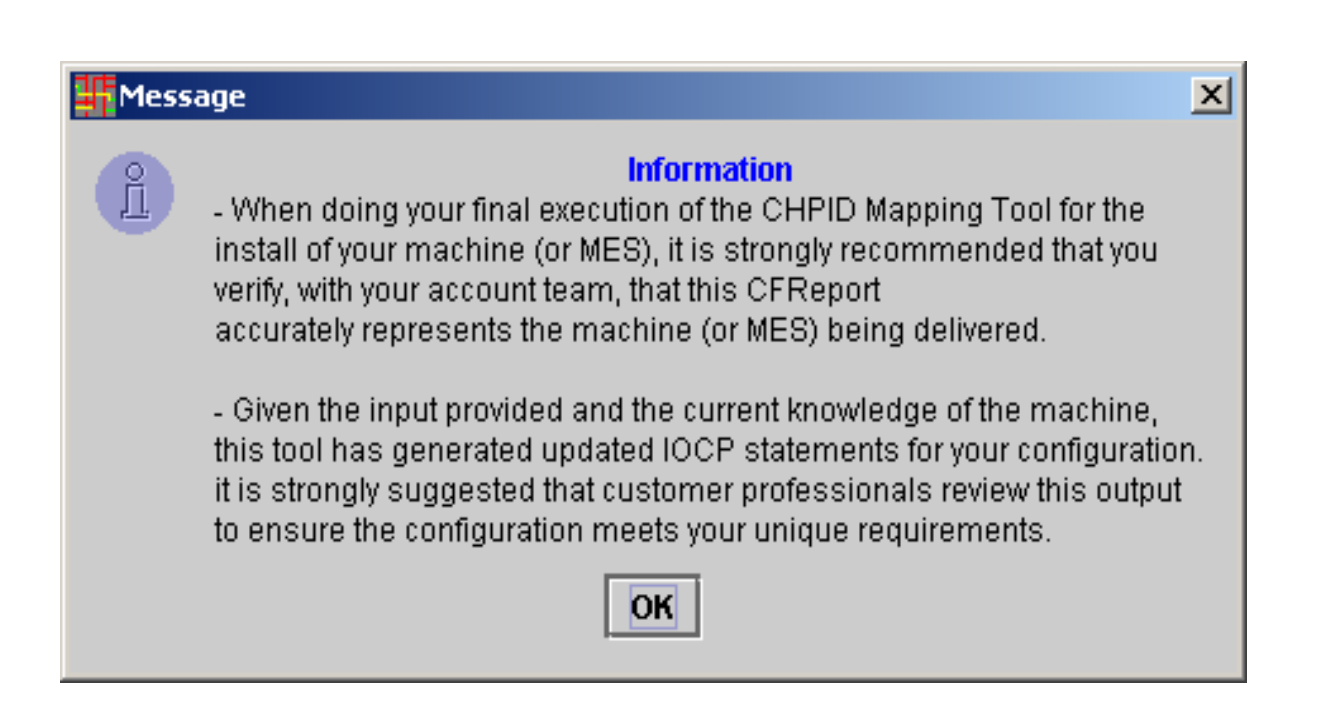

Note: Message generated when using a \*.cfr file

#### Updated IOCP File...

SYSTEM=(2084,1),

SWITCH=01, TYPE=CNC,

SWITCH=01, TYPE=CNC,

SWITCH=01, TYPE=CNC,

(1), (LPARA, 1), (LPARB, 2))),

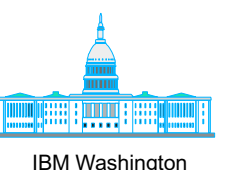

Systems Center

MSG1='''Input for CHPID Mapping Tool''', MSG2='HUGHES.IODF07.WORK - 2003-11-08 13:48', TOK=('Z990',000000A3A6A2084134844670103312F00000000,000\* 00000,'03-11-08','13:48:44',' ',' · ) RESOURCE PARTITION=((CSS(0), (CF01,3), (LPAR1,1), (LPAR2,2)), (CSS\* \* MAXDEV=((CSS(0),64512),(CSS(1),49152)) CHPID PATH=(CSS(0),00),SHARED,PARTITION=((LPAR1,LPAR2),(=)), \* CHPID PATH=(CSS(0),01),SHARED,PARTITION=((LPAR1,LPAR2),(=)), \* CHPID PATH=(CSS(0),02),SHARED,PARTITION=((LPAR1,LPAR2),(=)), \*

PCHID=170

PCHID=160

PCHID=1E0

- CHPID PATH=(CSS(0),03),SHARED,PARTITION=((LPAR1,LPAR2),(=)), \* SWITCH=01, TYPE=CNC, PCHID=1C0
- CHPID PATH=(CSS(0),04),SHARED,PARTITION=((LPAR1,LPAR2),(=)), \* SWITCH=01, TYPE=CNC, PCHID=1E1
- CHPID PATH=(CSS(0),05),SHARED,PARTITION=((LPAR1,LPAR2),(=)), \* SWITCH=01, TYPE=CNC, PCHID=171

(etc.).

ΤD

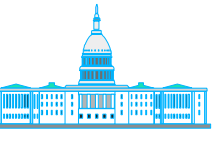

John Hughes 301-240-3542 jjhughes@us.ibm.com

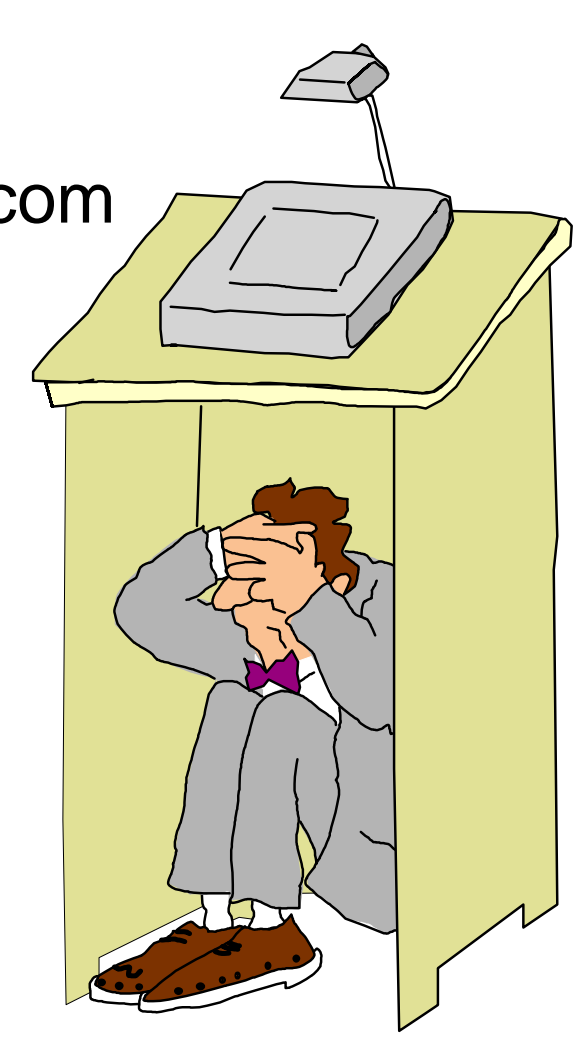